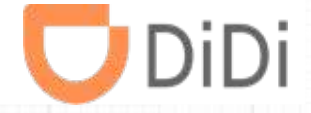

# **DiDi Партнер - Руководство**

V1.1.0

- Часть 1 Регистрация-Таксопарк
- Часть 1.1 Регистрация-Водитель ИП
- Часть 2 Добавление водителей
- Часть 2.1 Добавление зарегистрированных водителей
- Часть 3 Отвязка водителей
- Часть 4 Добавление нового автомобиля совместно с добавлением нового водителя
- Часть 4.1 Добавление нового автомобиля
- Часть 5 Выбрать автомобиль совместно с добавлением нового водителя
- Часть 5.1 Выбрать автомобиль для одобренного водителя
- Часть 6 Изменения условия работы для водителей
- Часть 7 Корректировка баланса для водителя
- Часть 8 Выгрузка отчета по балансу водителя
- Часть 9 Выгрузка отчета по таксопарку
- Часть 10 Контактные данные таксопарка
- Часть 11 Добавление менеджера
- Часть 12 Платежный АРІ

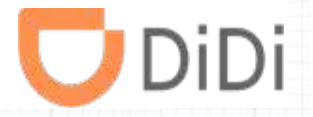

# Часть 1 - Регистрация

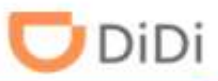

Шаг 1: Перейдите по ссылке <u>d-ru.didiglobal.com/fleet</u>, введите номер телефона, примите Условия соглашения и нажмите «Далее»

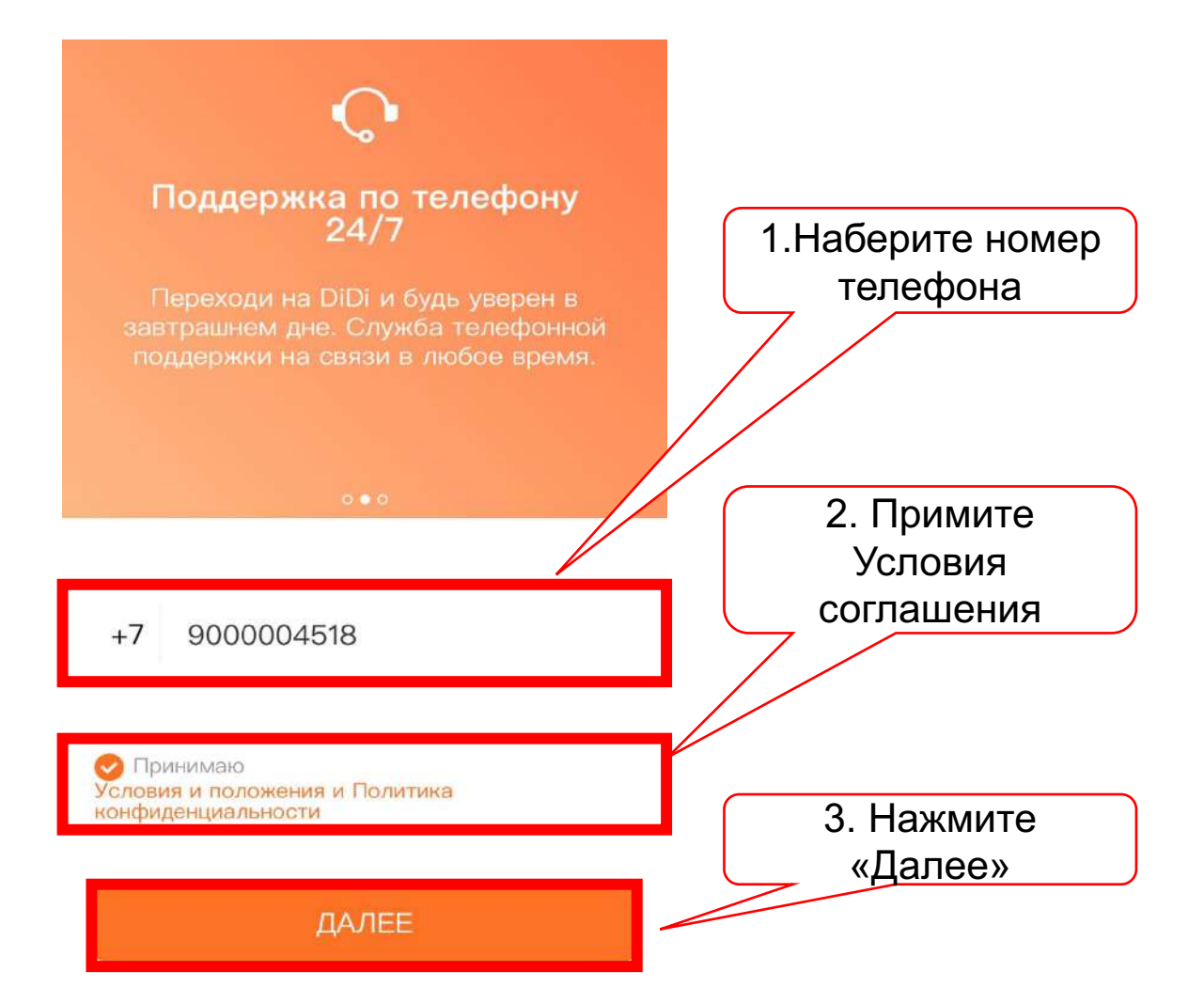

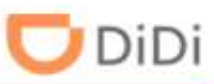

### Шаг 2: Наберите код подтверждения, задайте пароль и нажмите «Подтвердить»

| Введите код подтверждения      | 1. Наберите код | Создать пароль                                                                                                    | 2. Задайте<br>пароль |
|--------------------------------|-----------------|----------------------------------------------------------------------------------------------------|----------------------|
| +7 9272499690                  |                 | ••••••                                                                                                    | G                    |
| шестианачный код подтверждений |                 | Необходимо использовать по меньшей мере два типа<br>знаков из следующего списка: цифры, буквы,<br>специальные символы<br>Должен содержать от 8 до 16 символов 🗸 | ~                    |
|                                |                 | подтвердить                                                                                                    |                      |
|                                |                 |                                                                                                    | 3. Нажмите           |
|                                |                 |                                                                                                    | «Подтвердить»        |

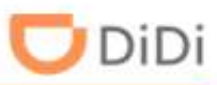

# Шаг 3: Выберите вариант сотрудничества «Таксопарк (ООО/ИП)», нажмите «Далее». Подтвердите информацию , нажав кнопку «ОК»

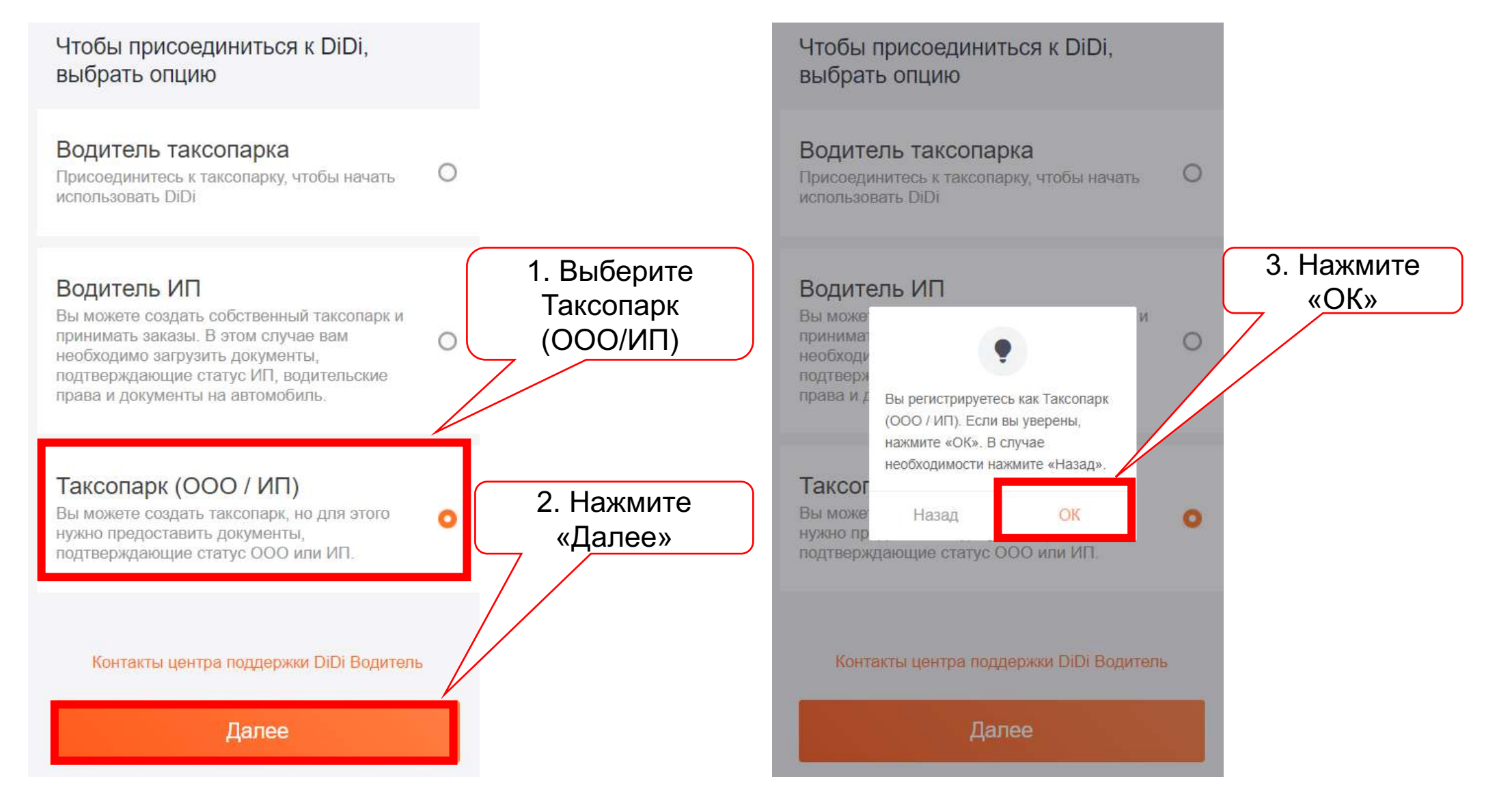

🖰 DiDi

Шаг 4: Выберите тип компании (ООО или ИП), укажите название, ИНН, количество транспортных средств, город и нажмите «Далее»

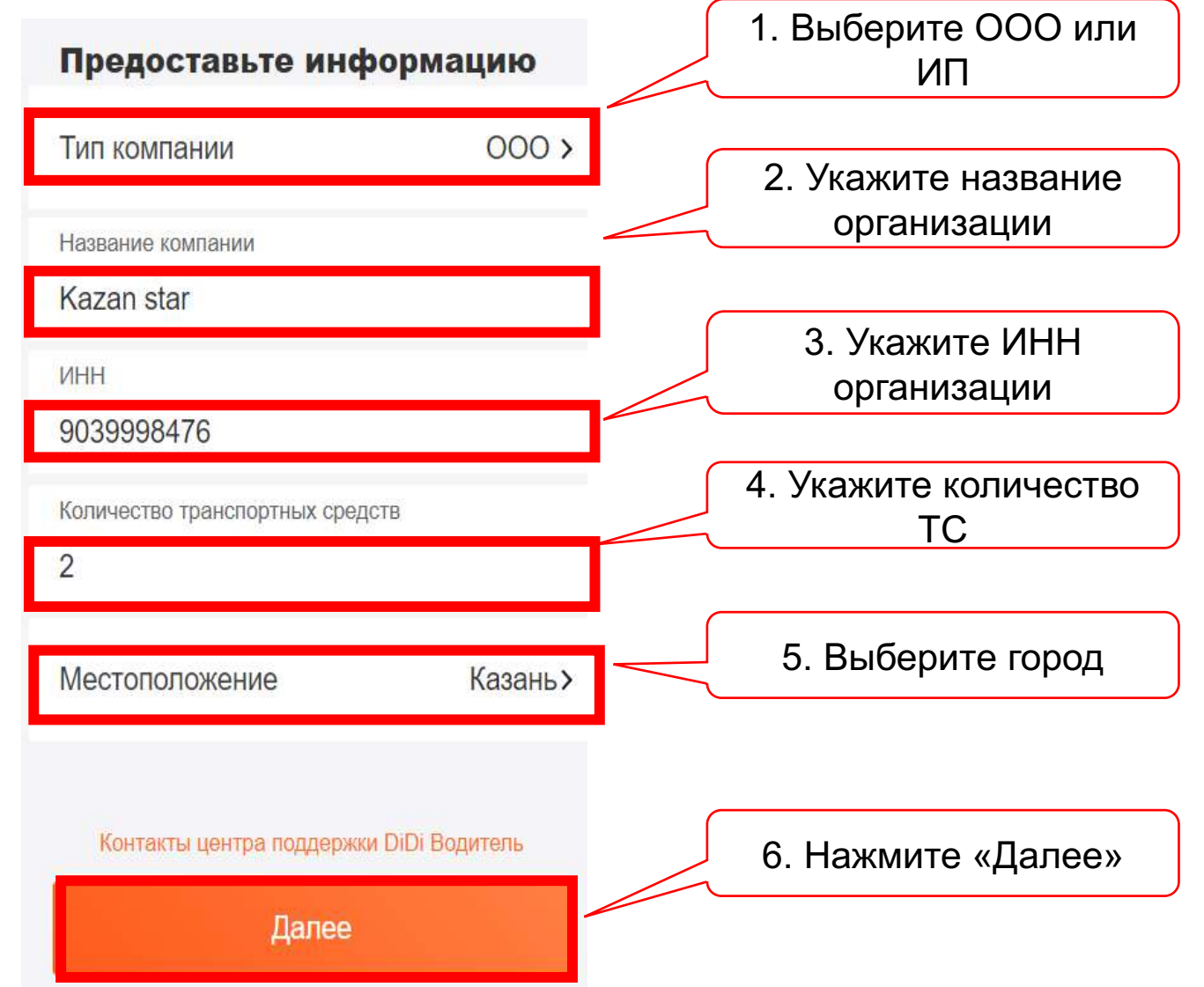

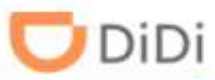

Шаг 5: Подтвердите вашу информацию, нажав кнопку «ОК», далее проверьте ваш ИНН и нажмите «Далее». Ваши данные будут отправлены на одобрение

| Предоставьте информ                                             | ацию               |                                                                                                    | 4                     |
|-----------------------------------------------------------------|--------------------|----------------------------------------------------------------------------------------------------|-----------------------|
| Тип компании                                                    | 000 >              | Мы оперативно проверим                                                                                           |                       |
| Название компании                                               |                    | Ваши документы<br>Когда вы обновляете документы, на их проверку<br>требуется 24–48 часов. Благодарим за терпение |                       |
| Kazan star                                                      |                    | инн<br>9039998476                                                                                                |                       |
| 9039998476                                                      | 1. Нажмите<br>«Ок» | • Ваши документы приняты на проверку                                                                             | 2. Нажмите<br>«Далее» |
| Количес                                                         |                    |                                                                                                    |                       |
| Введенные данные не могут быти<br>изменены после подтверждения, | вы                 | ДАЛЕЕ                                                                                                    | 8                     |
| Местоі хотите продолжить?                                       | азань≻             |                                                                                                    |                       |
|                                                                 |                    |                                                                                                    |                       |
| контакты центра поддержки DiDi E                                | зодитель           |                                                                                                    |                       |
| Далее                                                           |                    |                                                                                                    |                       |

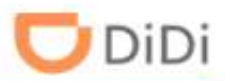

Шаг 6: После получения СМС-уведомление о одобрении ваших данных, можете войти в учетную запись. Для этого откройте сайт park.didiglobal.com , наберите номер телефона и пароль, нажмите «Войти»

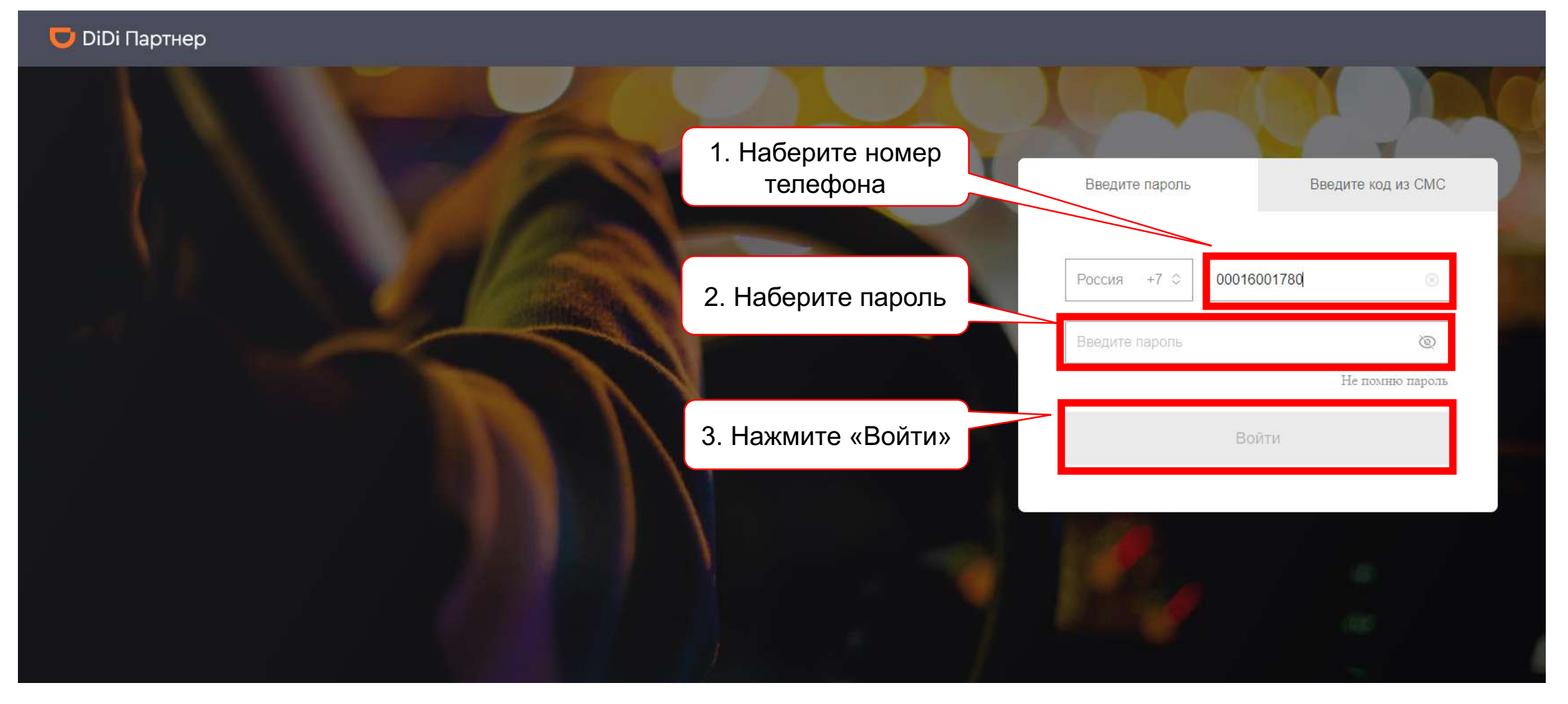

Шаг 7: Ознакомьтесь с условиями использования сервиса для таксопарков и нажмите «Подтвердить»

DiDi

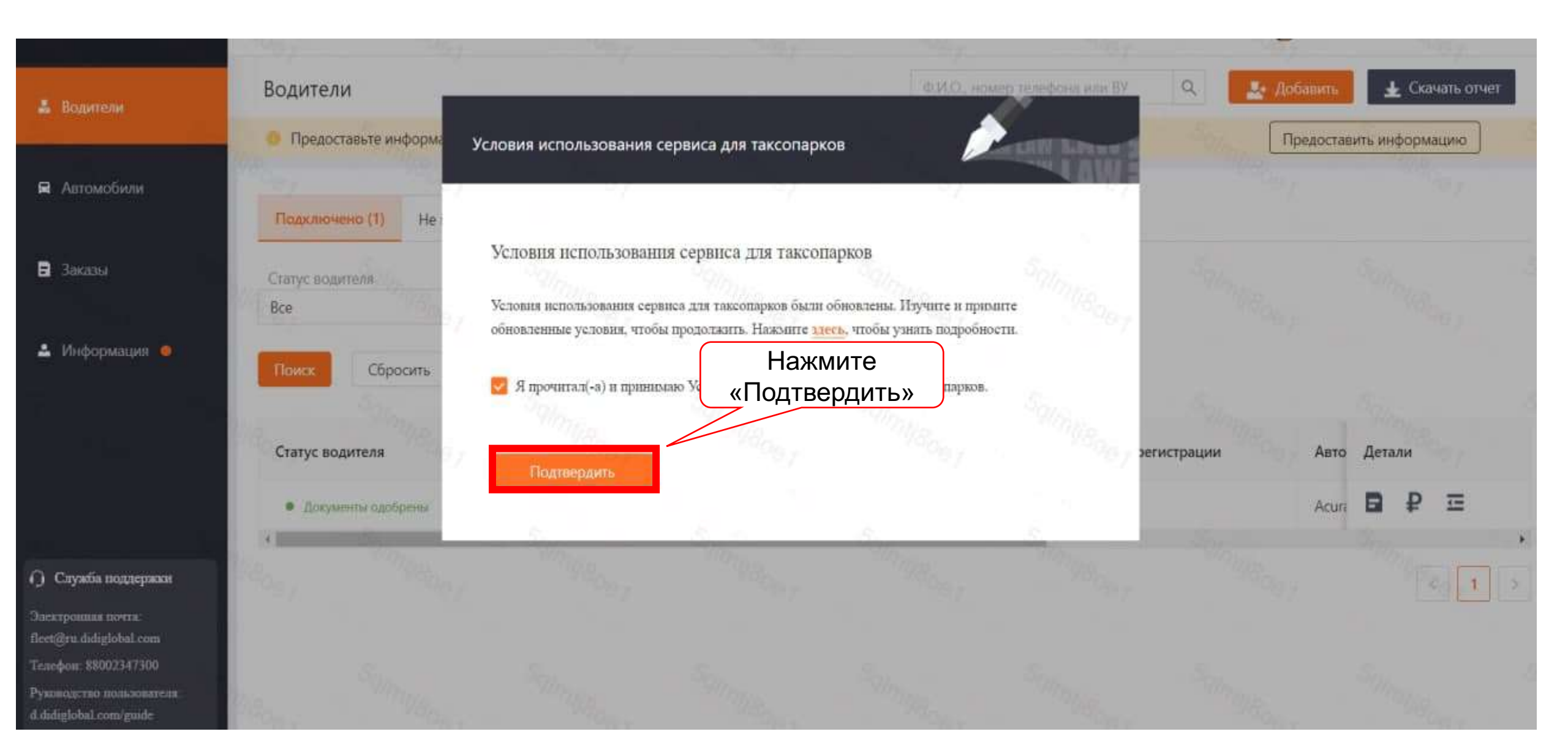

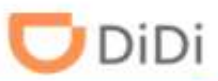

### Шаг 8: Заполните реквизиты расчетного счета, для выберите пункт «Информация» и нажмите «Информация о таксопарке»

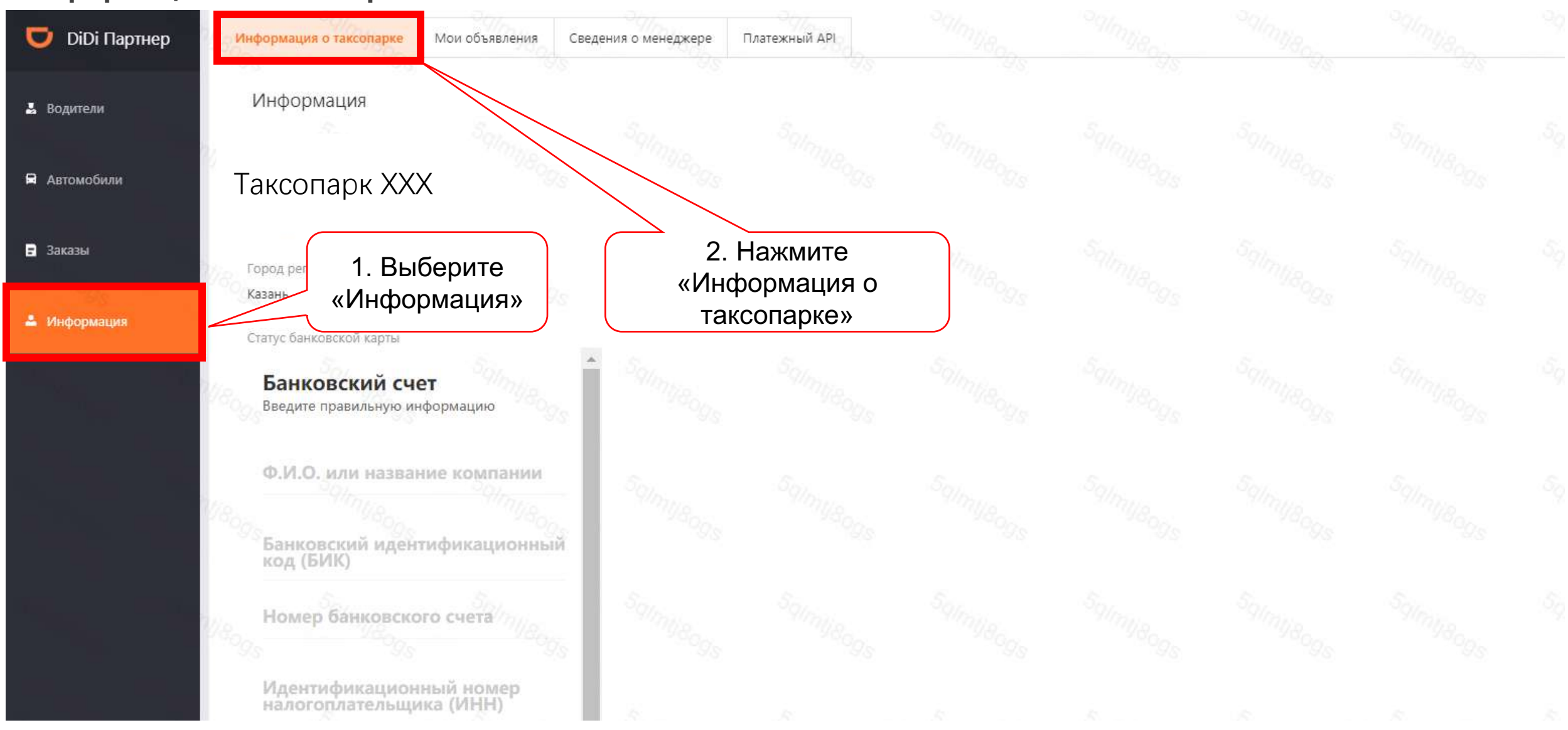

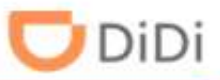

#### Шаг 9: Укажите данные расчетного счета и нажмите «Отправить».

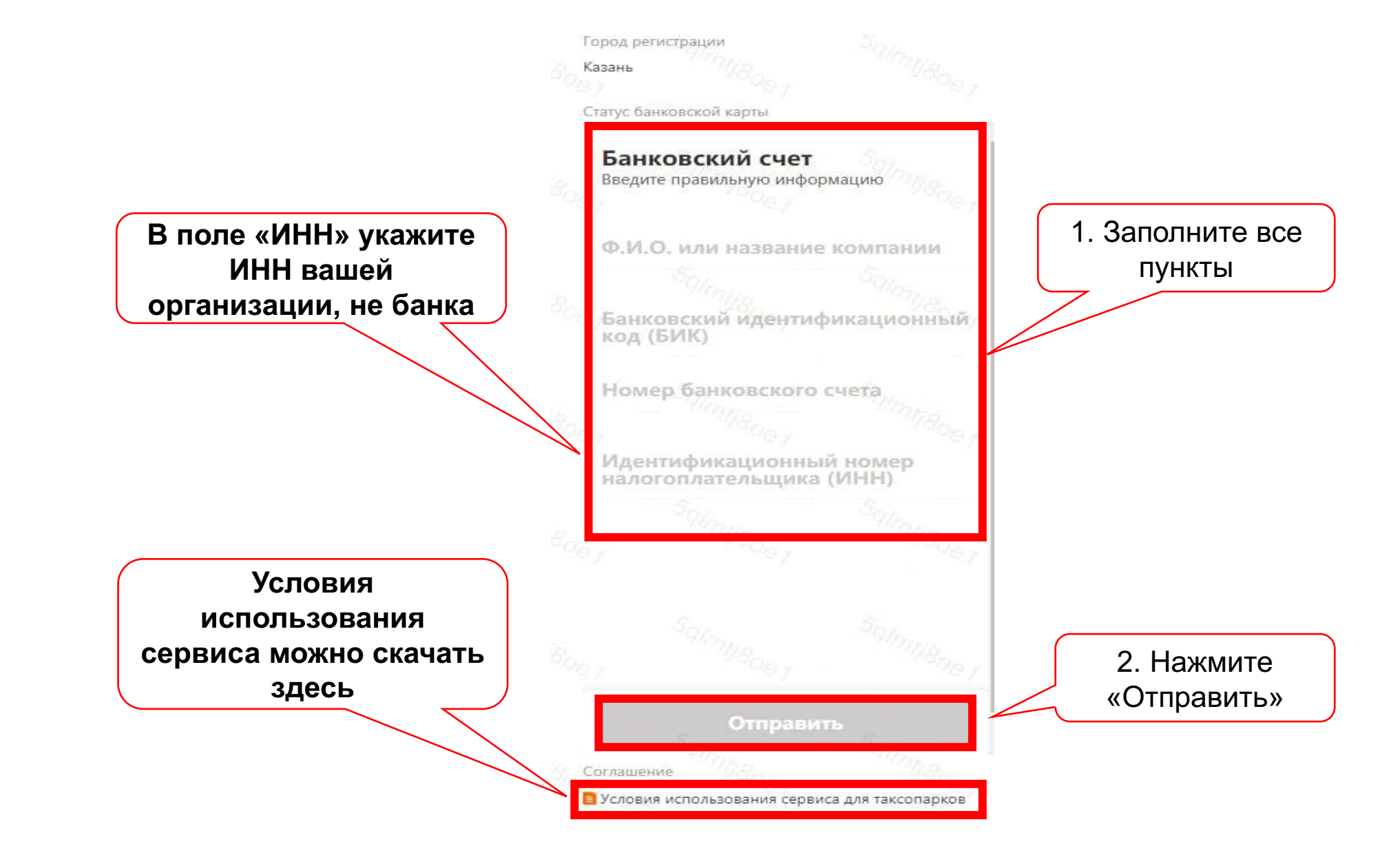

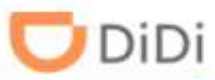

Шаг 1: Повторите шаг 1-2 из регистрации как Таксопарк, при выборе типа сотрудничества выберите «Водитель ИП» и нажмите «Далее»

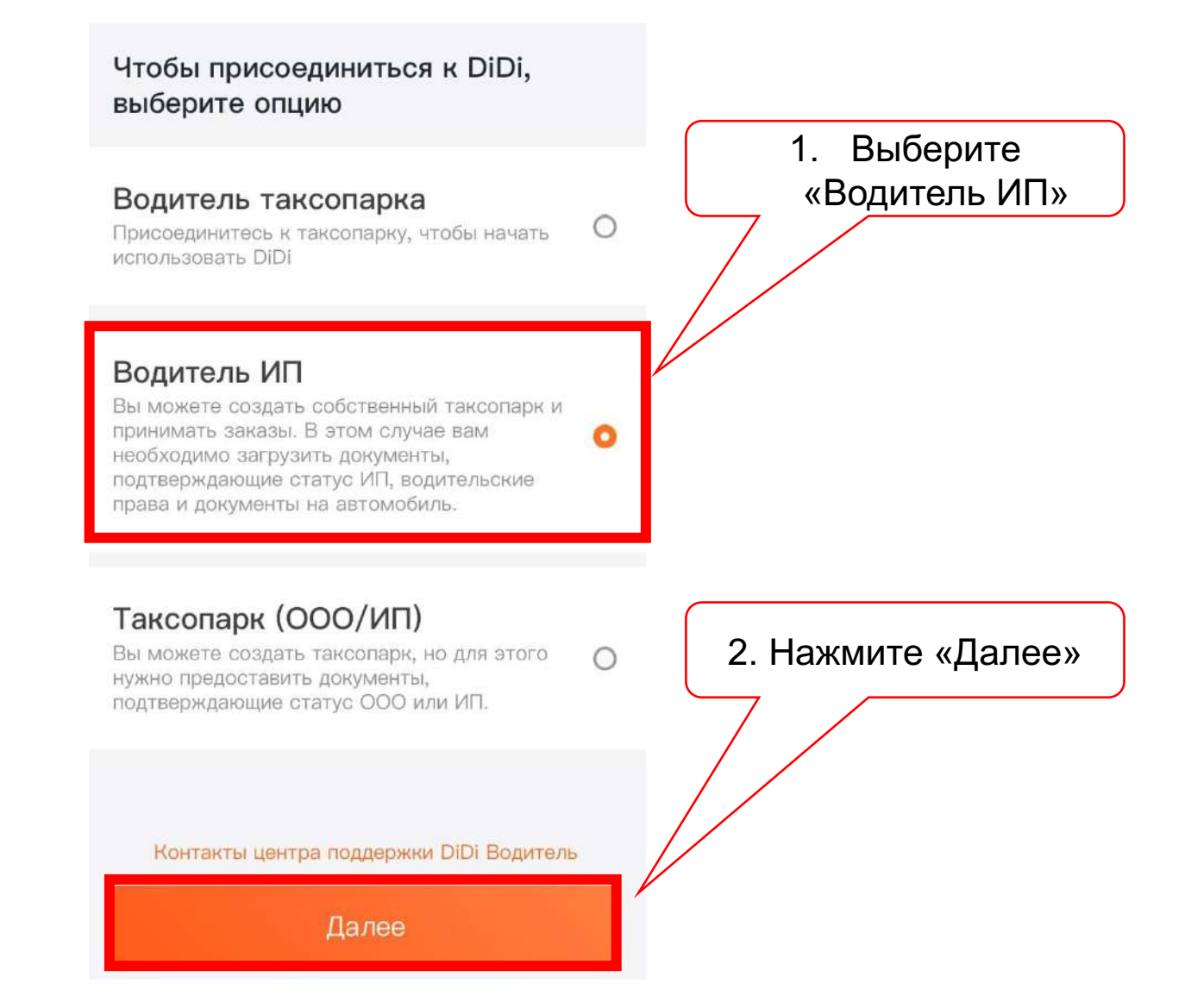

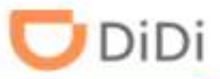

Шаг 2: Укажите данные ИП, выберите город и нажмите «Далее»

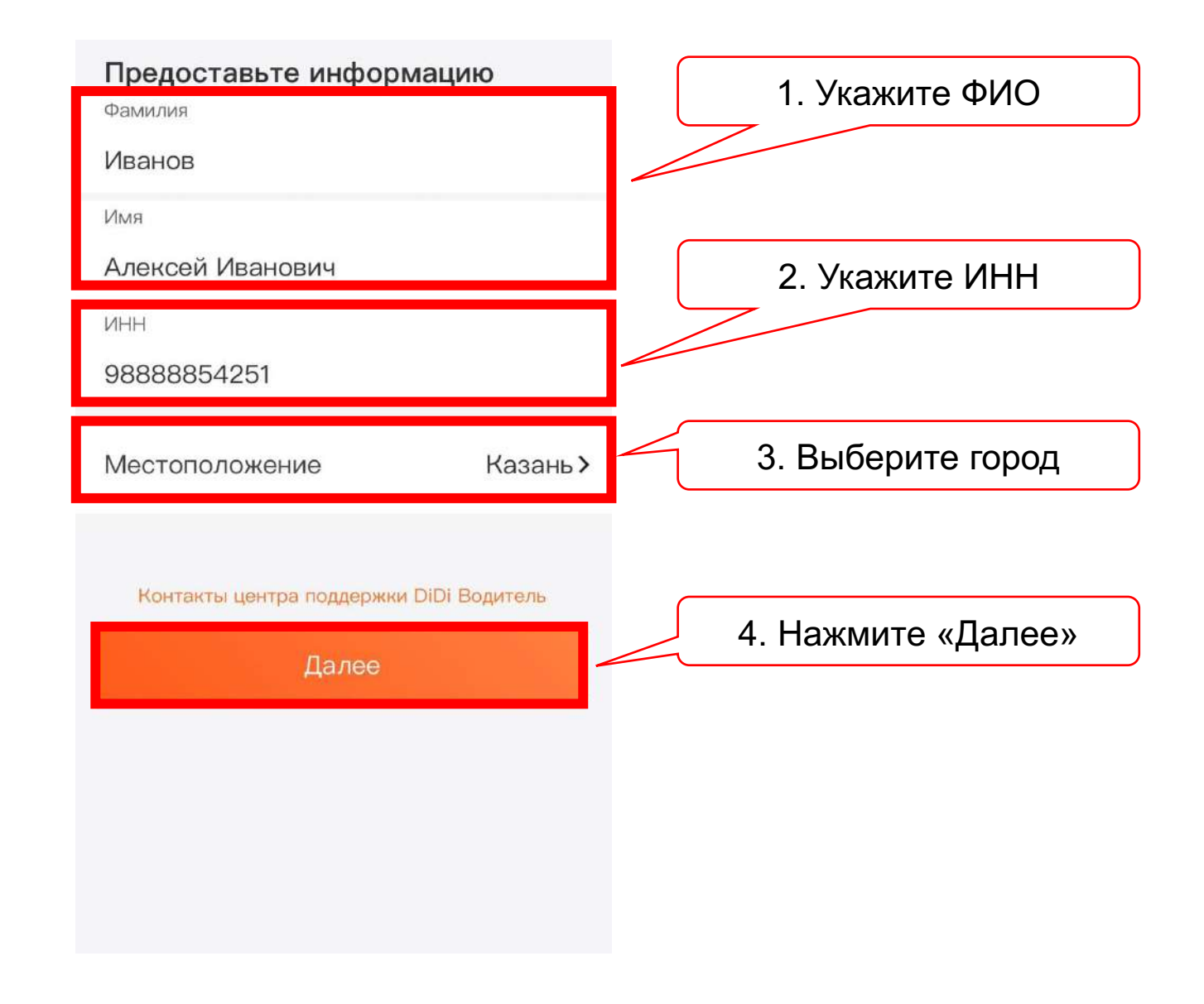

#### Шаг 3: Загрузите ваши документы и нажмите «Далее»

Мы ждем, когда вы загрузите Обратная сторона водительского документы удостоверения Когда вы обновляете документы, на их проверку требуется 24-48 часов. Благодарим за терпение Ваши данные будут проверены в течение 24–48 часов Лицевая сторона водительского удостоверения Паспорт ИНН будет загружен автоматически Ваши данные будут проверены в течение 24–48 часов Обратная сторона водительского > удостоверения 1. Нажмите на Селфи с водительским удостоверением ИНН будет загружен автоматически каждый Ваши данные будут проверены в течение 24–48 документ и Паспорт часов 5 загрузите ИНН будет загружен автоматически СТС — лицевая сторона фотографии, как показано Селфи с водительским Ваши данные будут проверены в течение 24–48 часов удостоверением далее в шаге ИНН будет загружен автоматически 4-7 Нажмите СТС - задняя сторона "Далее" СТС — лицевая сторона > Ваши данные будут проверены в тече часов ИНН будет загружен автоматически СТС — задняя сторона > ДАЛЕЕ ИНН будет загружен автоматически

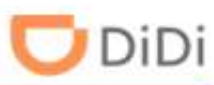

#### Шаг 4: Пример загрузки водительского удостоверения, оборотная сторона загружается аналогично

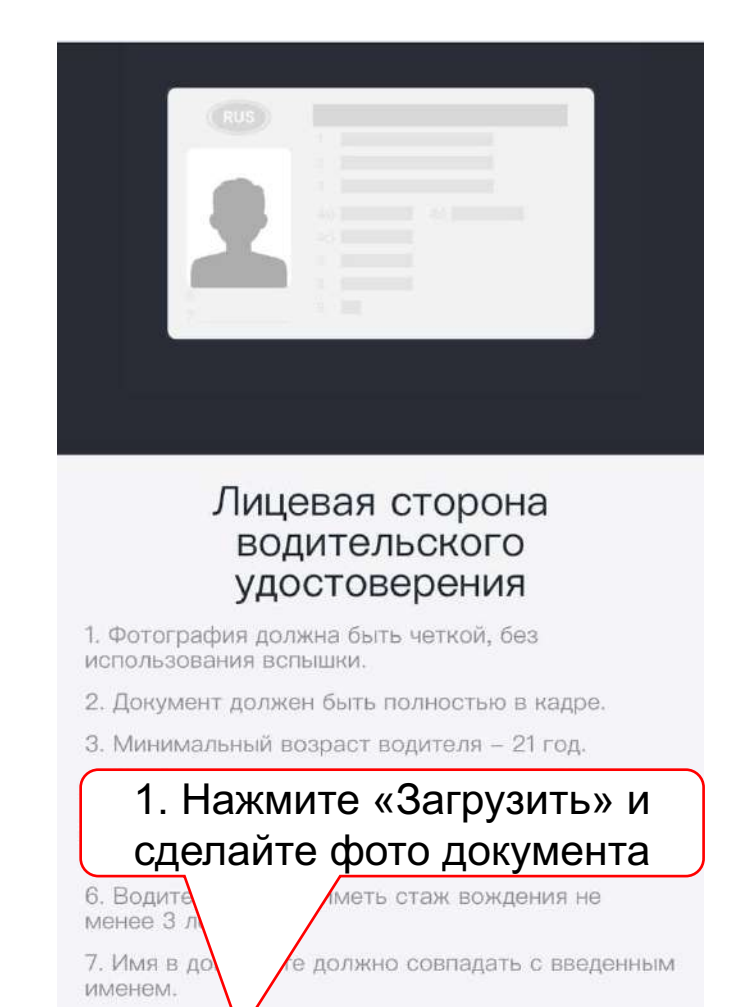

ЗАГРУЗИТЬ

|        |    | REALTING CHER MUSICIPAL                                                                                                    | 759VE |  |
|--------|----|----------------------------------------------------------------------------------------------------|-------|--|
|        | en | And the second second s |       |  |
| Vvawut |    |                                                                                                    | en RV |  |

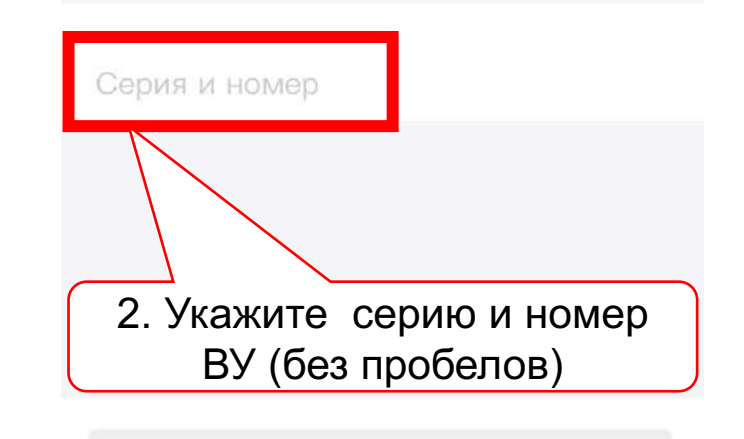

OK

Отмена

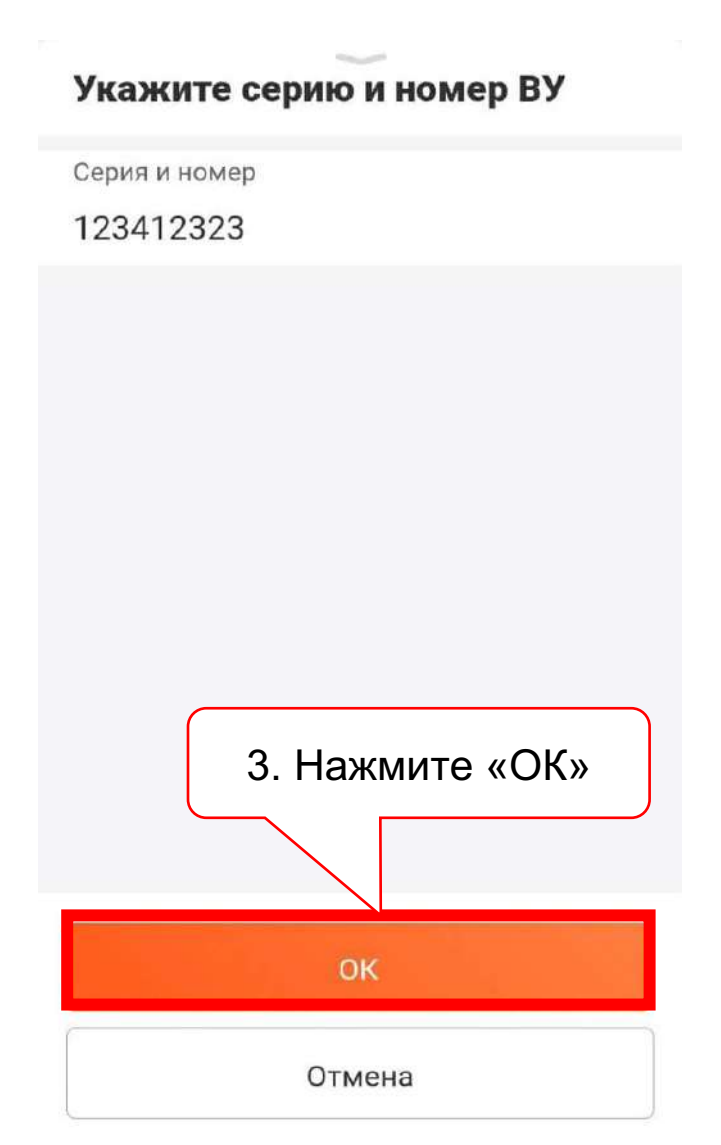

### Шаг 5: Пример загрузки паспорт

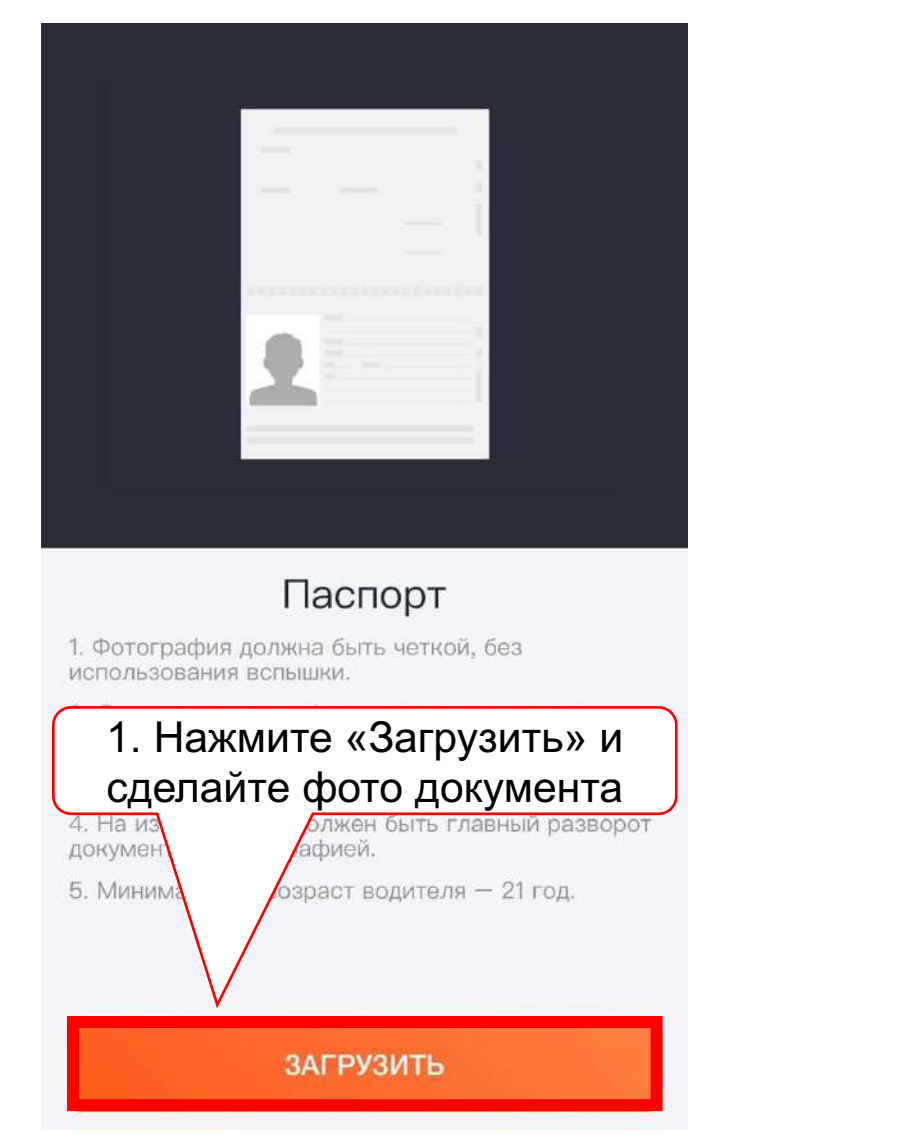

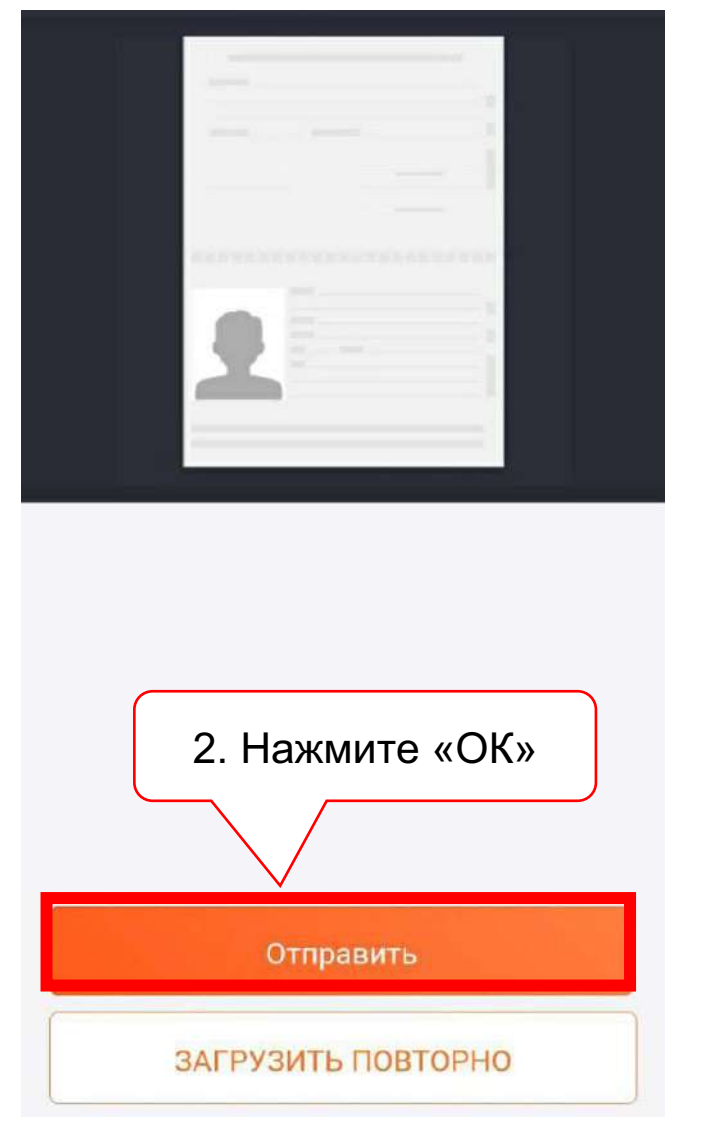

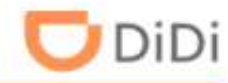

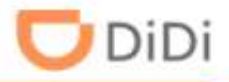

### Шаг 6: Пример загрузки селфи с ВУ

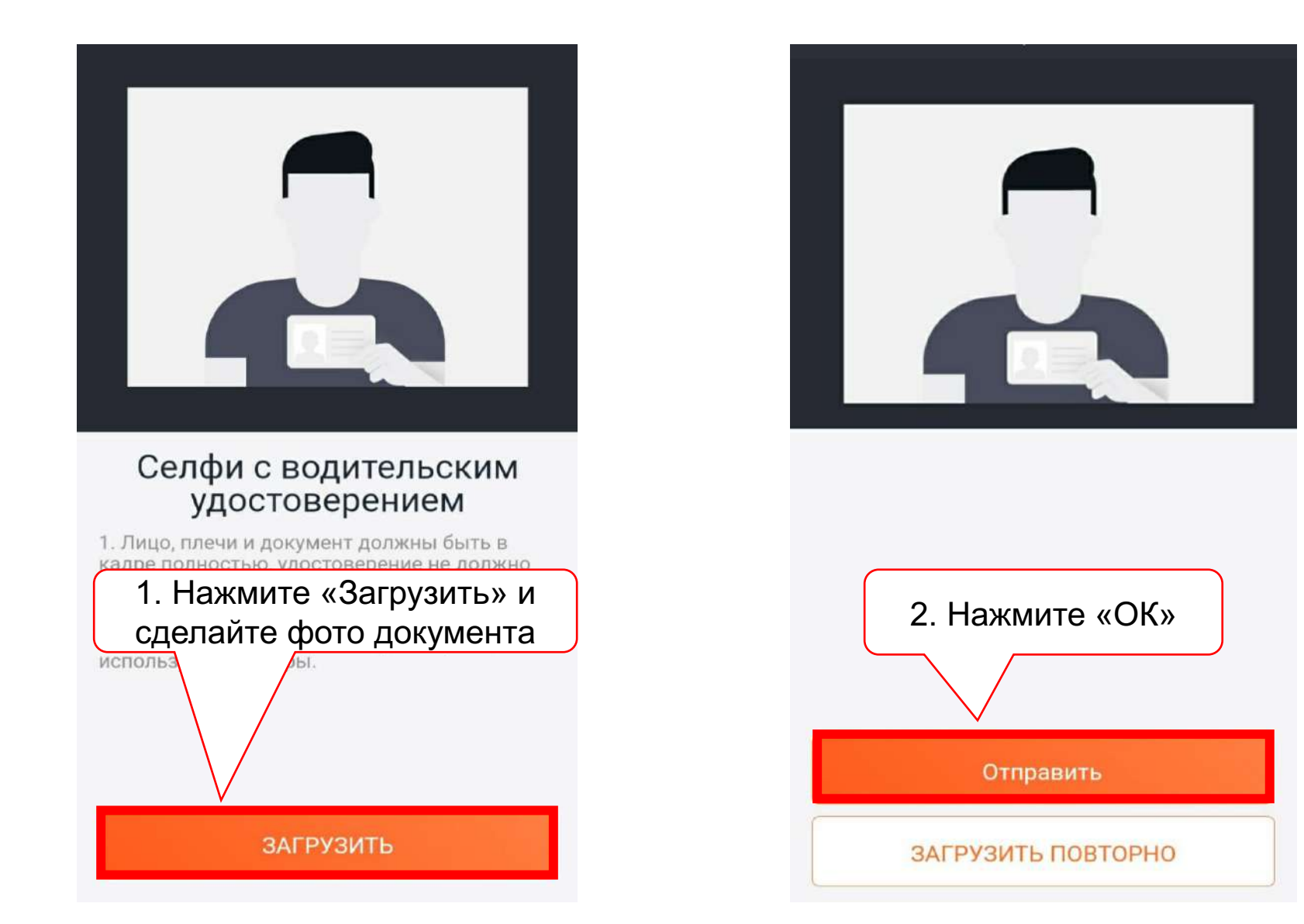

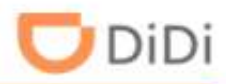

### Шаг 7: Пример загрузки СТС – лицевая и обратная сторона

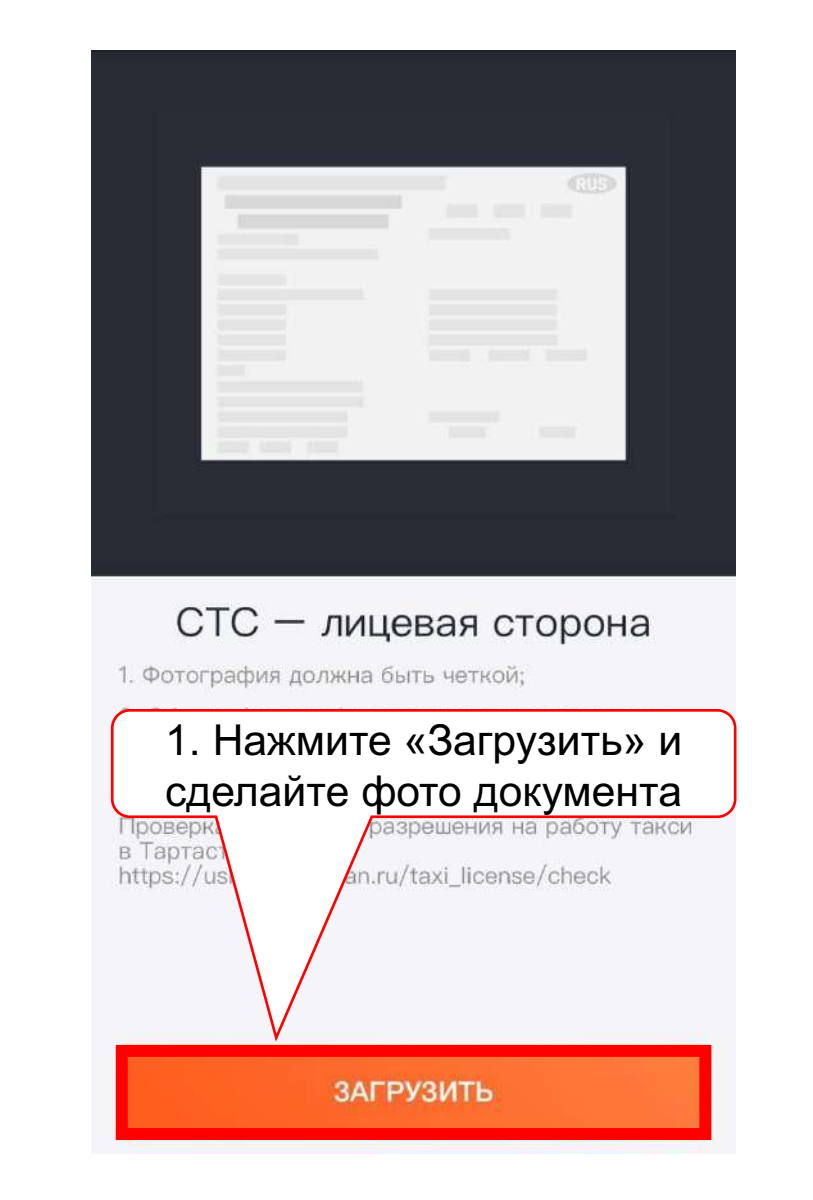

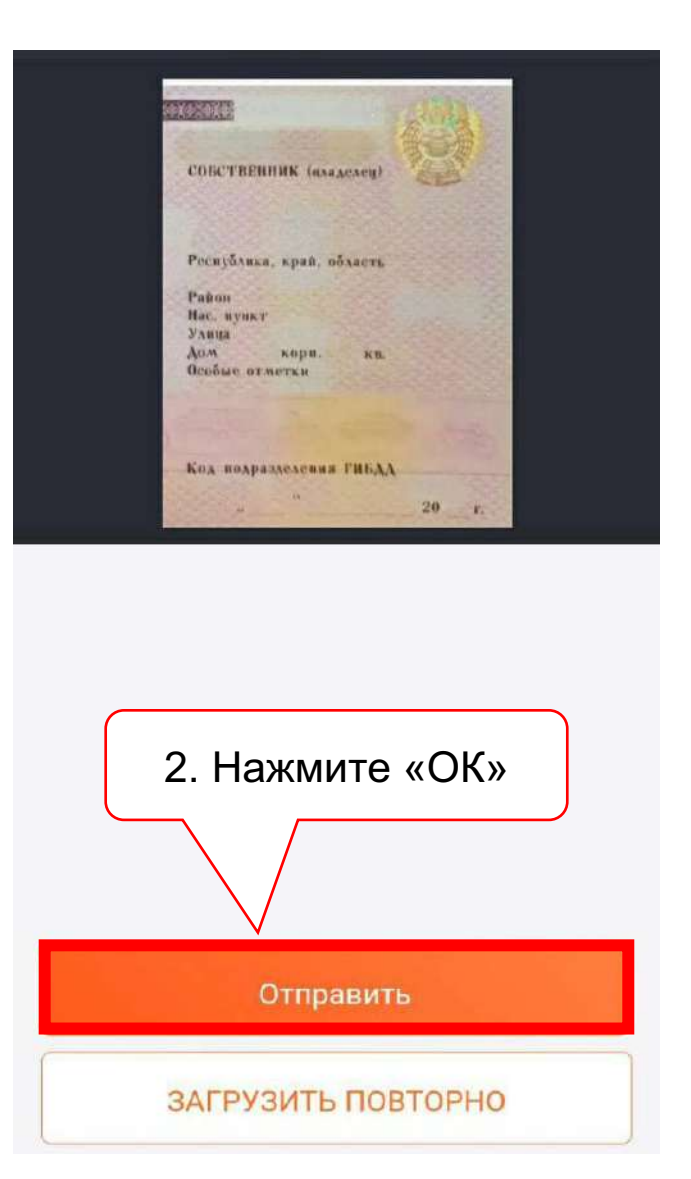

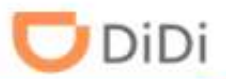

Шаг 8: Проверка документов может занят до 48 часов. После получения СМС-уведомление о одобрении ваших документов, можете скачать приложение DiDi водитель и заполнить данные расчетного счета, как было показано в шаге 6-9 Часть 1

### Ура! Ваши документы проходят проверку.

Вы получите SMS-уведомление о вашем статусе в течение 24–48 часов. Загрузите приложение DiDi Водитель на телефон, чтобы не терять время.

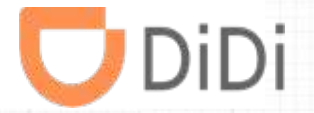

# Часть 2 - Добавление Водителей

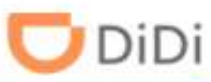

#### Шаг 1: Введите номер телефона и ваш пароль для входа в систему

🛡 DiDi Партнёр

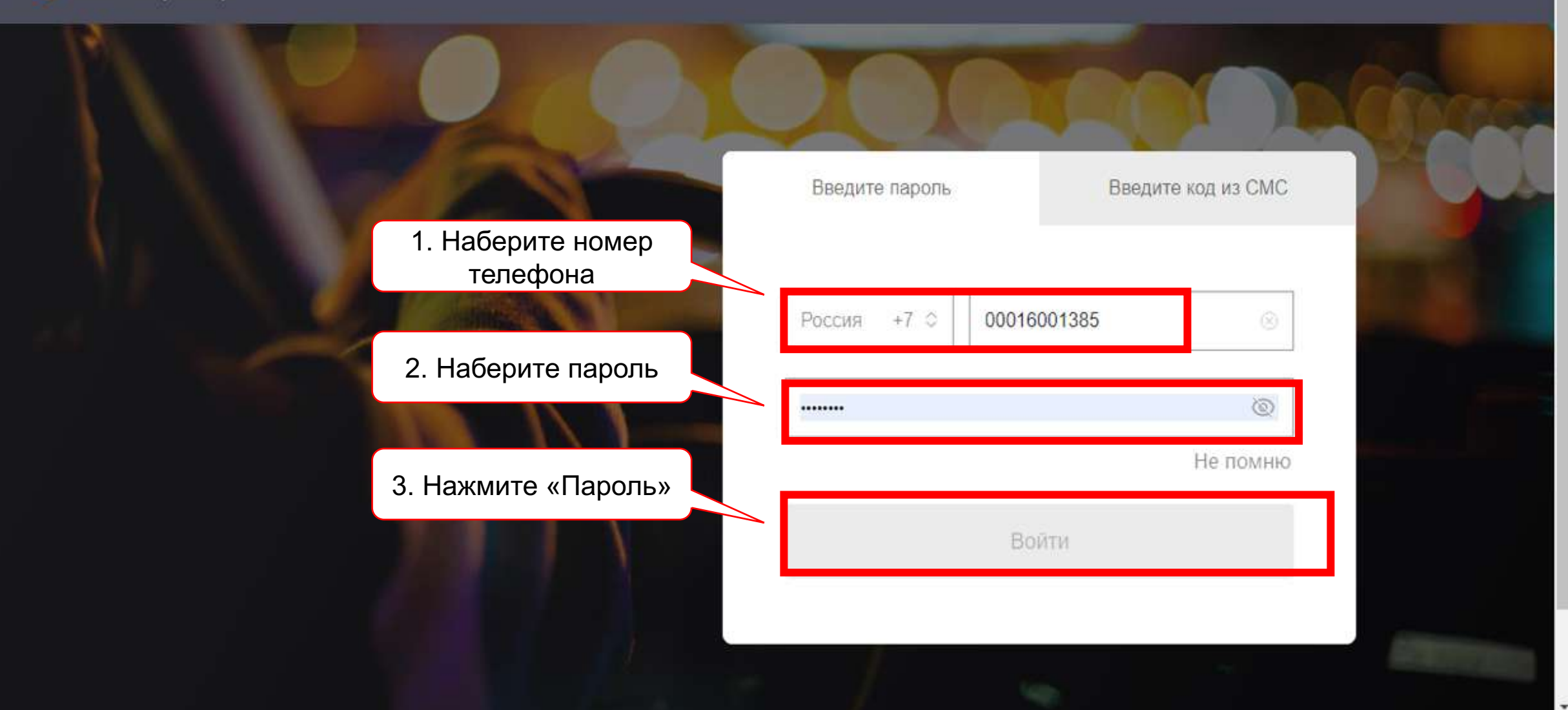

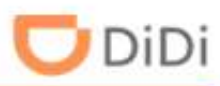

#### Шаг 2: Выберите "Водители« и нажмите «Добавить»

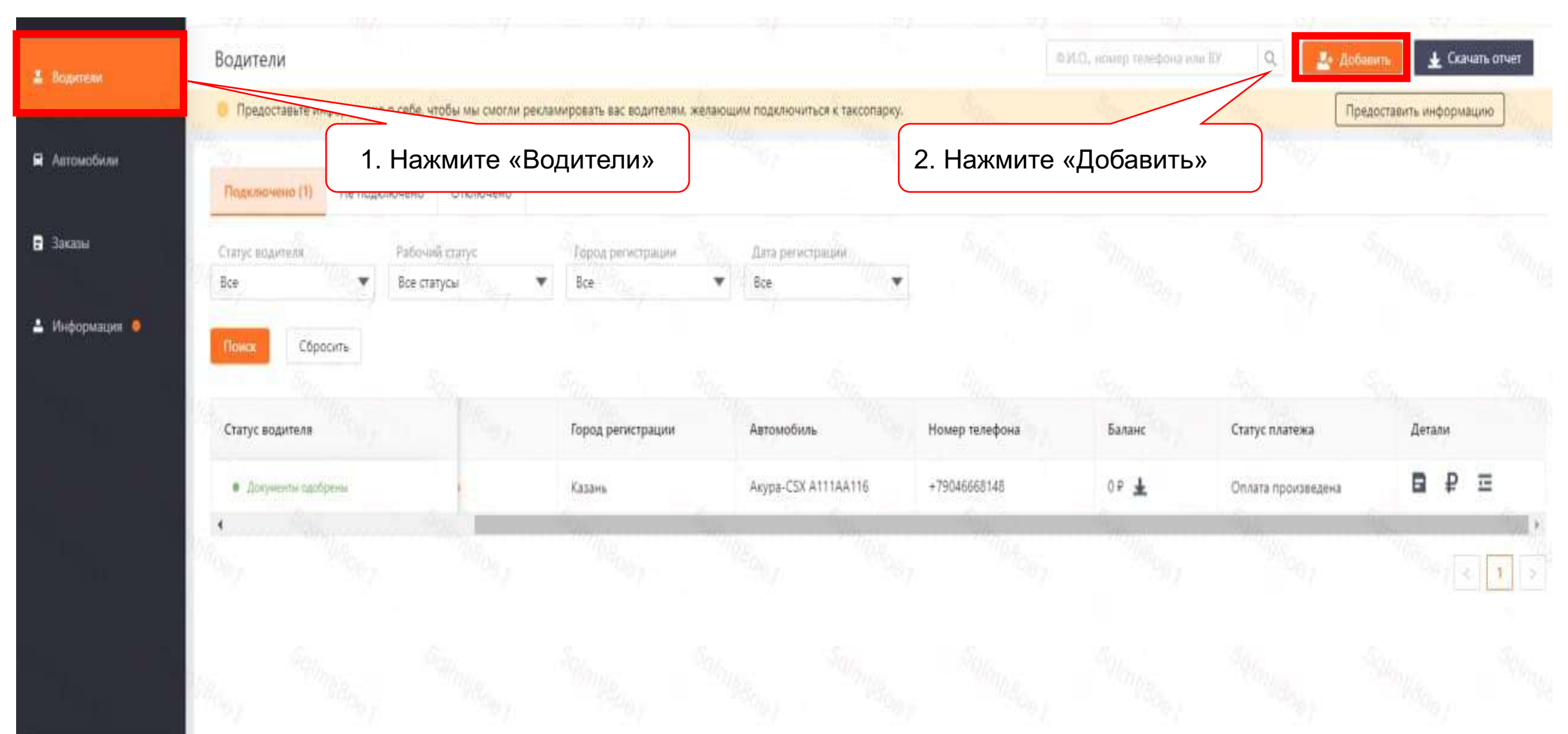

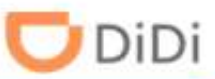

### Шаг 3: Укажите номер телефона водителя, примите Условия сервиса и нажмите «Подтвердить»

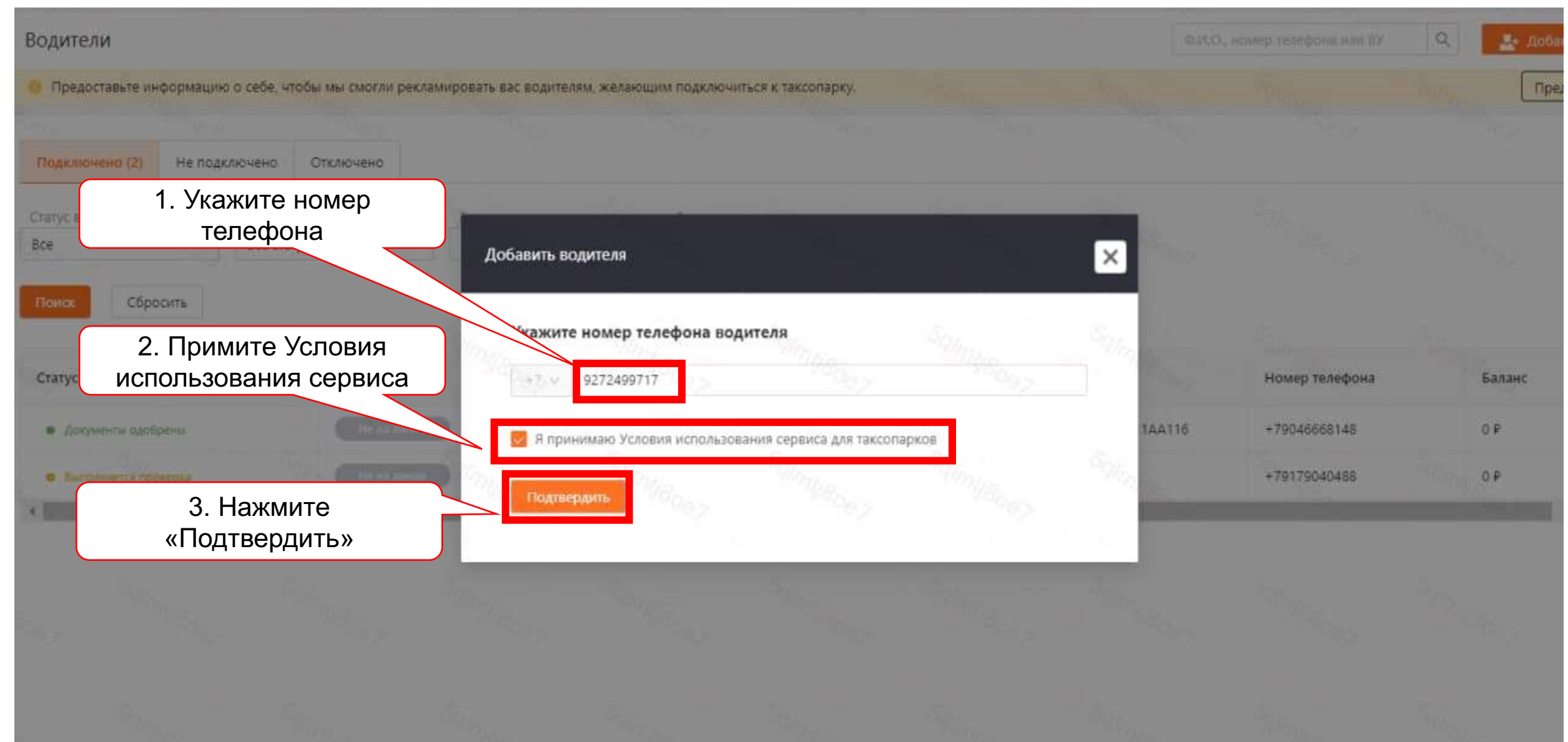

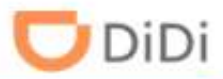

## Шаг 4: Заполните личные данные водителя (все пункты) и загрузите фото водительского удостоверения (обе стороны)

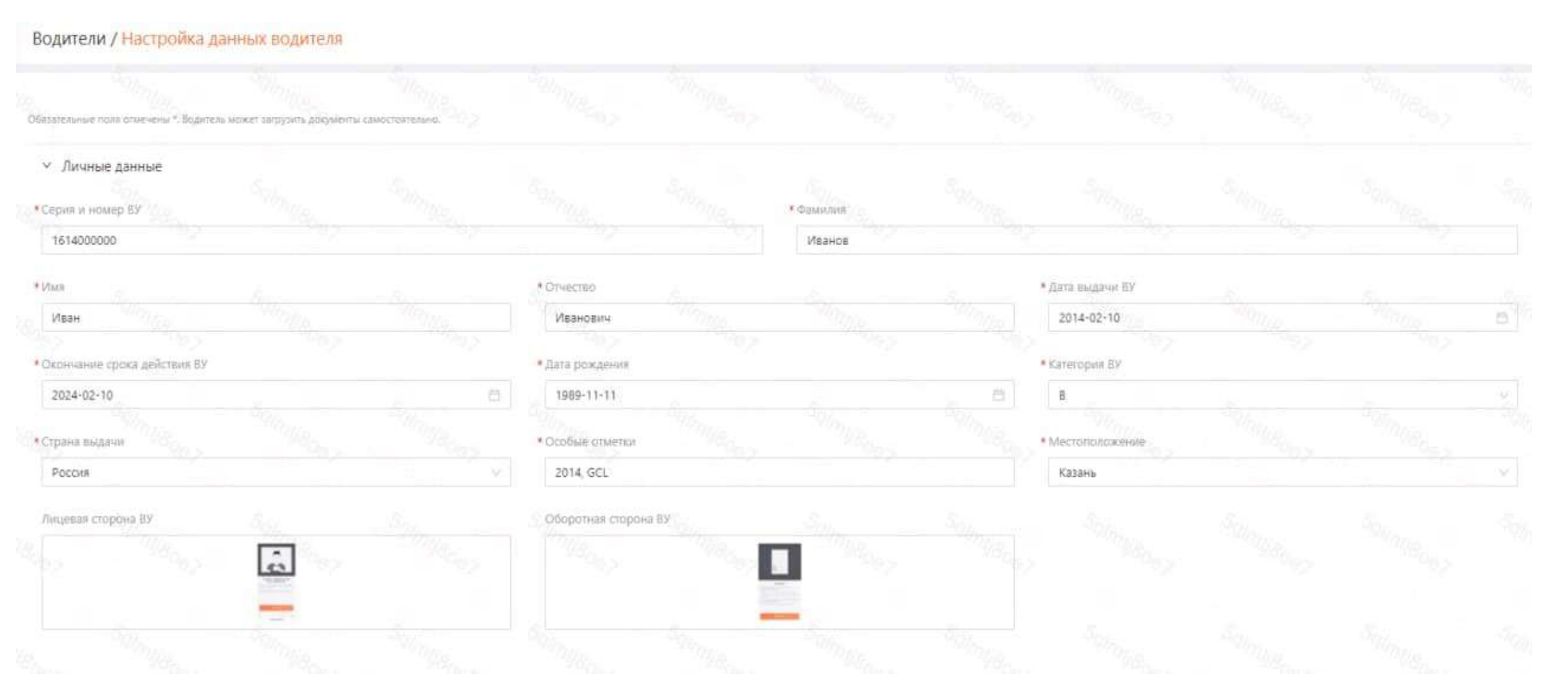

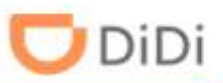

### Шаг 5: Заполните паспортные данные водителя и загрузите фотографию паспорта (разворот с фотографией)

Паспортные данные

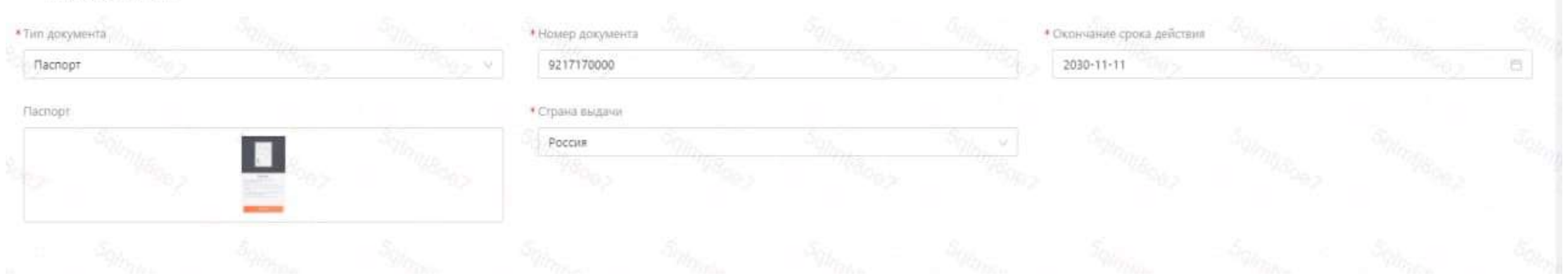

#### Шаг 6: Выставите условия работы для данного водителя

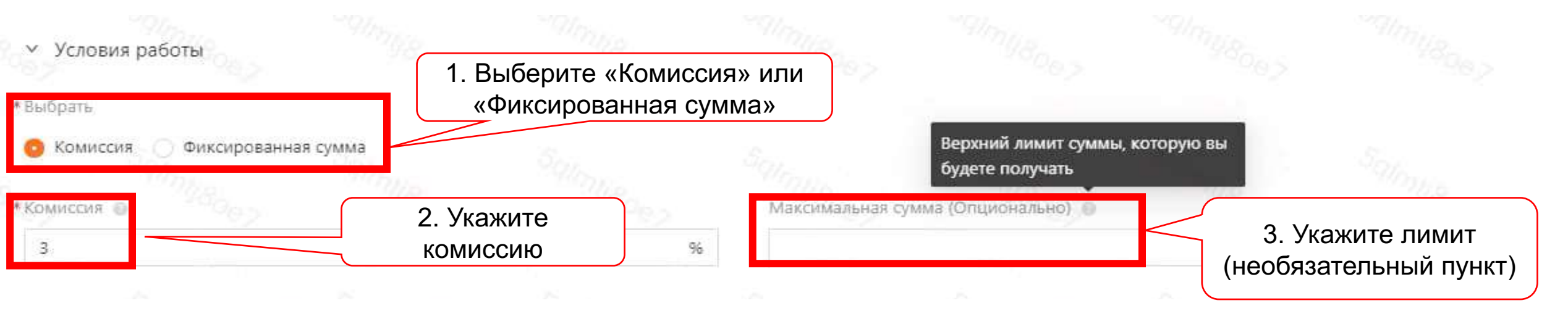

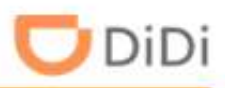

### Шаг 7: Нажмите «Отправить»

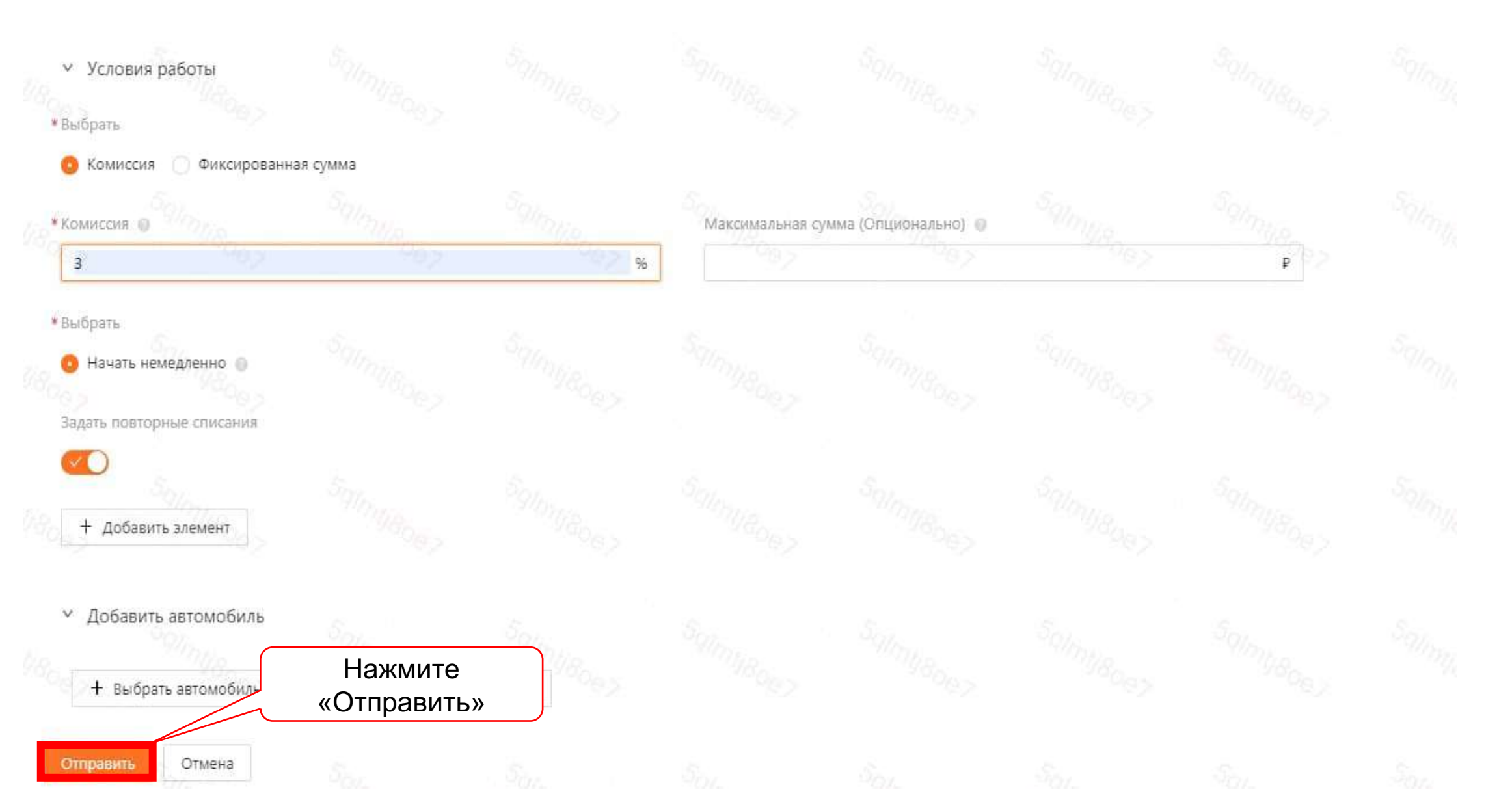

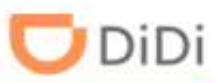

Шаг 8: Водителю необходимо открыть сообщения от DiDi в телефоне, перейти по ссылке, набрать номер телефона и принять Условия пользовательского соглашения

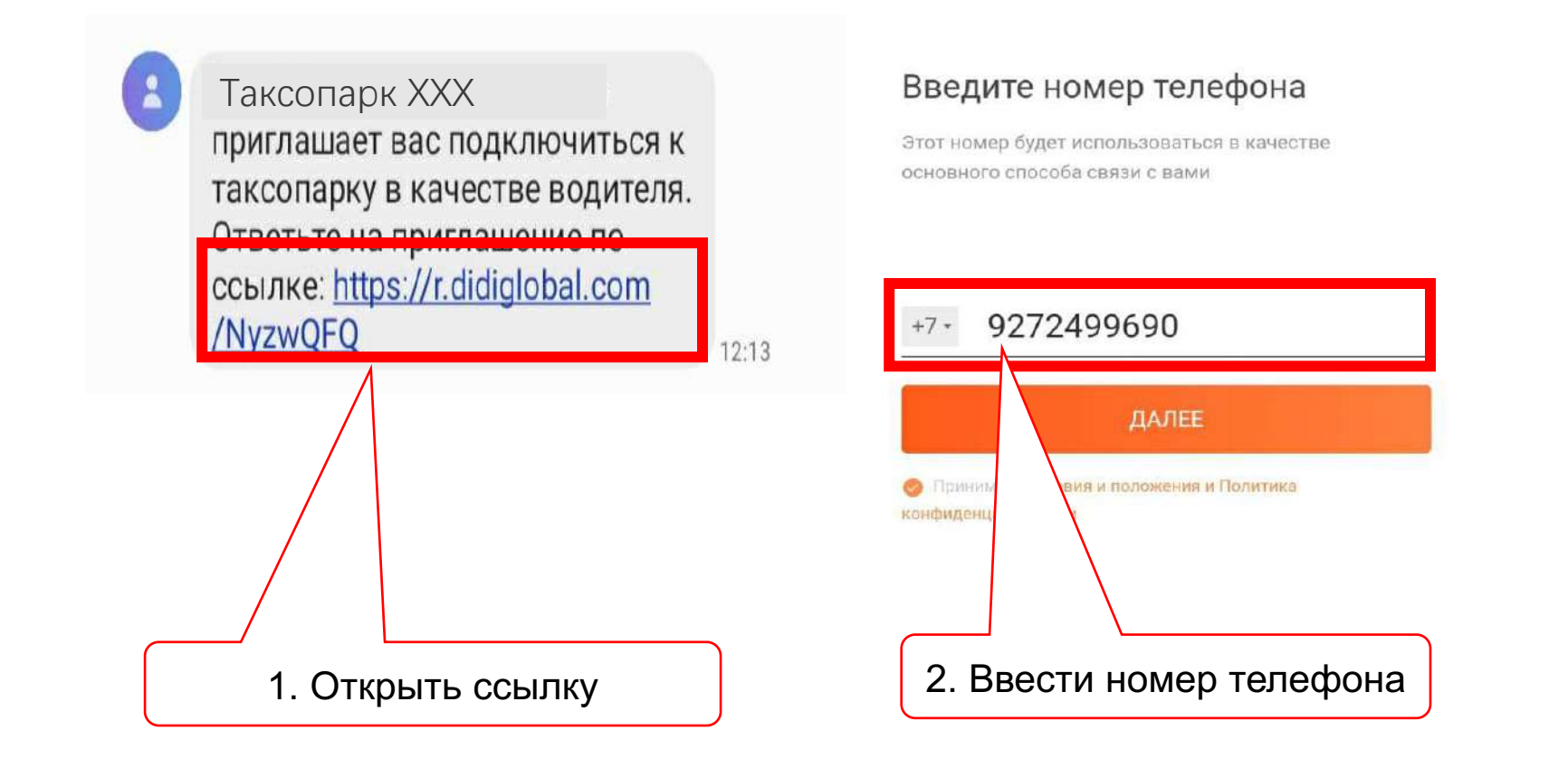

#### Введите номер телефона

Этот номер будет использоваться в качестве основного способа связи с вами

#### +7 • 9272499690

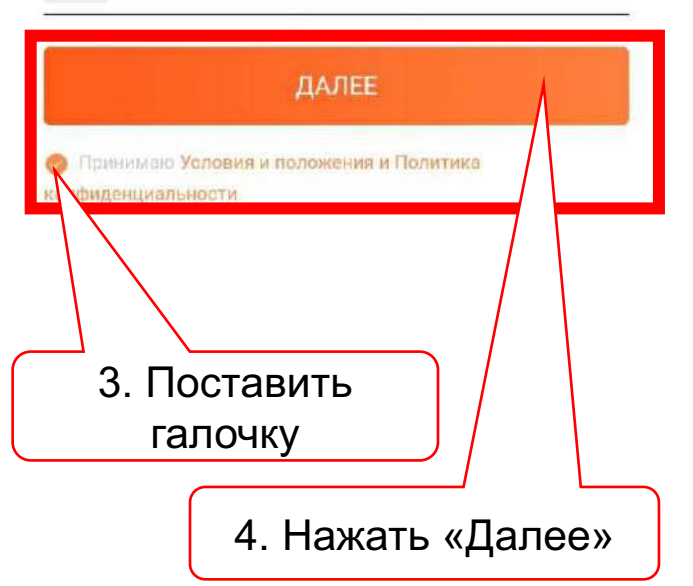

### Часть 2: Добавление водителей

DiD

# Шаг 9: Водителю нужно ввести код подтверждения из сообщения в телефоне

Введите код подтверждения Код подтверждения отправлен +7 9272499690 Шестизначный код подтверждения 56s Ввести код подтверждения из сообщения

# Шаг 9.1 Если сообщение не поступило, нужно использовать запрос кода через телефонный звонок

#### Введите код подтверждения

Код подтверждения отправлен +7 9272499690

Пестизначный код подтвержден

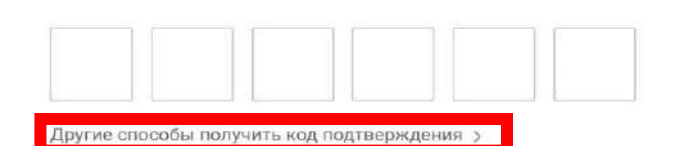

Если сообщение с кодом не поступило, нажать «Другие способы получить код подтверждения»

### Часть 2: Добавление водителей

🖵 DiDi

Шаг 9.3: Набрать код, который был озвучен

# Шаг 9.2: Водителю нужно нажать «Принять звонок» и ответить на вызов

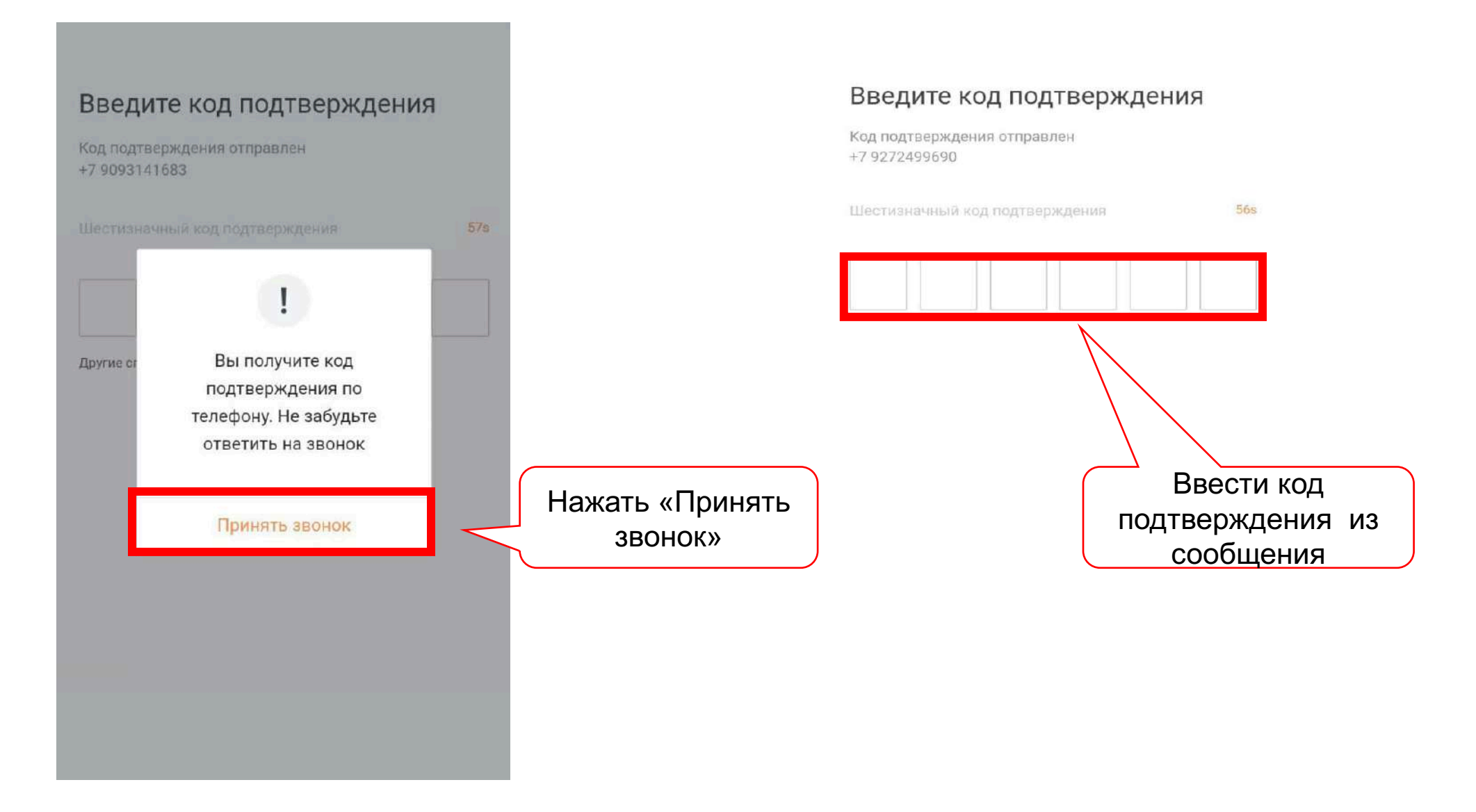

по звонку

#### Шаг 10: Водителю необходимо придумать и подтвердить пароль к своему аккаунту

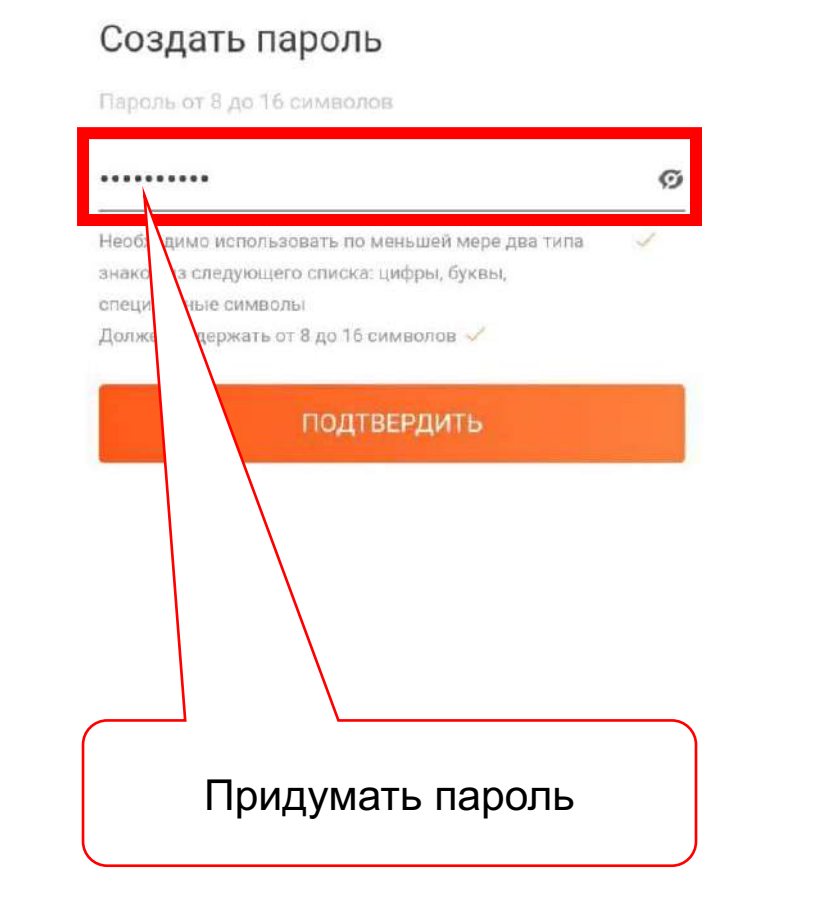

#### Создать пароль

Пароль от 8 до 16 символов

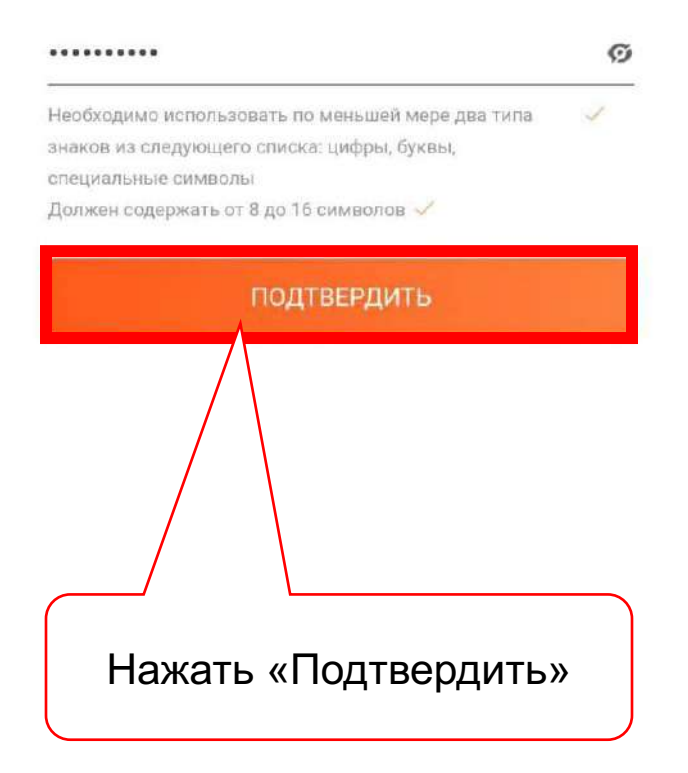

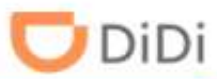

Шаг 11: Водителю нужно принять приглашение от вашего таксопарка, набрать повторно номер телефона, принять Условия пользовательского соглашения и нажать «Далее»

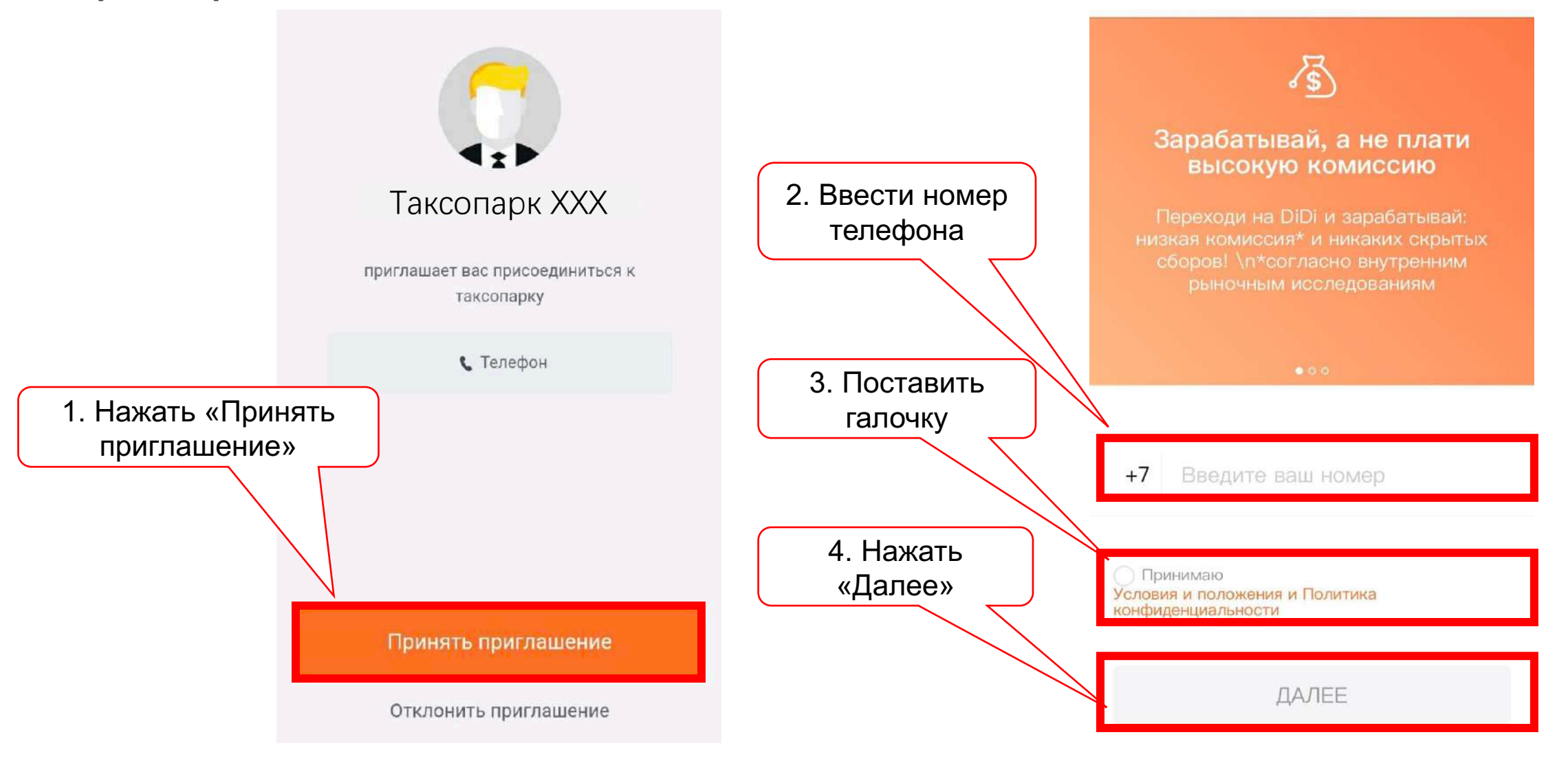

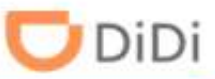

# Шаг 12: Водителю нужно ввести свой пароль, который был задан им на шаге 9, и нажать «Подтвердить»

Введите пароль

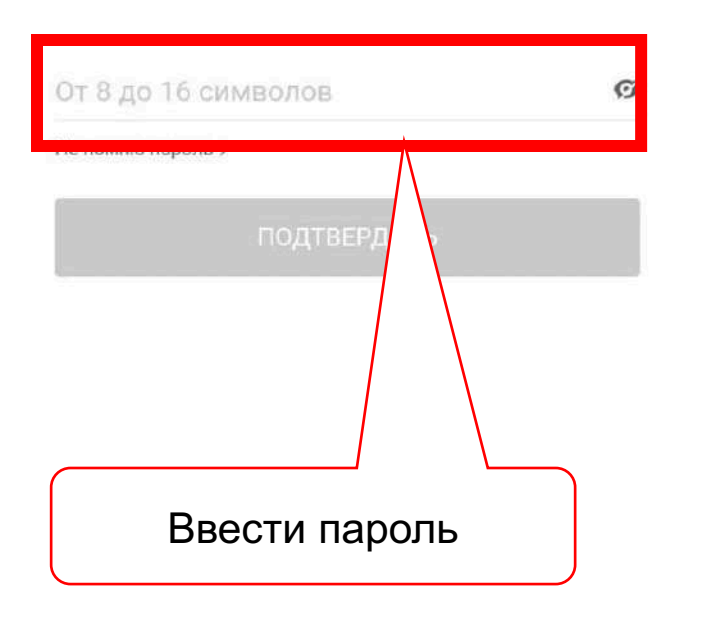

Введите пароль

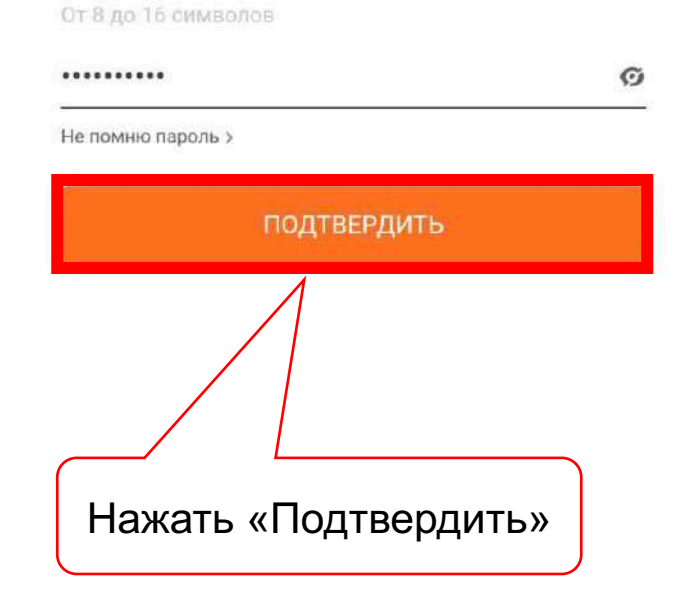

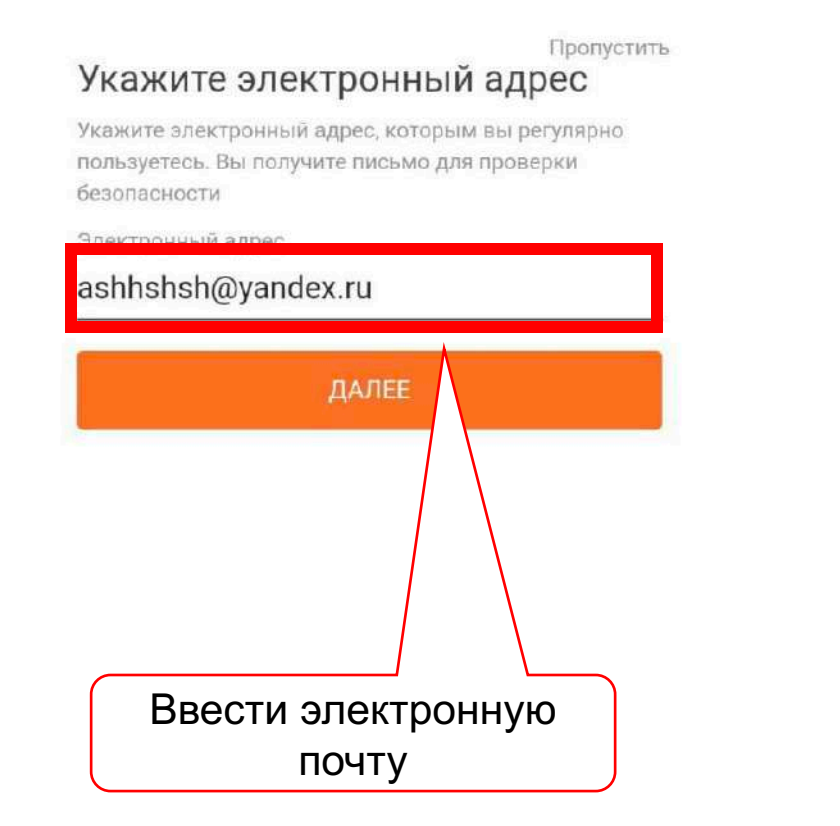

#### Пропустить

#### Укажите электронный адрес

Укажите электронный адрес, которым вы регулярно пользуетесь. Вы получите письмо для проверки безопасности

Электронный адрес

#### ashhshsh@yandex.ru

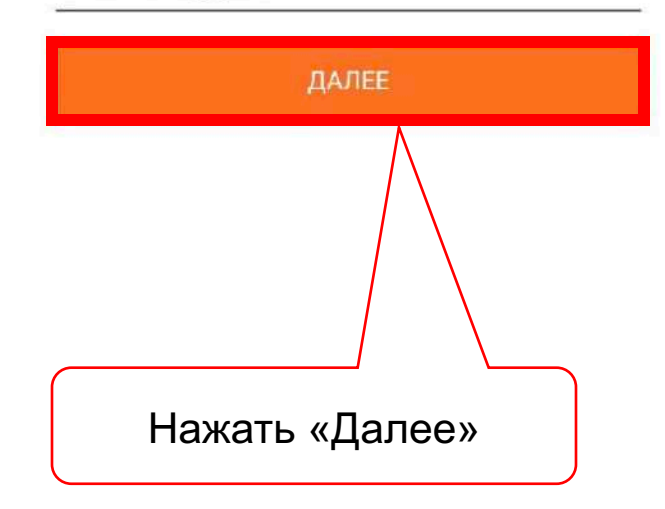

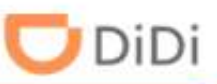

#### Шаг 14: Водителю необходимо загрузить фотографию «Селфи с водительским удостоверением»

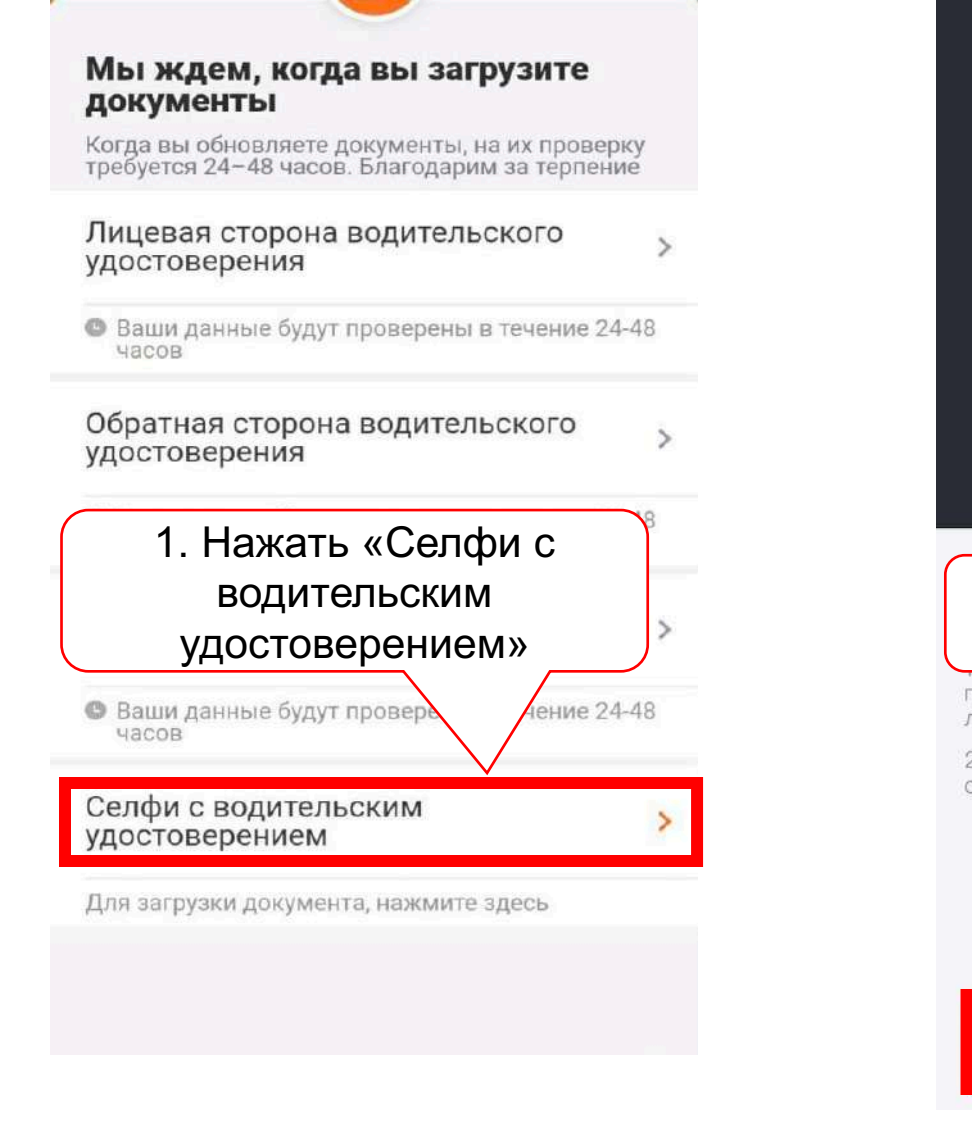

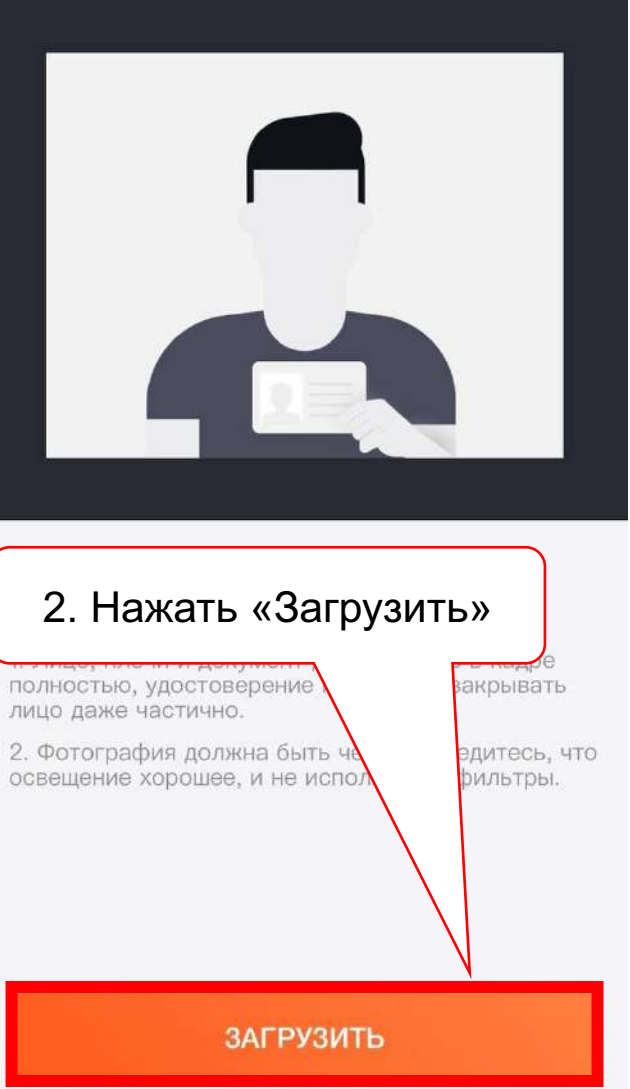

| 13:22 🖾 🖪 🎽                                                                   | <b>X</b> St.1                   |
|-------------------------------------------------------------------------------|---------------------------------|
| Мы оперативно провери<br>документы                                            | им ваши                         |
| Когда вы обновляете документы,<br>требуется 24–48 часов. Благодари            | на их проверку<br>м за терпение |
| Лицевая сторона водитель<br>удостоверения                                     | оского                          |
| Ваши данные будут проверены<br>часов                                          | в течение 24-48                 |
| Обратная сторона водител<br>удостоверения                                     | ьского                          |
| <ul> <li>Ваши данные будут проверены<br/>часов</li> </ul>                     | в течение 24-48                 |
| Дасполт<br>З. Нажать «Лап                                                     | ee»                             |
| Селфи с водительским<br>удостоверением<br>Ваши данные будут проверен          | ее» 18                          |
| Селфи с водительским<br>удостоверением<br>Ваши данные будут проверен<br>часов | ее» (в                          |

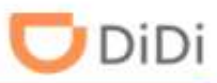

### Шаг 15: Документы отправлены на проверку, водитель получит сообщение с уведомлении о статусе проверки

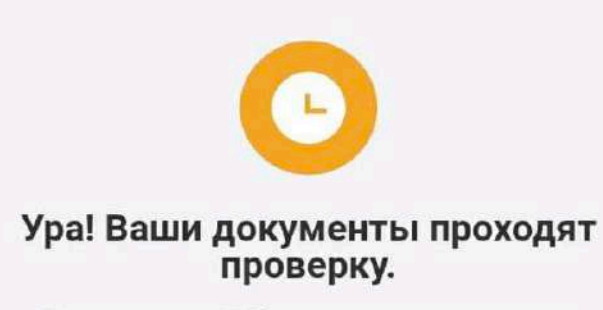

Вы получите SMS-уведомление о вашем статусе в течение 24-48 часов. Загрузите приложение DiDi Водитель на телефон, чтобы не терять время. [DiDi]Здравствуйте, Иван Иванов, спасибо за отправку ваших документов. Мы их проверим и ответим вам в течение 48 часов. https://d.didiglobal.com/3fur4

[DiDi] Иванов Иван Иванович, ваши документы успешно прошли проверку! Нажмите здесь чтобы узнать о следующих шагах: https://d.didiglobal.com/3fur4
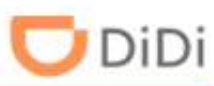

## Шаг 16: Проверьте статусы водителей после добавление

| ители      | Водители                                                                                                    |                         |                                                   |                            |                                              |                 |                                                   |            | Ф.И.О., номе                 | р телефона или ВУ 🛛 🔍                          | 🔄 🔤 Добавит          | ь 🛃 🛃 Скачать отчет |
|------------|----------------------------------------------------------------------------------------------------|-------------------------|---------------------------------------------------|----------------------------|----------------------------------------------|-----------------|---------------------------------------------------|------------|------------------------------|------------------------------------------------|----------------------|---------------------|
| - 500      | Предоставьте информацию о себе, чтобы мы смогли рекламировать вас водителям, желающим подключиться к таксопарку. |                         |                                                   |                            |                                              |                 |                                                   |            |                              |                                                | Предос               | тавить информацию   |
| омобили    |                                                                                                    |                         |                                                   |                            |                                              |                 |                                                   |            |                              |                                                |                      |                     |
|            | Подключено (3)                                                                                                   | Не подключено           | Отключено                                         |                            |                                              |                 |                                                   |            |                              |                                                |                      |                     |
| азы        | Cromic population                                                                                                | Dahau                   | uli eronie                                        |                            | 501                                          | Bara partera    |                                                   |            |                              |                                                |                      |                     |
|            | статус водителя                                                                                                  | Paulon                  | NN CIGIYC                                         | тород ры                   | истрации                                     | дата регистраци |                                                   |            |                              |                                                |                      |                     |
|            | Все                                                                                                    | Bce ct                  | атусы                                             | Все Оду                    | истрации                                     | Все             | do <sub>br</sub> ▼ 11/80                          |            |                              |                                                |                      |                     |
| формация 😐 | Все Сброси                                                                                                    | все ста                 | атусы                                             | Bce                        | истрации                                     | Все             | <sup>8</sup> 0 <sub>87</sub> ▼<br>5 <sub>01</sub> |            |                              |                                                |                      |                     |
| формация 😑 | Статус водителя                                                                                                  | ть                      | атусы<br>Рабочий стат                             | ус Ф.И.С                   |                                              | Bce             | Город регистрации                                 | Автомобиль | 5 <sub>94ny</sub> s          | Номер телефона                                 | Баланс               | Детали              |
| формация 🧧 | Статус водителя<br>Поиск Сброси<br>Статус водителя<br>• Отклоненные докум                                        | Радочи                  | атусы<br>Рабочий стат<br>Не на лини               | ус Ф.И.С<br>Иванс          | о.<br>ов Иван Иванович                       | Bce             | Город регистрации<br>Казань                       | Автомобиль | Sglinya<br>Sglinya           | Номер телефона<br>+79272499690                 | Баланс<br>0 Р        | Детали<br>Ξ 🖌       |
| формация 🧧 | Статус водителя<br>Статус водителя<br>Отклоненные докум<br>выполняется провеј                                    | расочі<br>Все ст.<br>ть | атусы<br>Рабочий стат<br>Не на лини<br>Не на лини | ус Ф.И.С<br>Иванс<br>Тестт | о.<br>ов Иван Иванович<br>ест ТестТест ТестТ | BCe<br>BCe      | Город регистрации<br>Казань<br>Казань             | Автомобиль | <sup>5</sup> qlmus<br>Sqlmus | Номер телефона<br>+79272499690<br>+79272499717 | Баланс<br>0 Р<br>0 Р | Детали<br>Ξ         |

Вкладка «Подключено»:

- Отклоненные документы один или несколько документов были отклонены и требуется повторная отправка
- Выполняется проверка документы находятся на проверке
- Документы одобрены водитель полностью одобрен

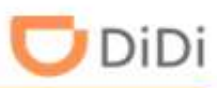

## Шаг 16.1: Статусы водителей

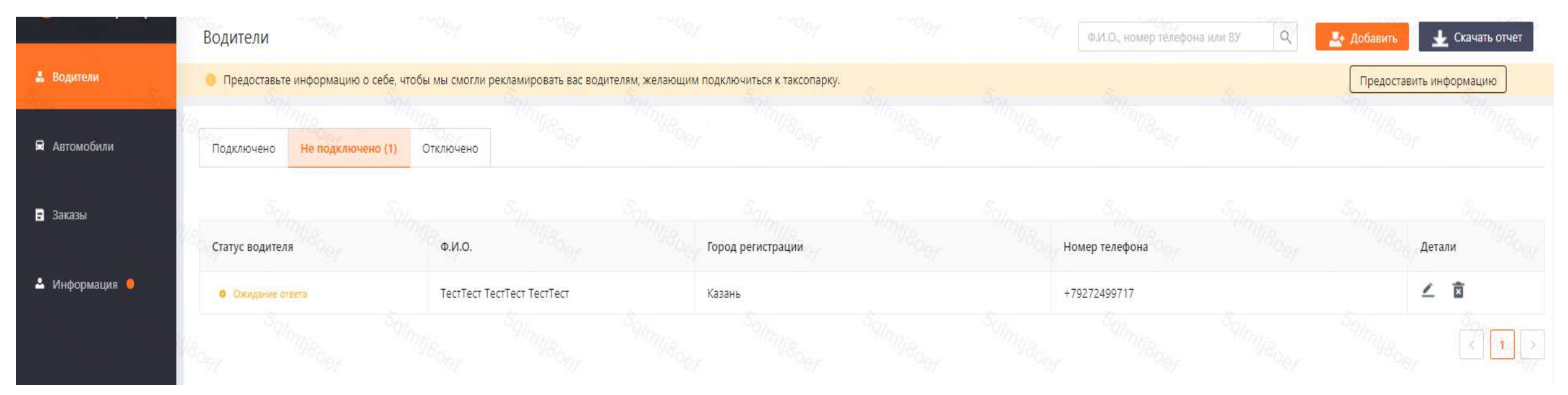

Вкладка «Не подключено»:

• Ожидание ответа – водитель еще не принял приглашение от вашего парка (не выполнен шаг 7)

#### Шаг 17: Если статус водителя «Отклоненные документы», нажмите «Изменить»

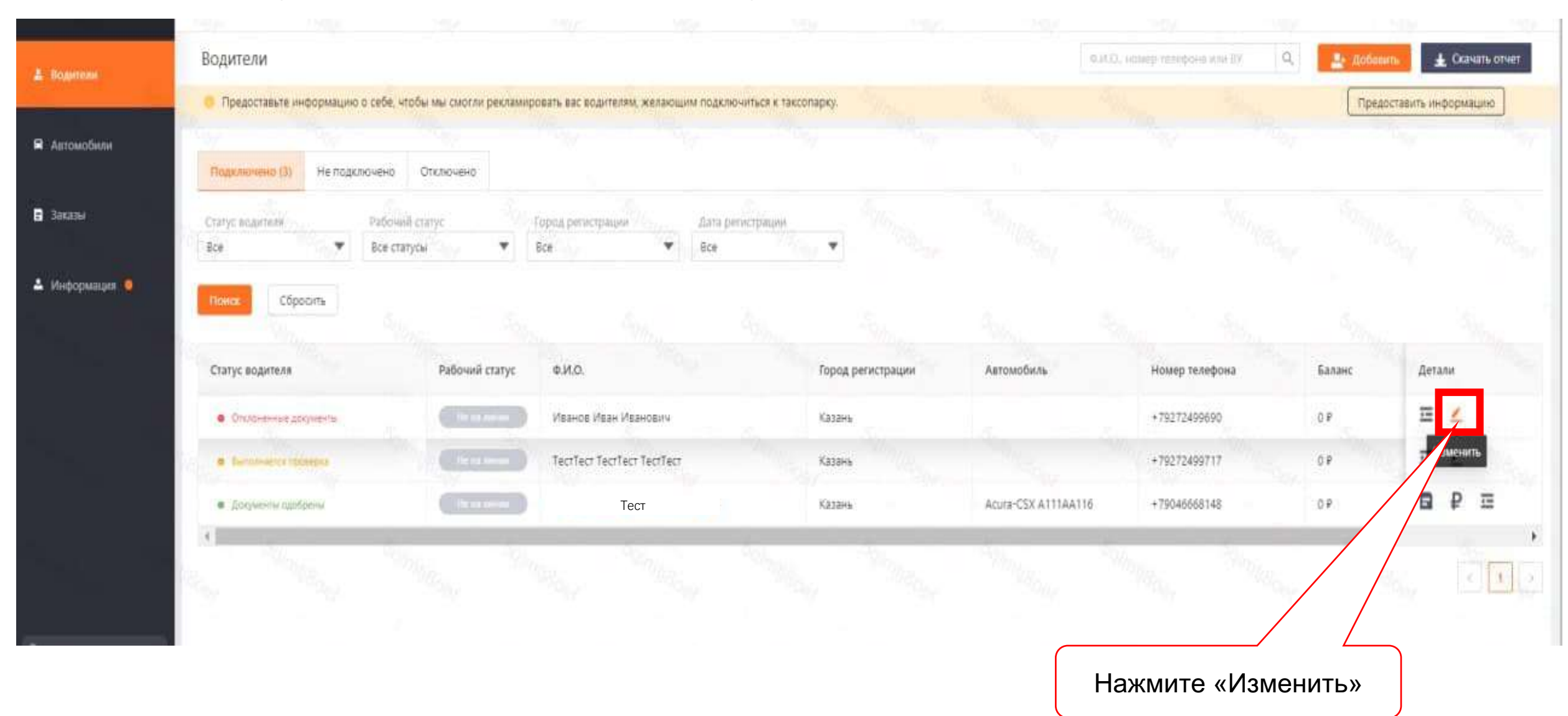

## Шаг 18: Проверьте какие документы не прошли проверку и по какой причине

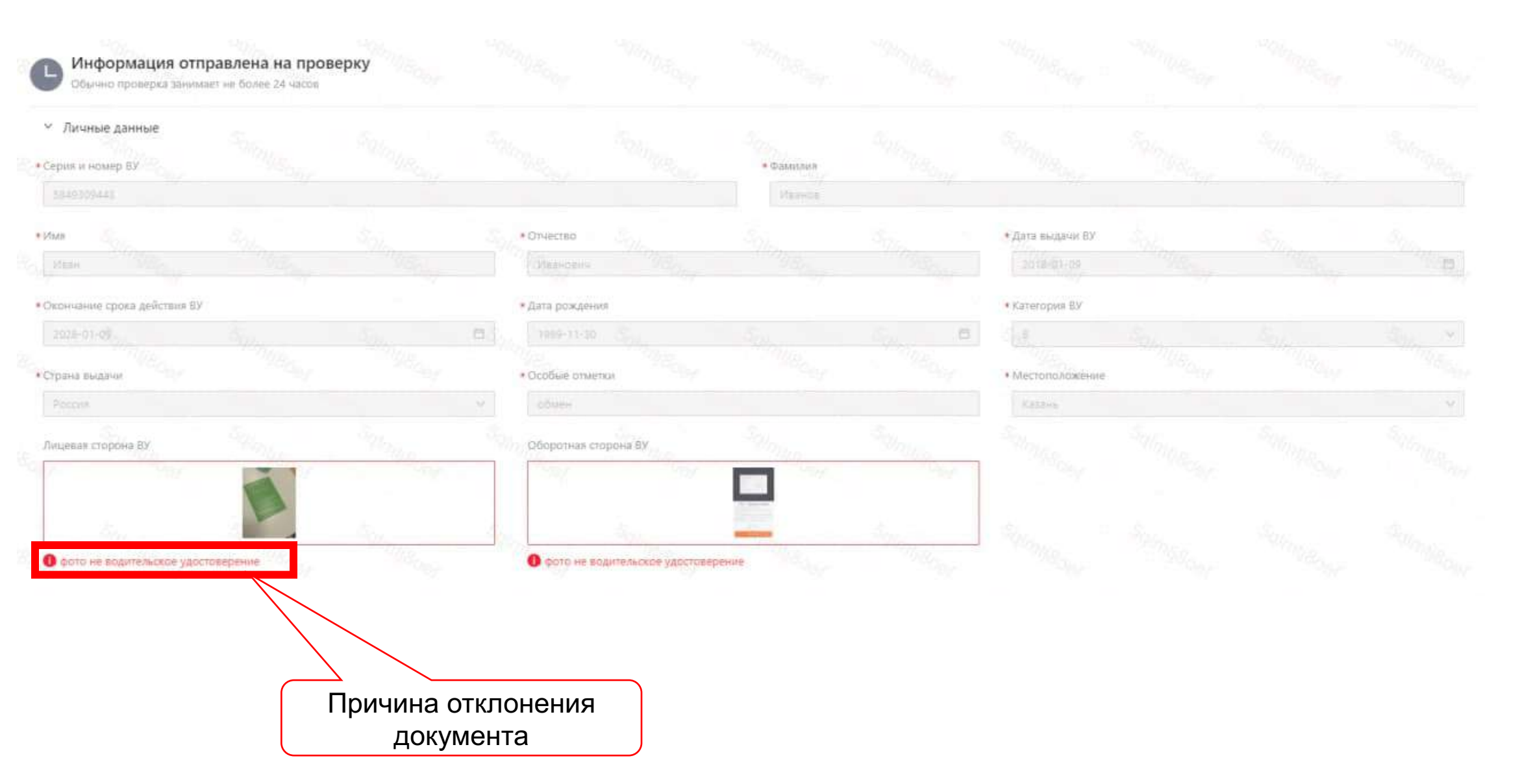

#### Шаг 19: Перезагрузите нужные документы и нажмите «Отправить»

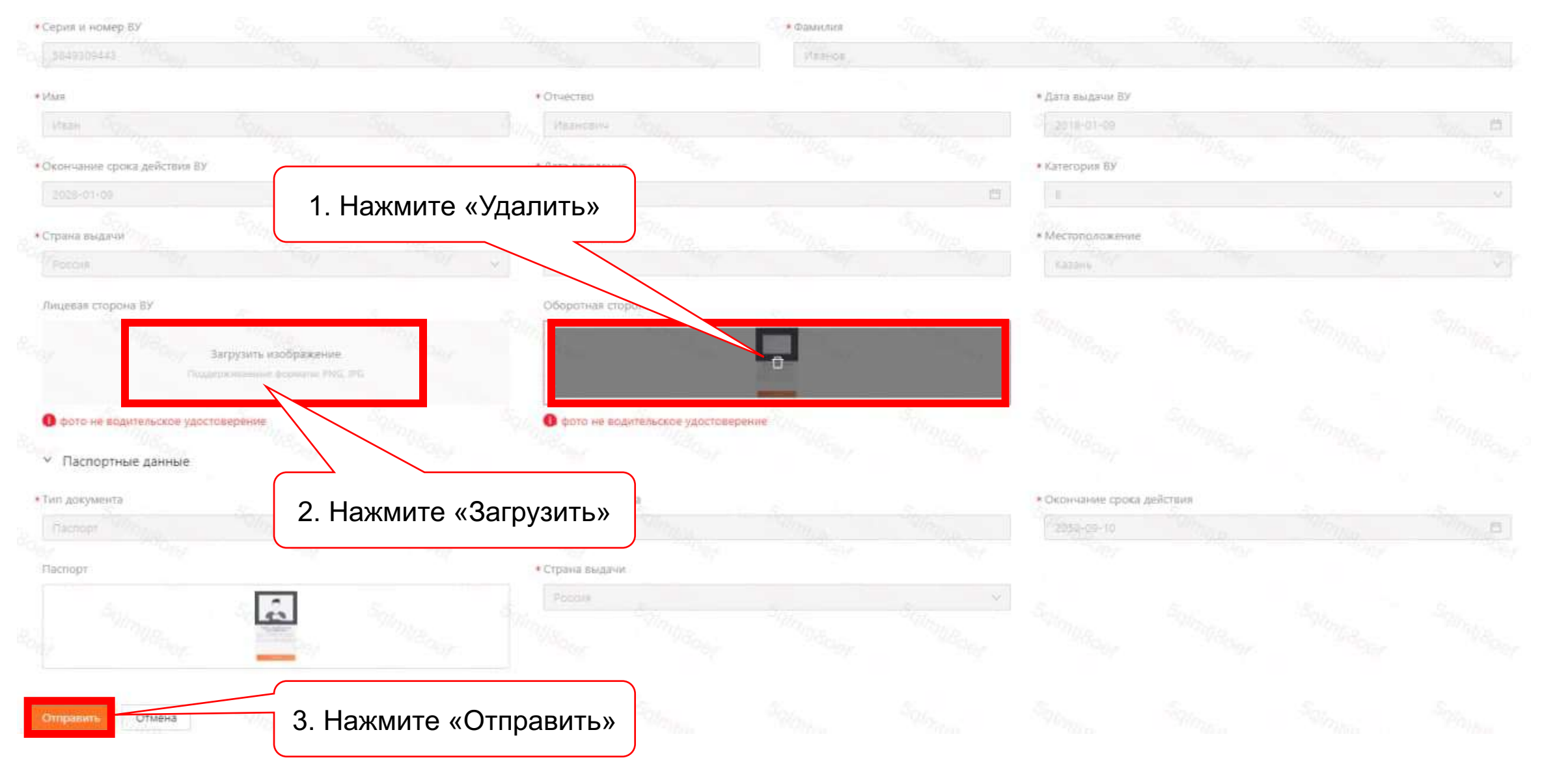

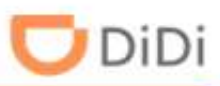

# Шаг 1: Выберите «Водители» и нажмите «Добавить»

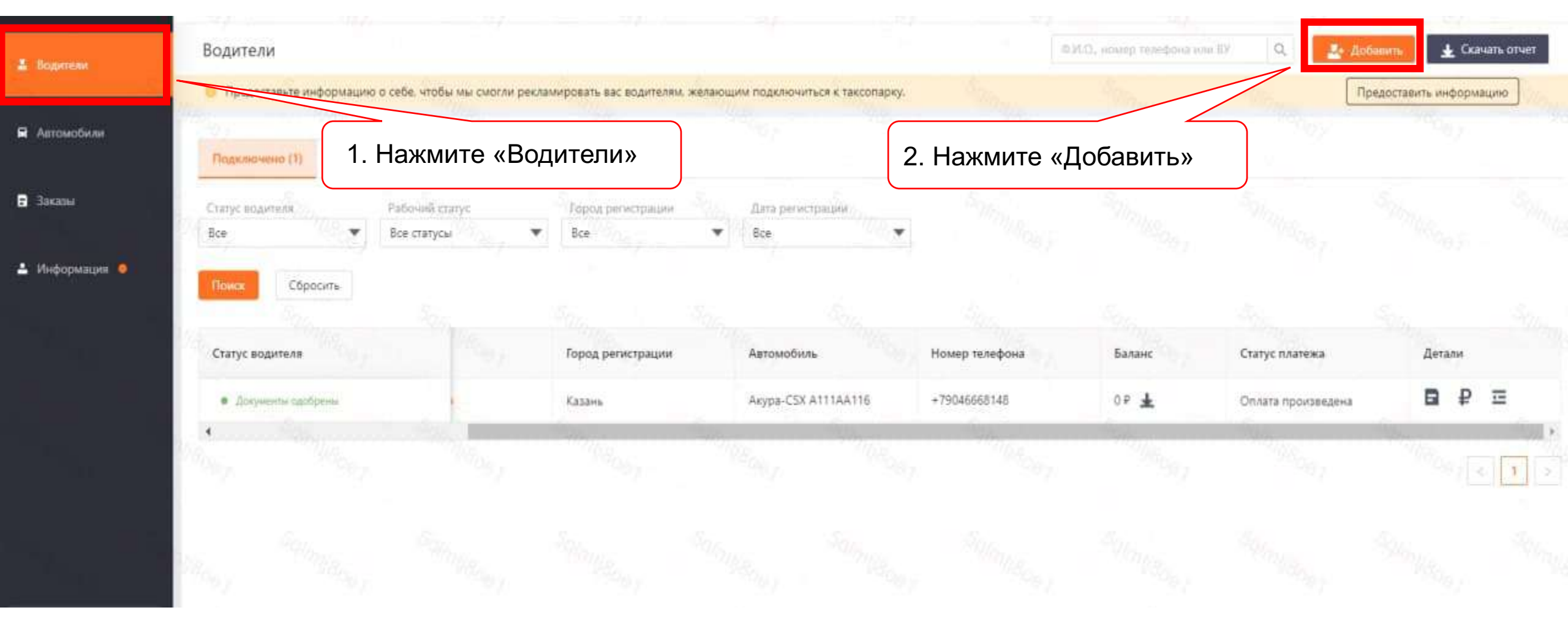

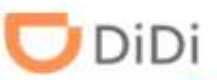

# Шаг 2: Укажите номер телефона водителя, примите Условия сервиса и нажмите «Подтвердить»

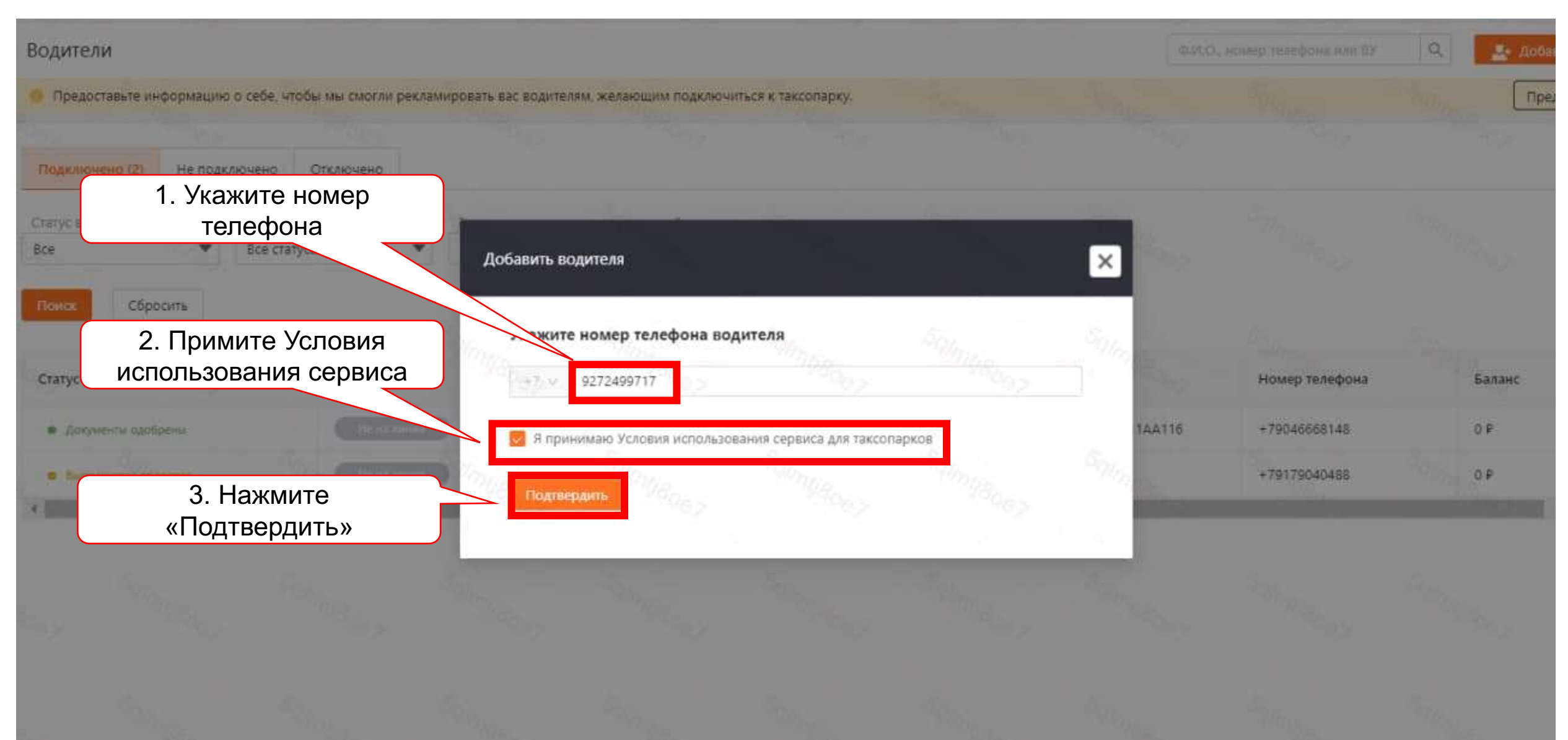

# Часть 2.2: Добавление зарегистрированных водителей

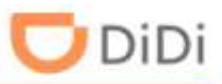

#### Шаг 3: Выставите условия работы для данного водителя

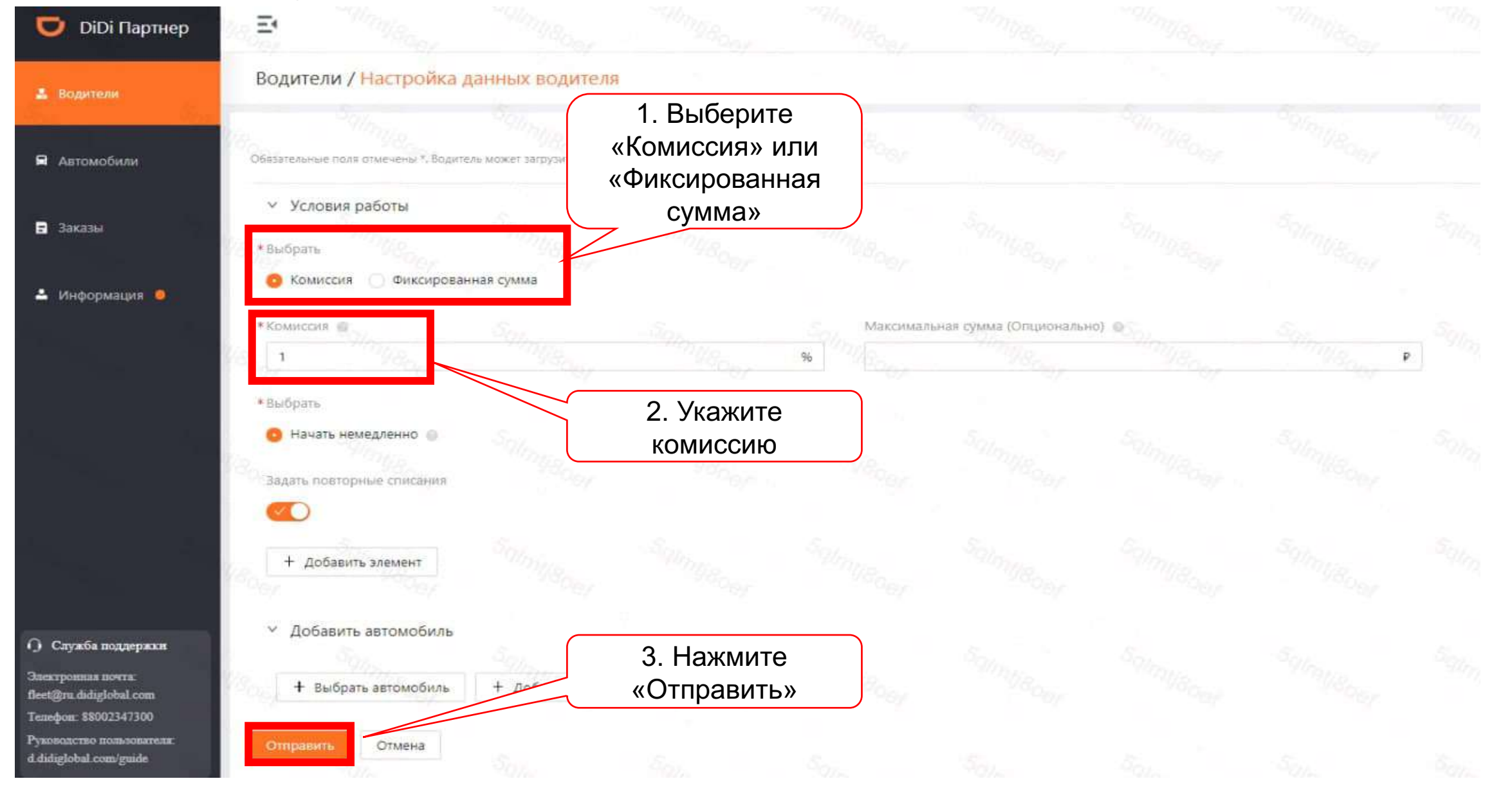

🖵 DiDi

Шаг 4: Водителю необходимо открыть уведомления в приложении DiDi водитель

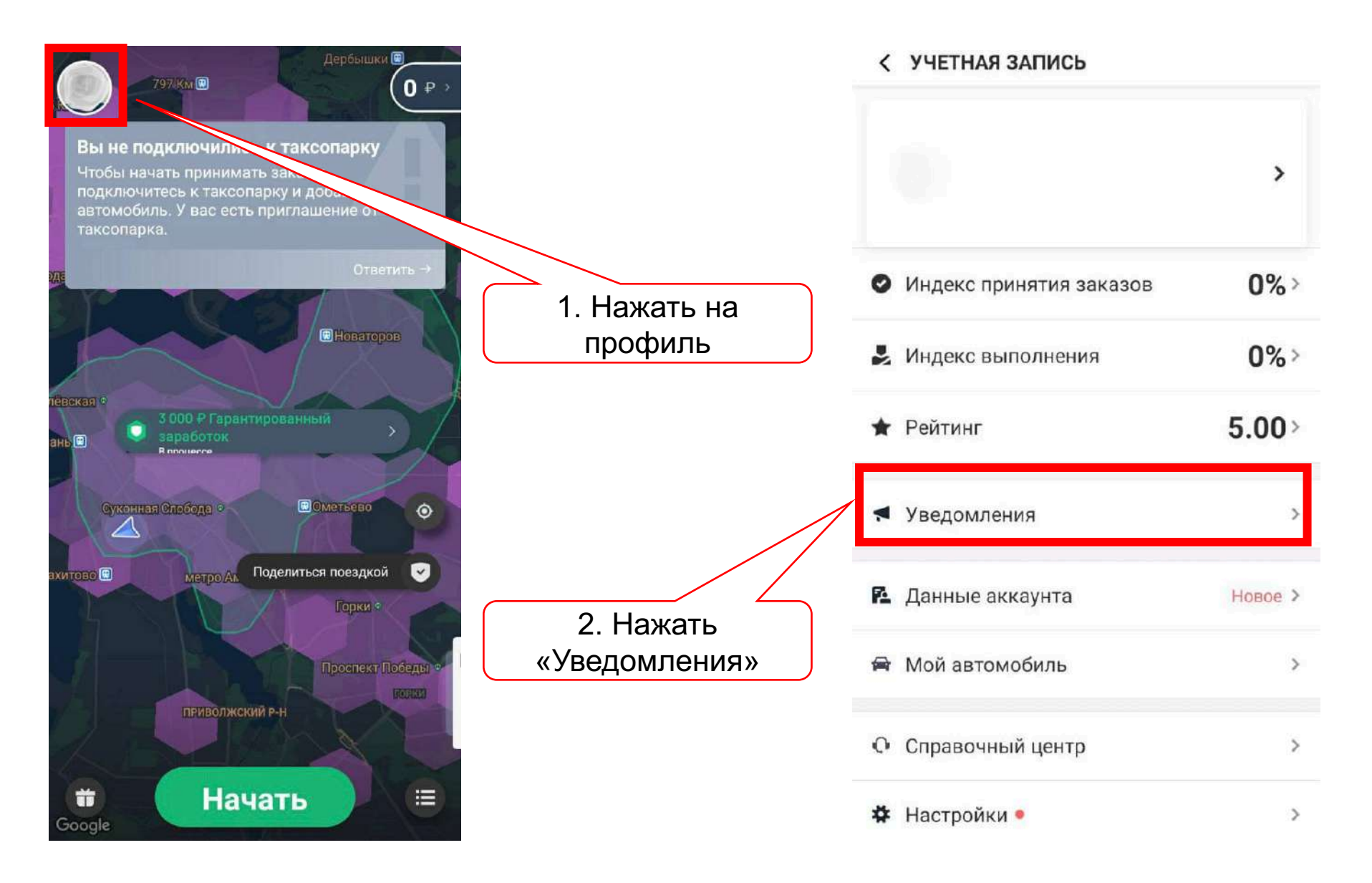

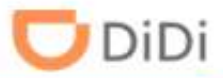

# Шаг 5: Водителю нужно принять нажать «Принять приглашение»

| Приглашение<br>приглашает вас подключиться к<br>таксопарку в качестве водителя. Пожалуйста,<br>ответьте на приглашение.<br>17:11 |                                    |                                               |
|----------------------------------------------------------------------------------------------------|------------------------------------|-----------------------------------------------|
|                                                                                                    | 1. Открыть приглашение             | приглашает вас присоединиться к<br>таксопарку |
|                                                                                                    |                                    | 📞 Телефон                                     |
|                                                                                                    | 2. Нажать «Принять<br>приглашение» |                                               |
|                                                                                                    |                                    | Принять приглашение                           |
|                                                                                                    |                                    | Отклонить приглашение                         |

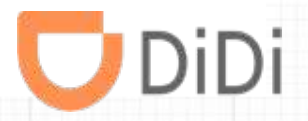

# Часть 3 - Отвязка водителей

#### Шаг 1: Выберите пункт «Водители» и нажмите кнопку «Далее»

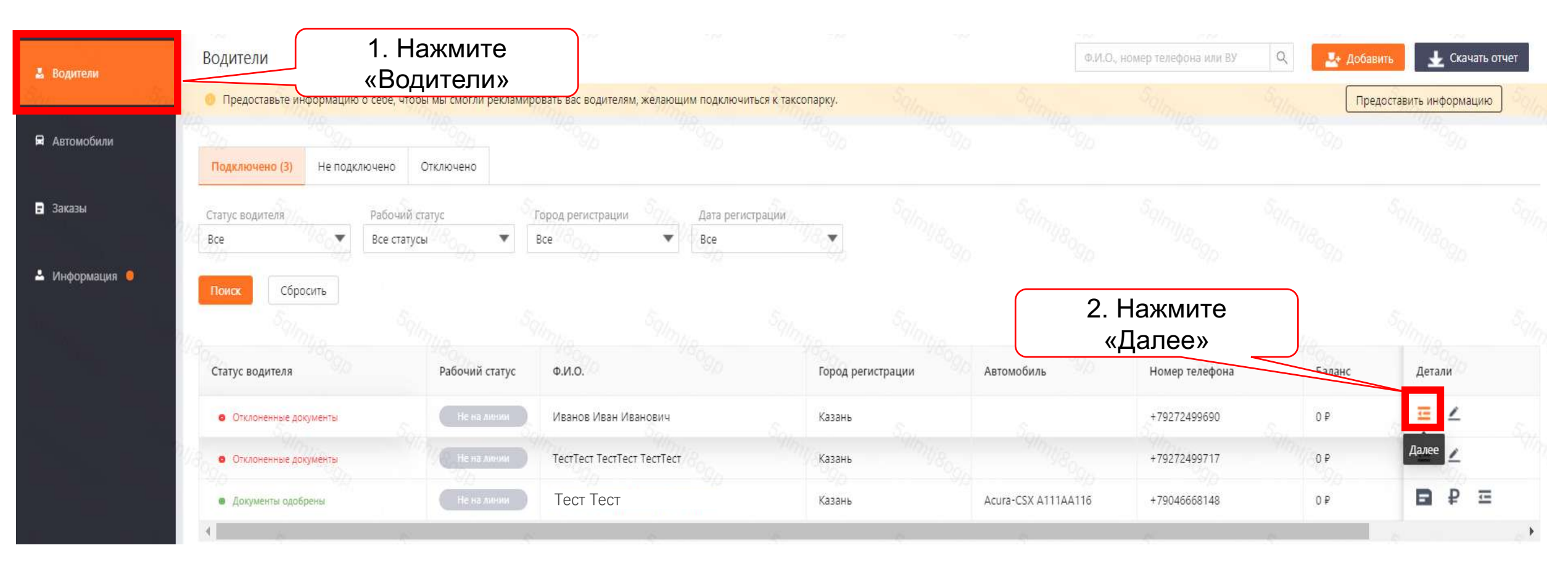

# Часть 3: Отвязка водителей

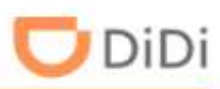

# Шаг 2: Нажмите «Отвязать водителя»

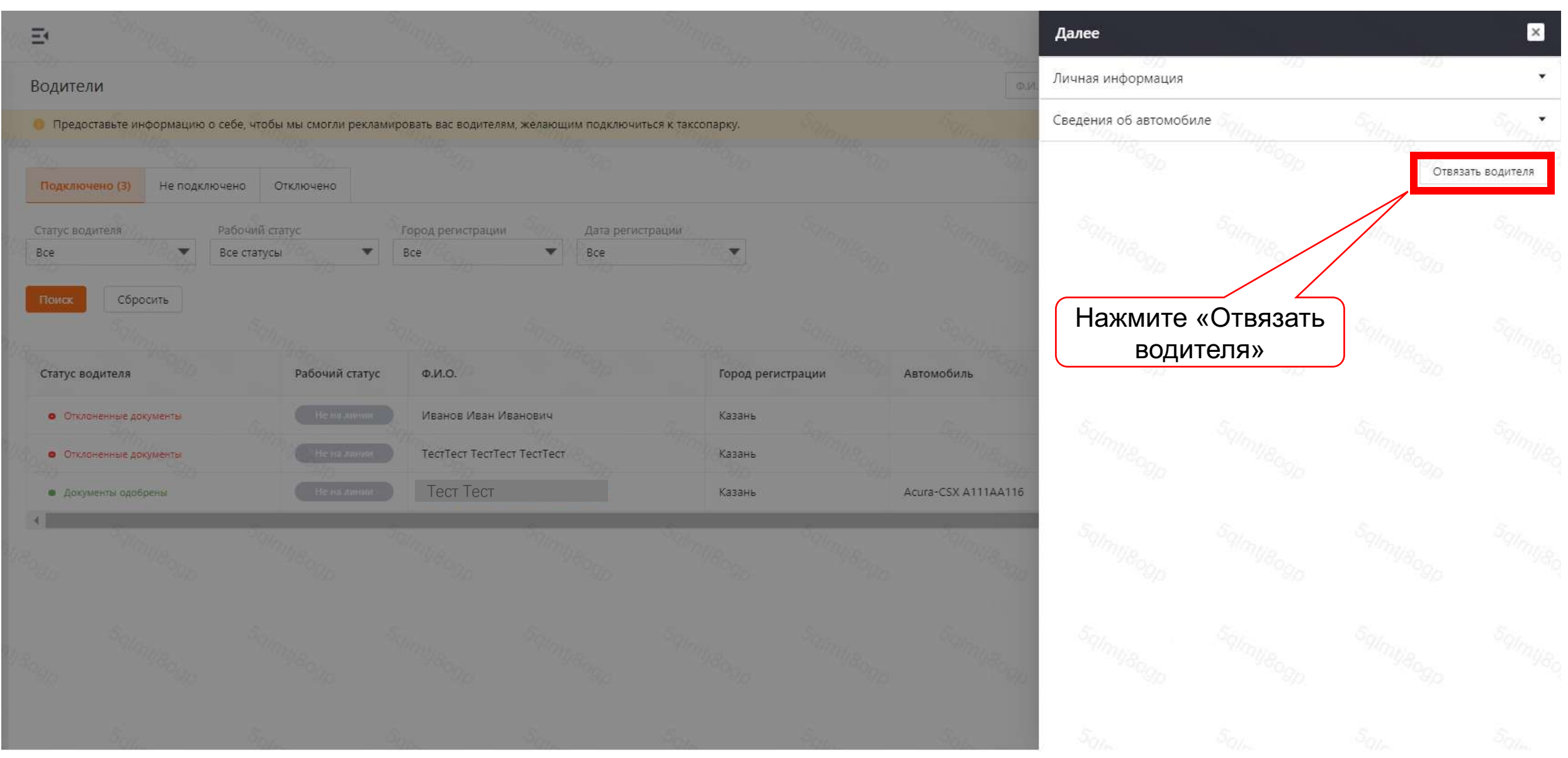

# Часть 3: Отвязка водителей

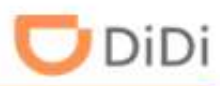

## Шаг 3: Подтвердите отвязку, нажав кнопку «ОК»

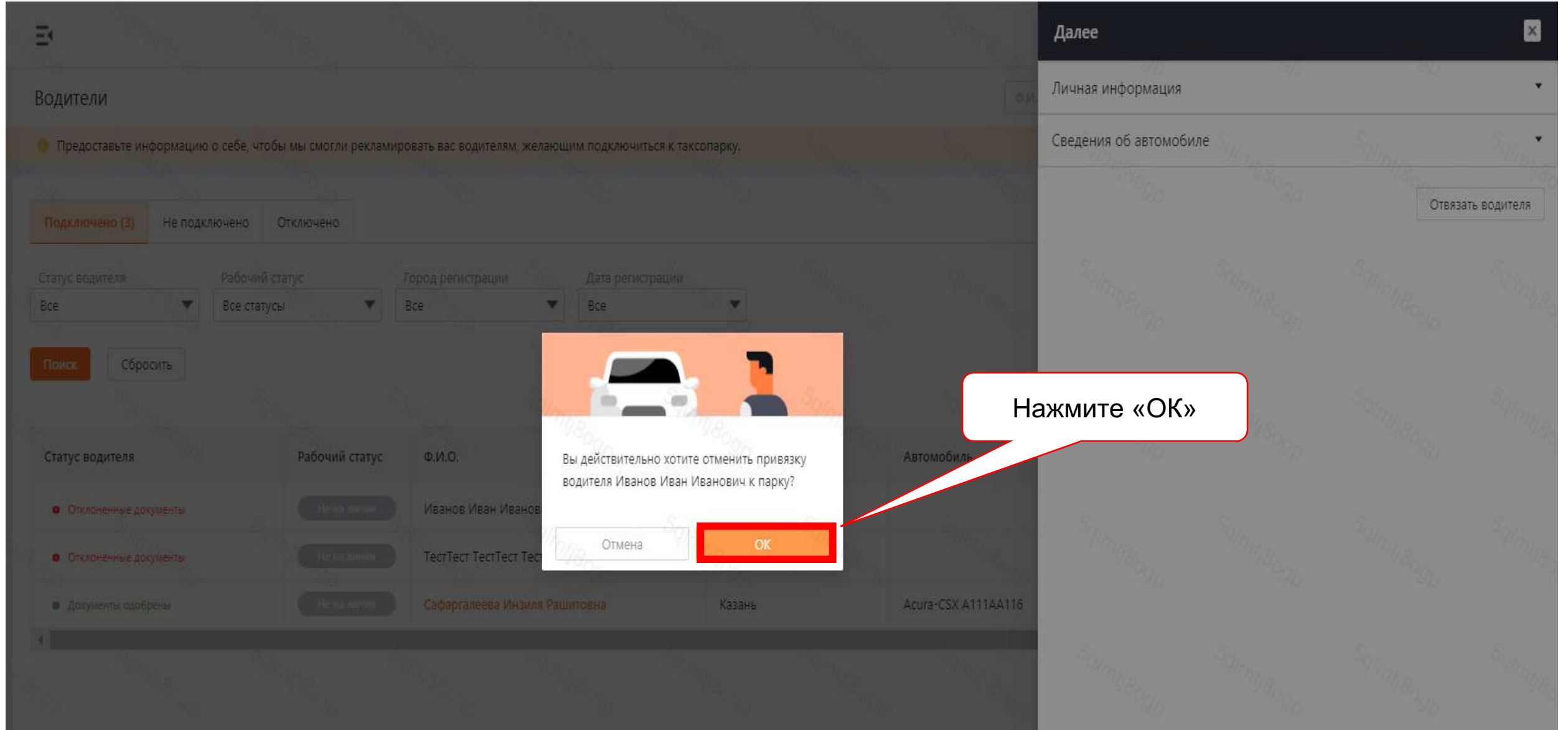

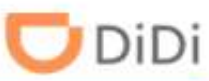

Шаг 4: После отвязки аккаунт переходит в пункт «Отключено». Если необходимо полностью удалить аккаунт из вашего личного кабинете , откройте пункт «Отключено» и нажмите «Далее»

| 🛓 Водители     | Водители        | итобы мы смогли рекламировать ва | 1. Нажмите     | Sec.     | Ф.И.О.,<br>Sm         | Ф.И.О., номер телефона или ВУ Q 🧏 Добавить 🛨 Скачать о |        |             |  |  |
|----------------|-----------------|----------------------------------|----------------|----------|-----------------------|--------------------------------------------------------|--------|-------------|--|--|
| 🛱 Автомобили   |                 |                                  | «Отключено     | »        | Simije <sub>ogo</sub> | Simileogo                                              |        |             |  |  |
| 😑 Заказы       | Подключено      | Опключено(з)                     |                |          | 2. Нажмит             | е «Далее »                                             | Virsa. |             |  |  |
|                | Статус водителя | Ф.И.О.                           | Город регистра | ции 9900 | Номер телефона        | 000                                                    | Боданс | Детали      |  |  |
| 占 Информация 🧕 | • Отключено     | Иванов Иван Иванович             | Казань         |          | +79272499690          |                                                        | 0 P 🛓  |             |  |  |
|                | • Отключено     | Габдрахманов Нияз Ильясович      | Казань         |          | +79063222241          |                                                        | O P    | Е Р Далее   |  |  |
|                | db db           |                                  |                |          |                       |                                                        |        | 30<br>× 1 > |  |  |
|                | Salman S        |                                  |                |          |                       |                                                        |        |             |  |  |

# Часть 3: Отвязка водителей

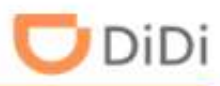

#### Шаг 5: Нажмите «Удалить водителя»

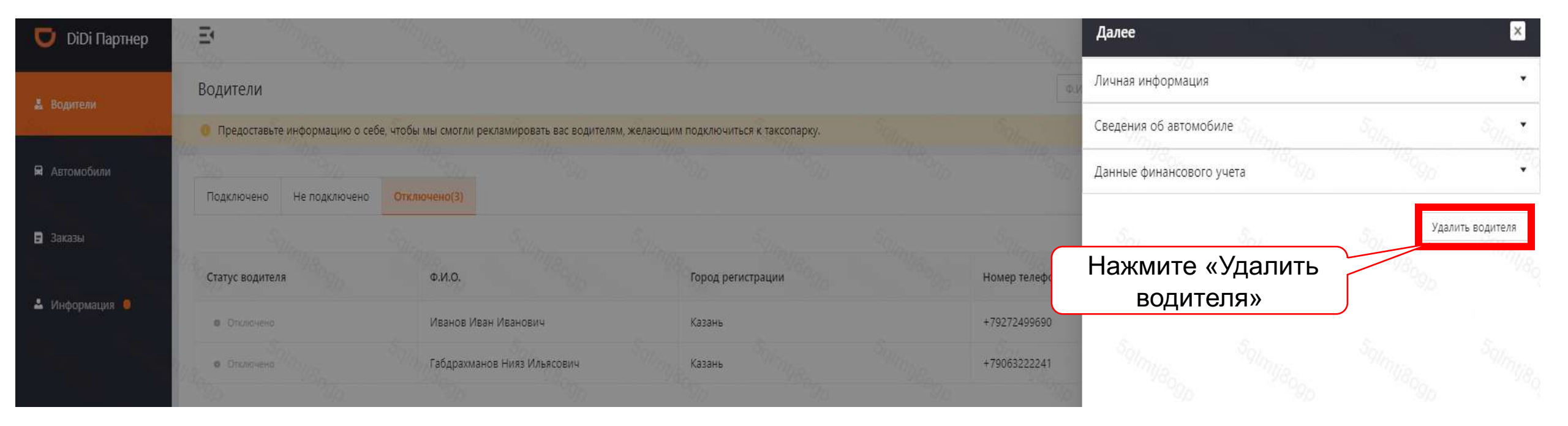

# Часть 3: Отвязка водителей

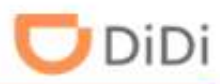

## Шаг 6: Подтвердите удаление, нажав кнопку «ОК»

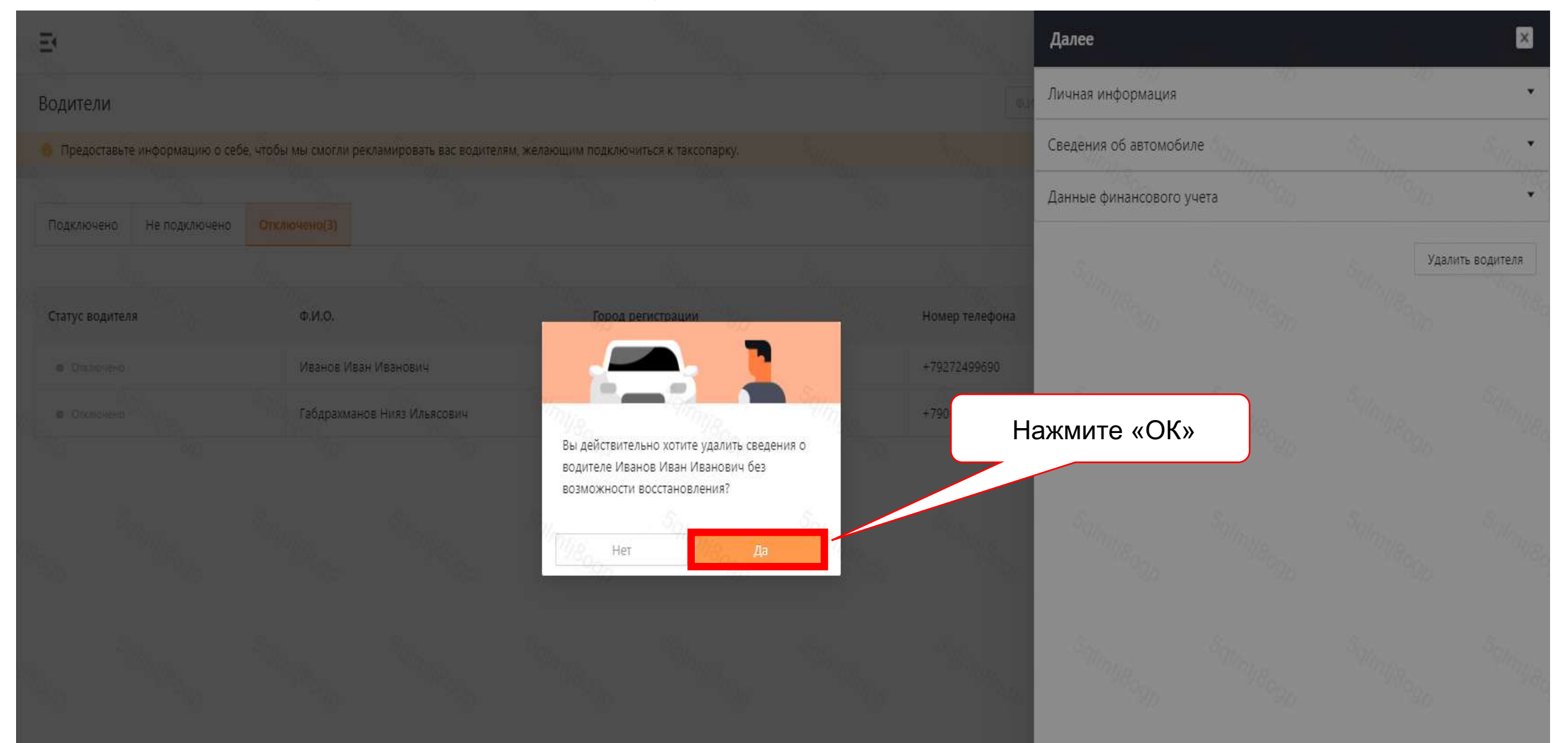

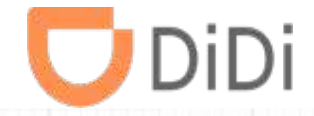

# Часть 4 - Добавление Автомобилей

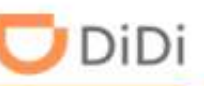

# Шаг 1: Выберите "Водители« и нажмите «Добавить»

|        | Водители                        | ормацию о себе, чтобы | ны смогли реклал | ировать вас водителям     | желающ | им подключиться к таксопај | рку.            |                | ФИО, номер телефона кон В |                    | обаниты 上 Скач | нать отчет |
|--------|---------------------------------|-----------------------|------------------|---------------------------|--------|----------------------------|-----------------|----------------|---------------------------|--------------------|----------------|------------|
| Алығ   | Подключено (1)                  | 1. Нажмите «Водител   |                  |                           |        | 2. Нажмит                  |                 |                | е «Добавить»              |                    | 90097          |            |
| ация 🧧 | Все Все статусы Почкок Сбросить |                       |                  | Bce                       |        | Sce                        |                 | i andros j     | Sec.                      | and and a          |                |            |
|        | Статус водителя                 |                       |                  | Город регистрации         |        | Автомобиль                 |                 | Номер телефона | Баланс                    | Статус платежа     | Детали         |            |
|        | • Документы сдобря              | enta                  |                  | Казань                    |        | Akypa-CSX A111AA116        |                 | +79046668148   | 0P 🛓                      | Оплата произведена | ₽ ₽            | Ξ          |
|        | e standing                      |                       | 1.<br>1.<br>1.   | Contraction of the second |        | e <sub>ntr</sub>           | 6 <sub>87</sub> | Sumpercer      | and the second            | Sugar State        | 1000 I         | 1          |
|        |                                 |                       |                  |                           |        |                            |                 |                |                           |                    |                |            |

# Часть 4: Добавление нового автомобиля совместно с добавлением нового водителя 💟 DiDi

Шаг 2: После добавления личных данных водителя и выставления условии работы нажмите "Добавить новый автомобиль"

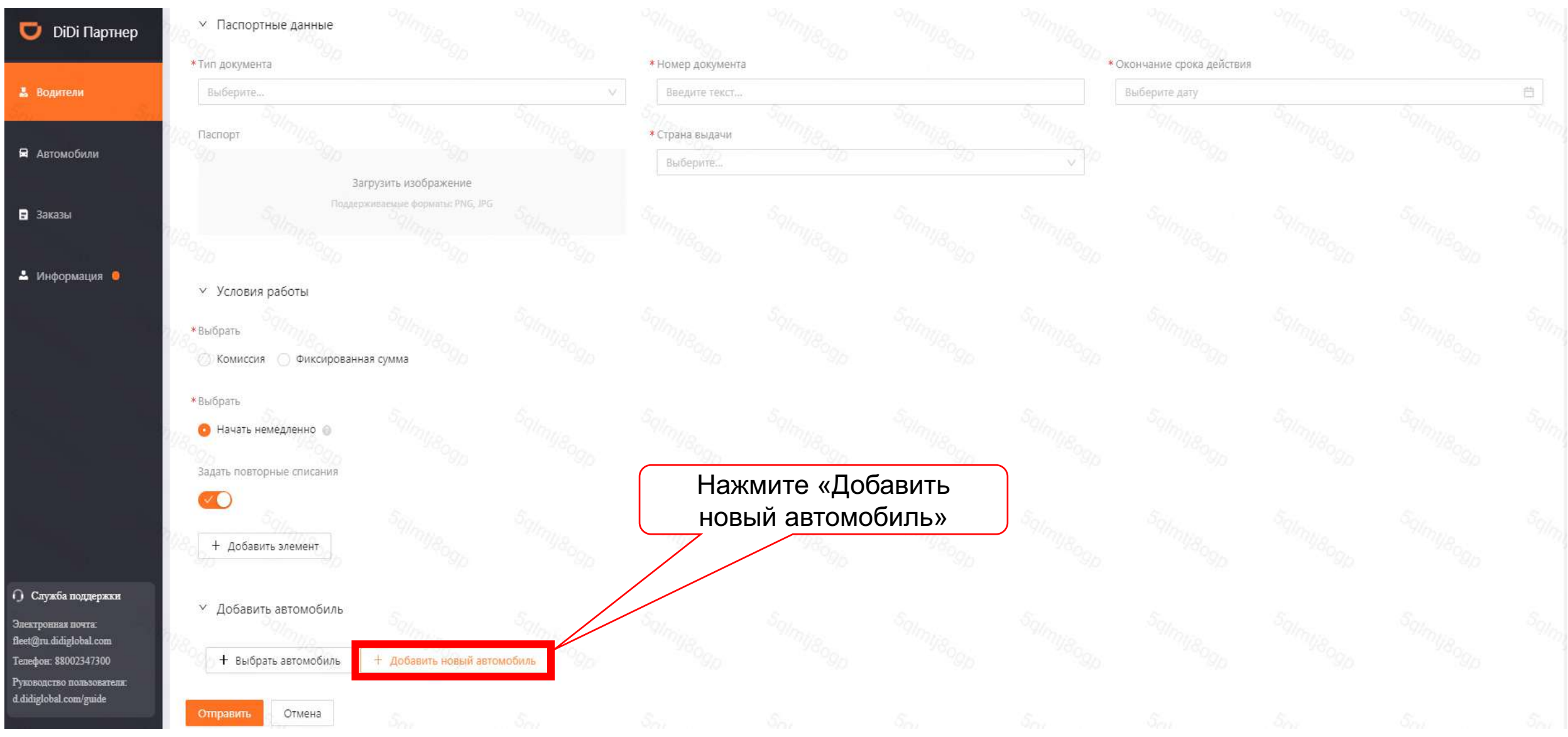

Часть 4: Добавление нового автомобиля совместно с добавлением нового водителя 💟 DiDi

Шаг 3: Укажите номерной знак, загрузите фотографии лицевой и оборотной стороны СТС, нажмите «Отправить»

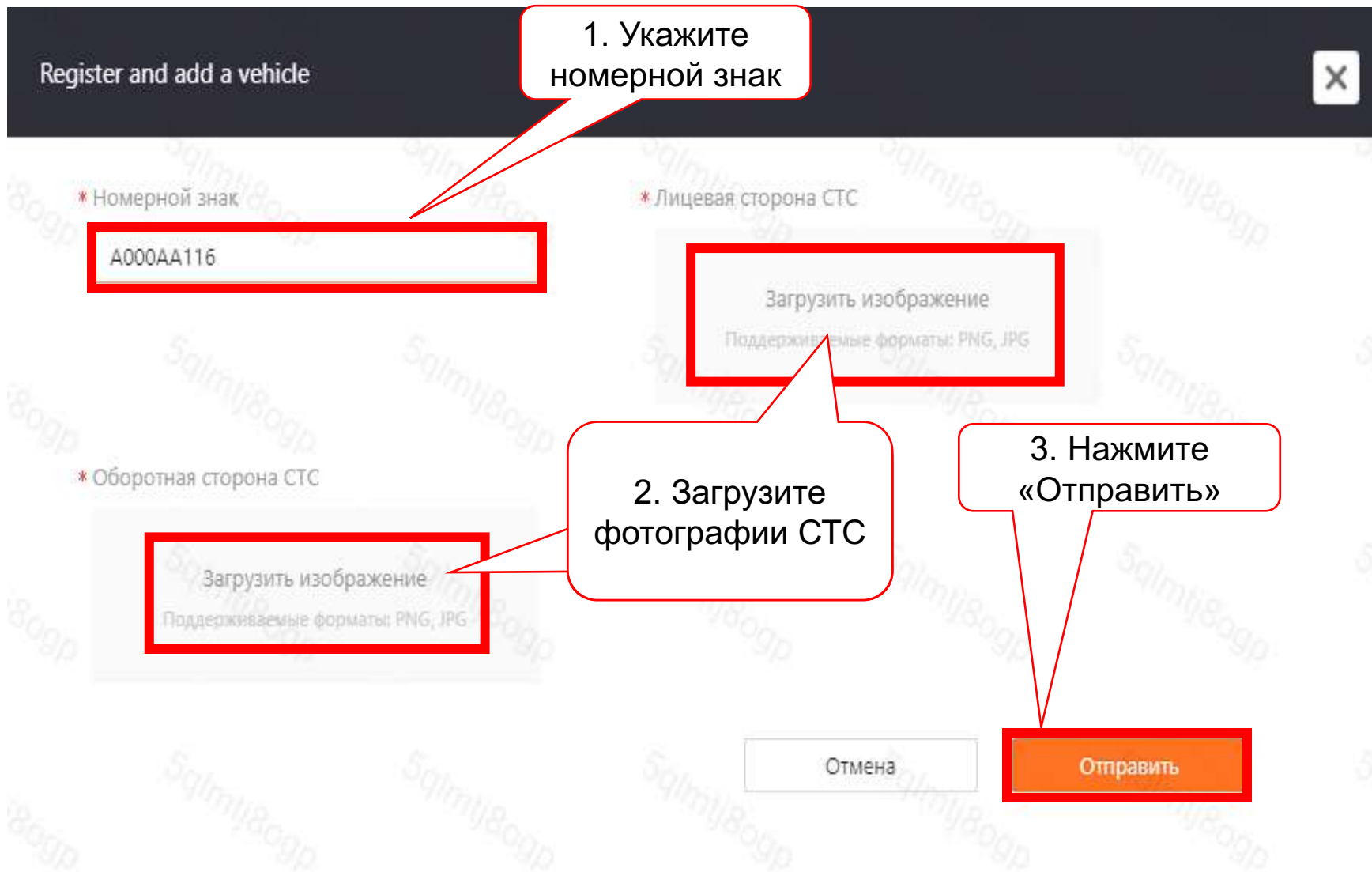

Примечание:

- номерной знак нужно указать в формате А000АА116, без пробелов,
- фотографии СТС должны быть четкими и без бликов,
- фотографии скана СТС и с экрана другого устройства не подходят для загрузки.

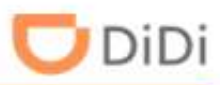

# Шаг 1: Выберите пункт «Автомобили» и нажмите «Добавить»

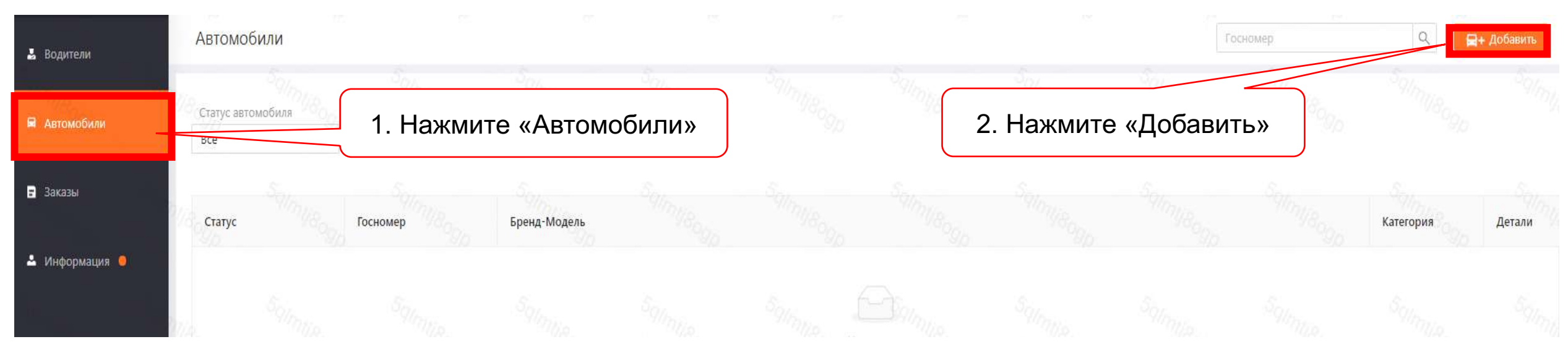

Шаг 2: Укажите номерной знак, загрузите фотографии лицевой и оборотной стороны СТС, нажмите «Отправить»

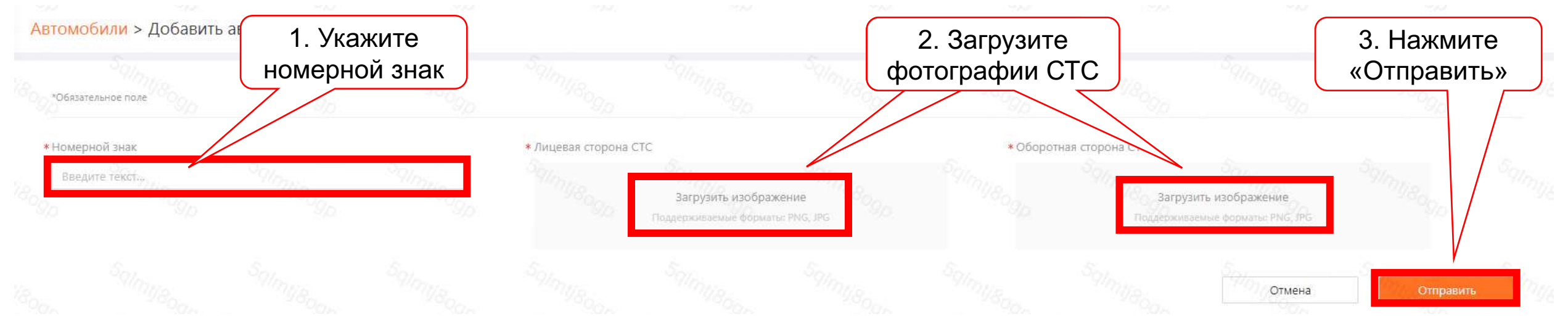

# Часть 4.1: Добавлении нового автомобиля

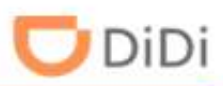

# Шаг 3: Проверьте статусы автомобилей после загрузки

| Автомобили                                              |                            |                                                                     | Госномер | ٩         | 层+ Добавить |
|---------------------------------------------------------|----------------------------|---------------------------------------------------------------------|----------|-----------|-------------|
| Статус автомобиля<br>Все 🛛 👻                            | Дата регистрации<br>Все    | Поиск Сбросить                                                      |          |           |             |
|                                                         |                            |                                                                     |          |           |             |
| Статус                                                  | Госномер                   | Бренд-Модель                                                        |          | Категория | Детали      |
| • Выполняется проверка                                  |                            | Выполняется подтверждение вашего транспортного средства. Подождите. |          | Экспресс  | ∠           |
| • Одобрено                                              | A111AA777                  | Audi-A3                                                             |          | Экспресс  | =:          |
| • Отклоненные документы                                 |                            |                                                                     |          | Экспресс  | 2           |
|                                                         |                            |                                                                     |          |           | < 1 >       |
| <ul> <li>Ожидание данных для<br/>регистрации</li> </ul> | Данных нет. Выполняется пр | юверка автомобиля.                                                  |          | Экспресс  | ۷           |

## Статусы автомобилей:

- выполняется проверка документ еще не прошел проверку
- одобрено документ полностью одобрен
- отклоненные документы документ был отклонен, требуется повторная загрузка или автомобиль не подходит для работы в сервисе
- ожидание данных для регистрации фотографии документа еще не ушли на проверку

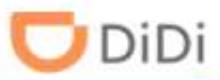

#### Шаг 4: Если статус автомобиля «Отклоненные документы», проверьте причину отклонения

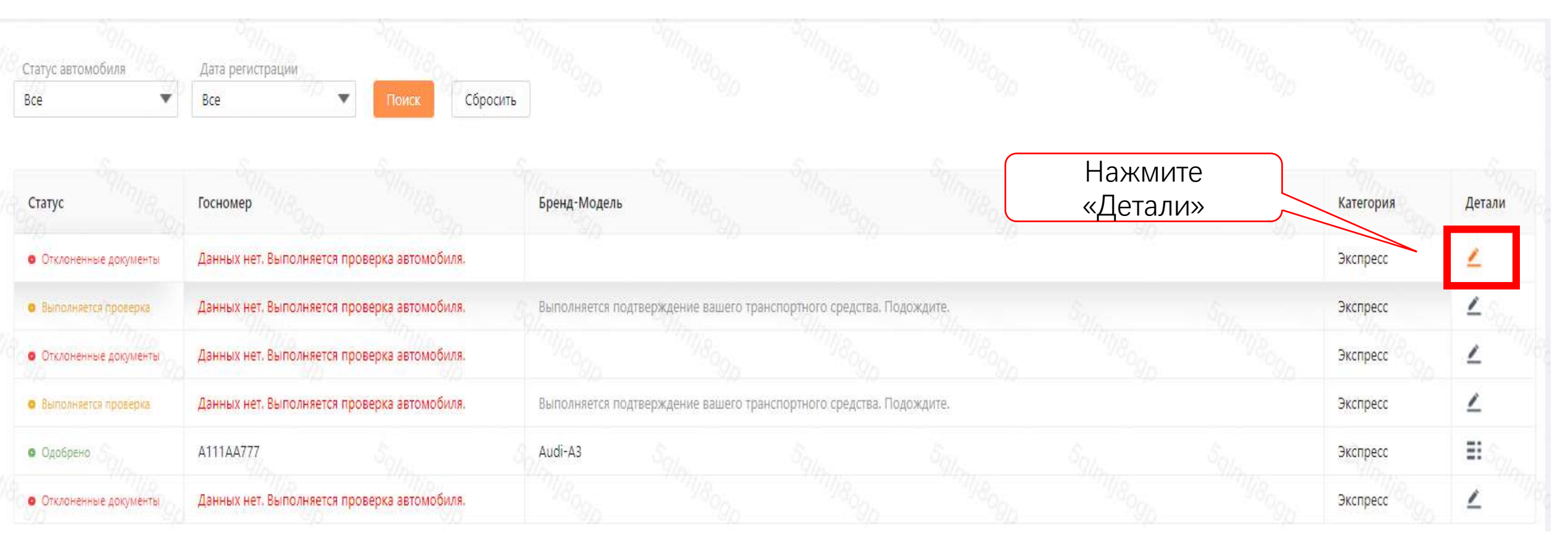

Шаг 5: Проверьте причину отклонения документа, нажмите «СТС – лицевая сторона» и «Загрузить повторно»

DiDi

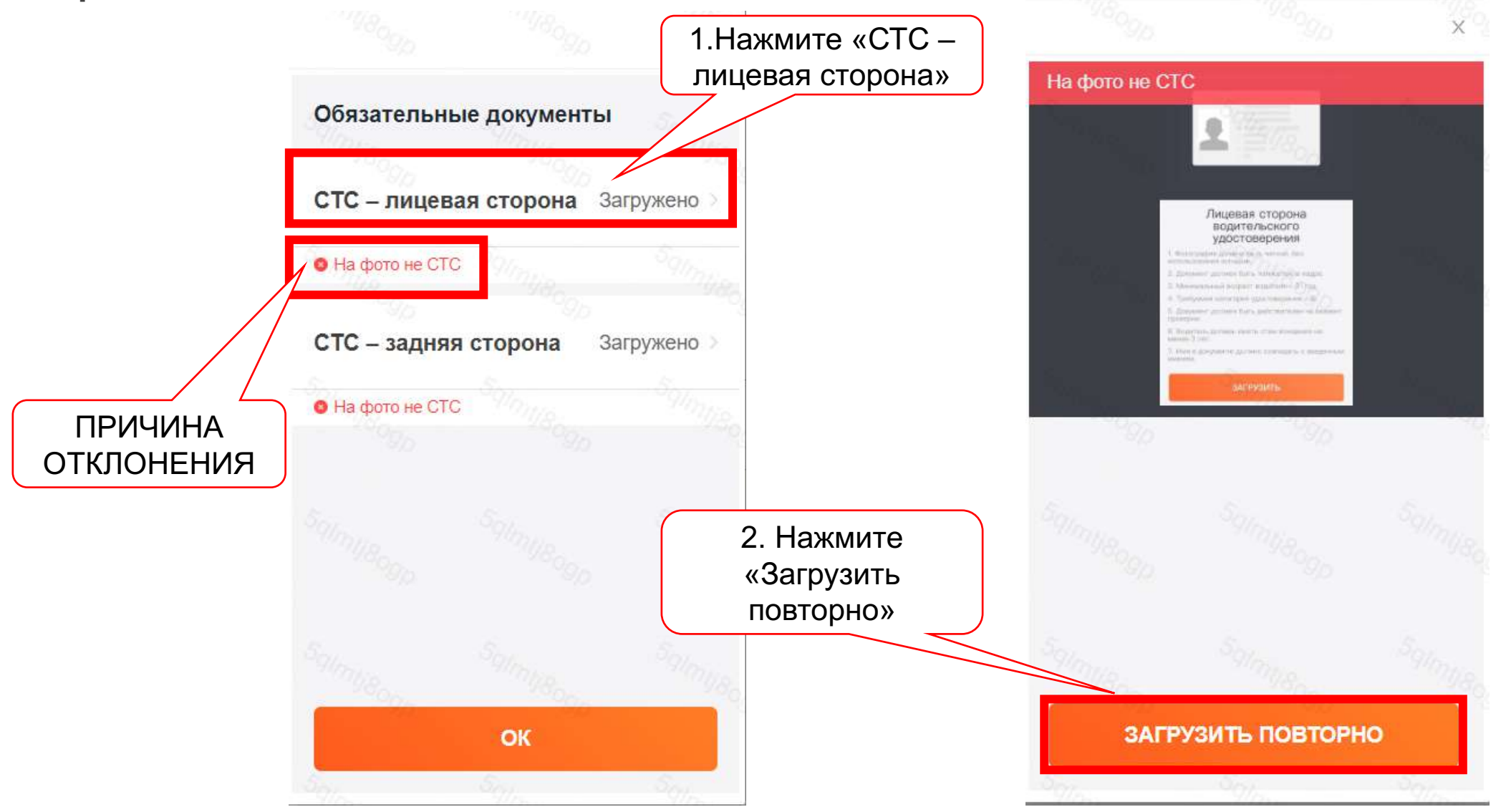

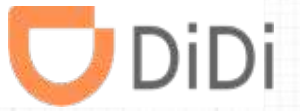

# Часть 5 – Выбрать автомобиль для водителя

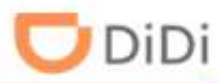

# Шаг 1: Выберите «Водители» и нажмите «Добавить»

| Водители               | Водители ФИО, номер телефона кон ВУ Q. С. Предоставьте информацию о себе, чтобы мы смогли рекламировать вас водителям, желающим подключиться к таксопарку. |             |                  |   |                     |                                                                                                    |                |                    |           | ать отчет |
|------------------------|----------------------------------------------------------------------------------------------------|-------------|------------------|---|---------------------|----------------------------------------------------------------------------------------------------|----------------|--------------------|-----------|-----------|
| а Автомобили<br>Заказы | Подключено (1) 1. На                                                                                                    | жмите «Води | Водители»        |   | 2. Нажми            |                                                                                                    | іте «Добавить» |                    |           |           |
| Информация 🧧           | Все во                                                                                                    | е статусы 💌 | Bce              |   | Bce                 | •                                                                                                    |                |                    |           |           |
|                        | Статус водителя                                                                                                    | Pilling I   | ород регистрации |   | Автомобиль          | Номер телефона                                                                                                  | Баланс         | Статус платежа     | Детали    |           |
|                        | <ul> <li>Документы одобрены</li> </ul>                                                                                                    |             | Сазань           | - | Akypa-CSX A111AA116 | +79046668148                                                                                                    | 0° ¥           | Оплата произведена | ₽ ₽       | Ξ,        |
|                        | Manage Marage                                                                                                    | None ;      | and department   |   | eren ander          | 1. The second second second second second second second second second second second second second second second | Ser.           | 98 <sub>007</sub>  | all all a | 1 >       |
|                        | States . Salarians .                                                                                                    |             |                  |   |                     |                                                                                                    |                |                    |           |           |

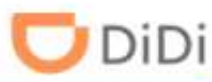

# Шаг 2: После добавления личных данных водителя и выставления условии работы нажмите «Выбрать автомобиль»

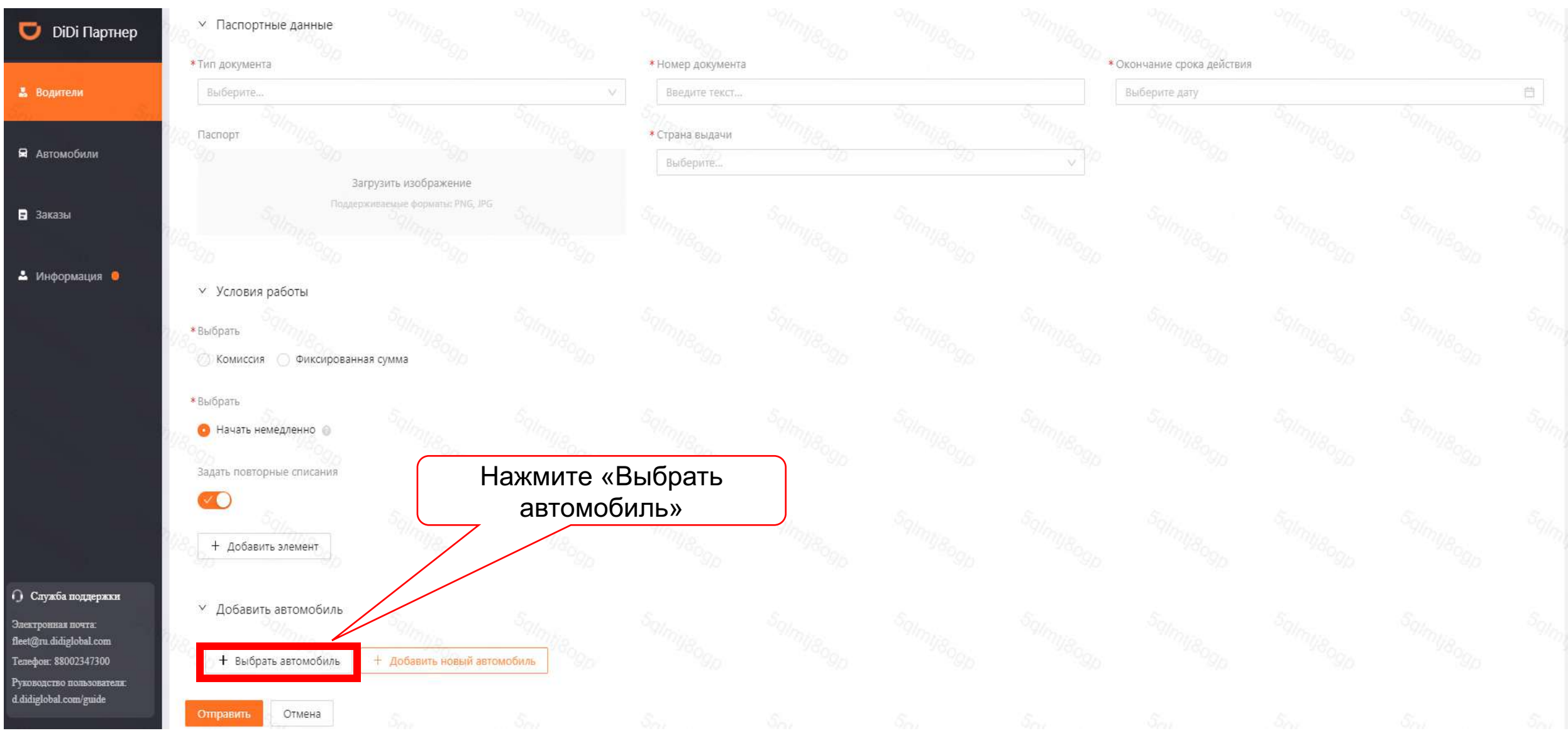

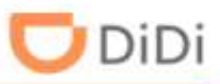

# Шаг 3: Выберите автомобиль и нажмите «Подтвердить»

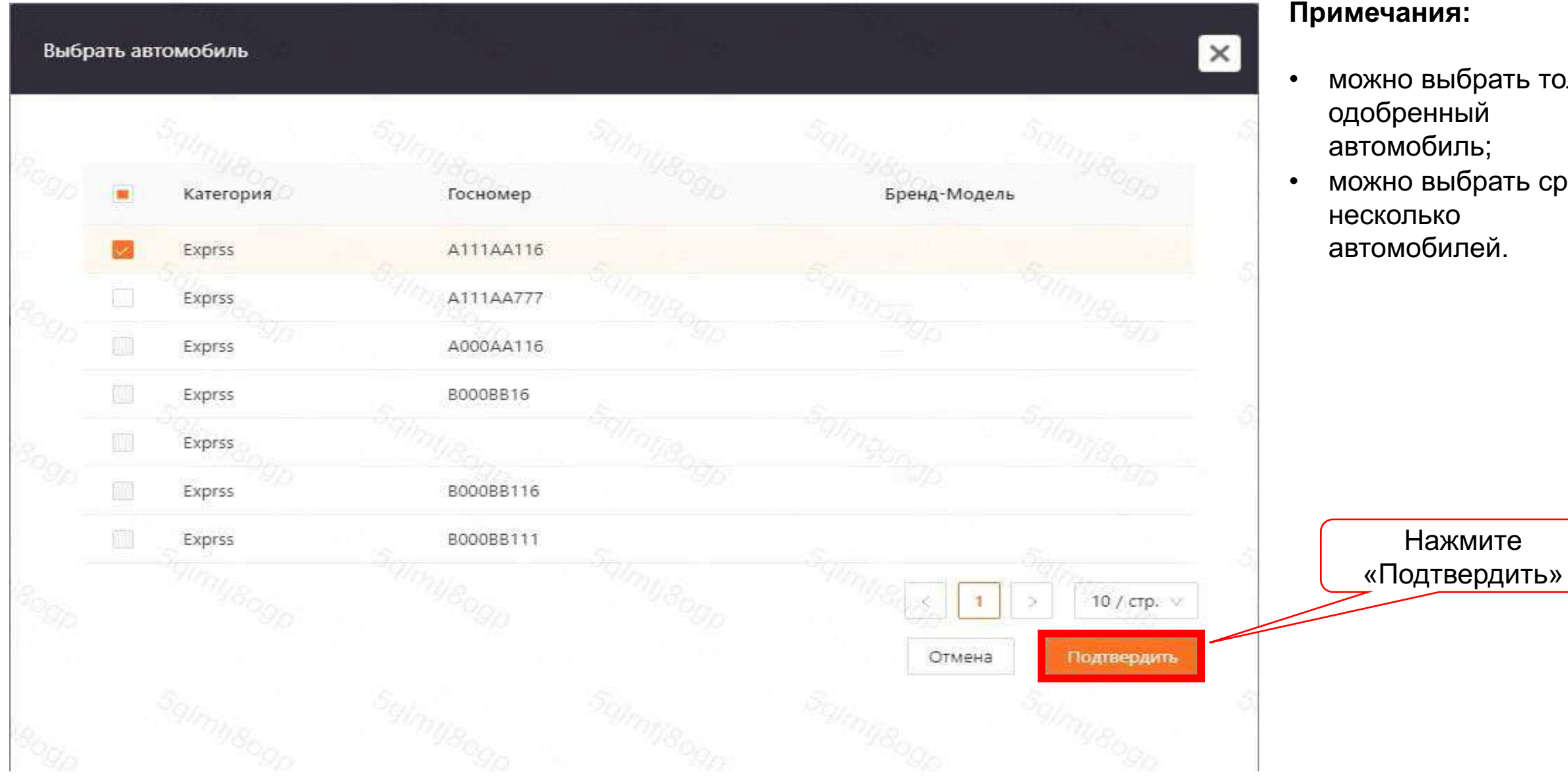

#### Примечания:

- можно выбрать только одобренный автомобиль;
- можно выбрать сразу несколько автомобилей.

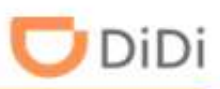

# Шаг 1: Выберите пункт «Водители» и нажмите «Далее»

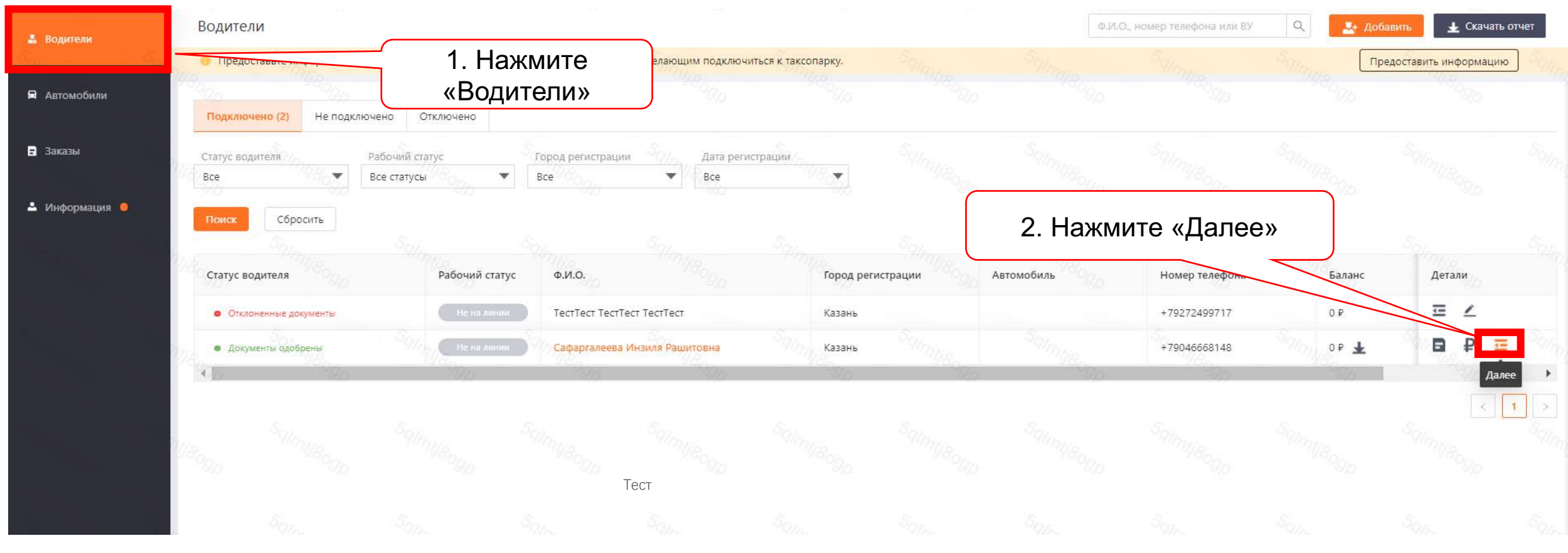

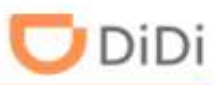

# Шаг 2: Нажмите «Привязать автомобили»

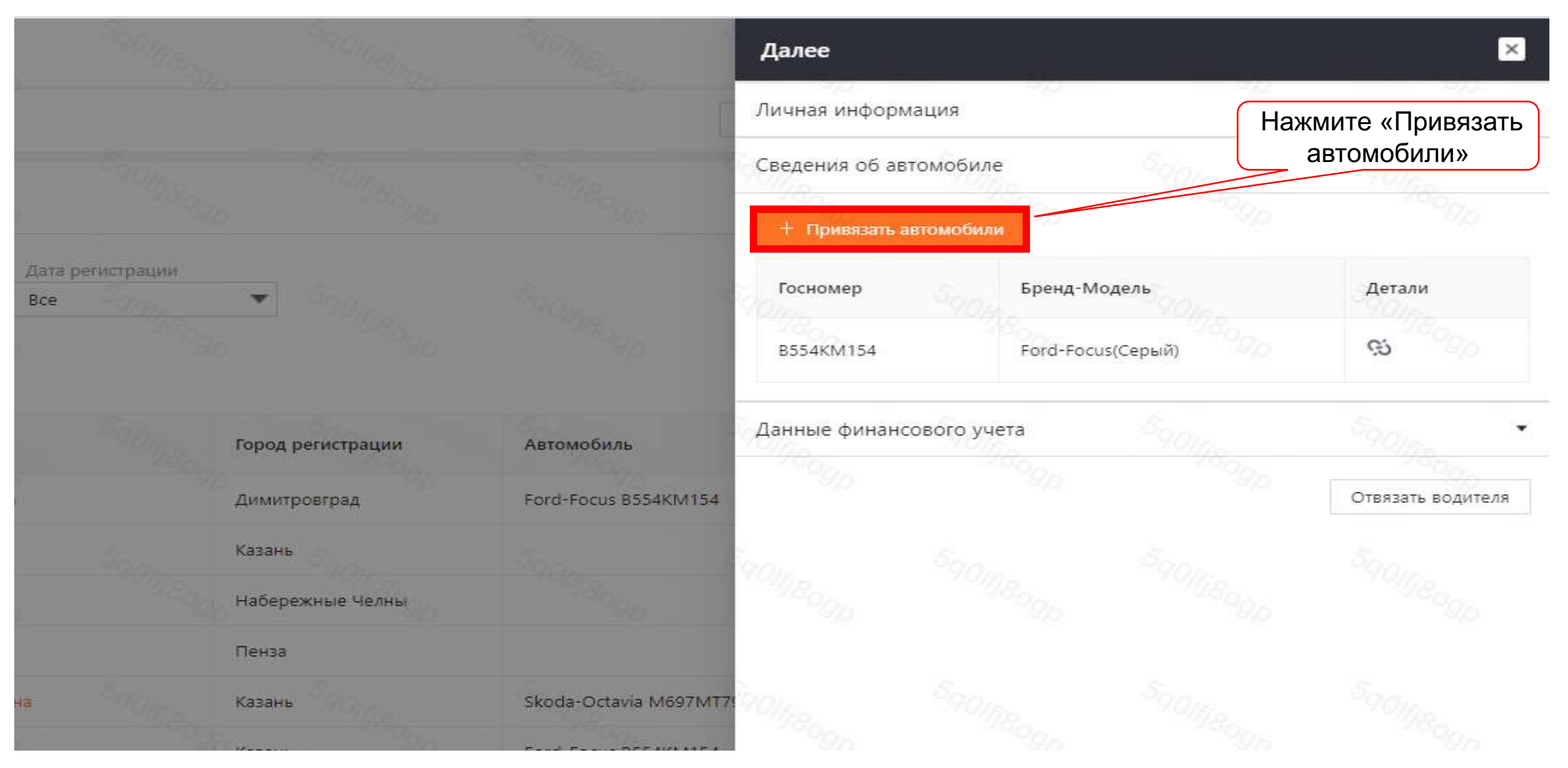

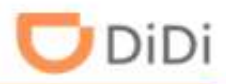

# Шаг 3: Выберите автомобиль и нажмите «Привязать»

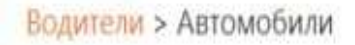

| Категория | Госномер  |  |           |        |              |        | Бренд-Модель         |
|-----------|-----------|--|-----------|--------|--------------|--------|----------------------|
| Exprss    | B554KM154 |  |           |        |              |        | Ford-Focus(Cepыil)   |
| Exprss    | M697MT799 |  |           |        |              |        | Skoda-Octavia(синий) |
| Express   | O3209X16  |  |           |        | dependent of | _Нажм  | ите                  |
| Exprss    | C797AC116 |  |           |        |              | «Привя | зать»                |
|           |           |  |           | Stalas |              | 29000  |                      |
|           |           |  | Привязать |        |              |        |                      |

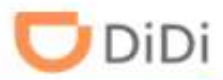

# Шаг 4: Подтвердите выбор автомобиля, для этого нажмите «Да»

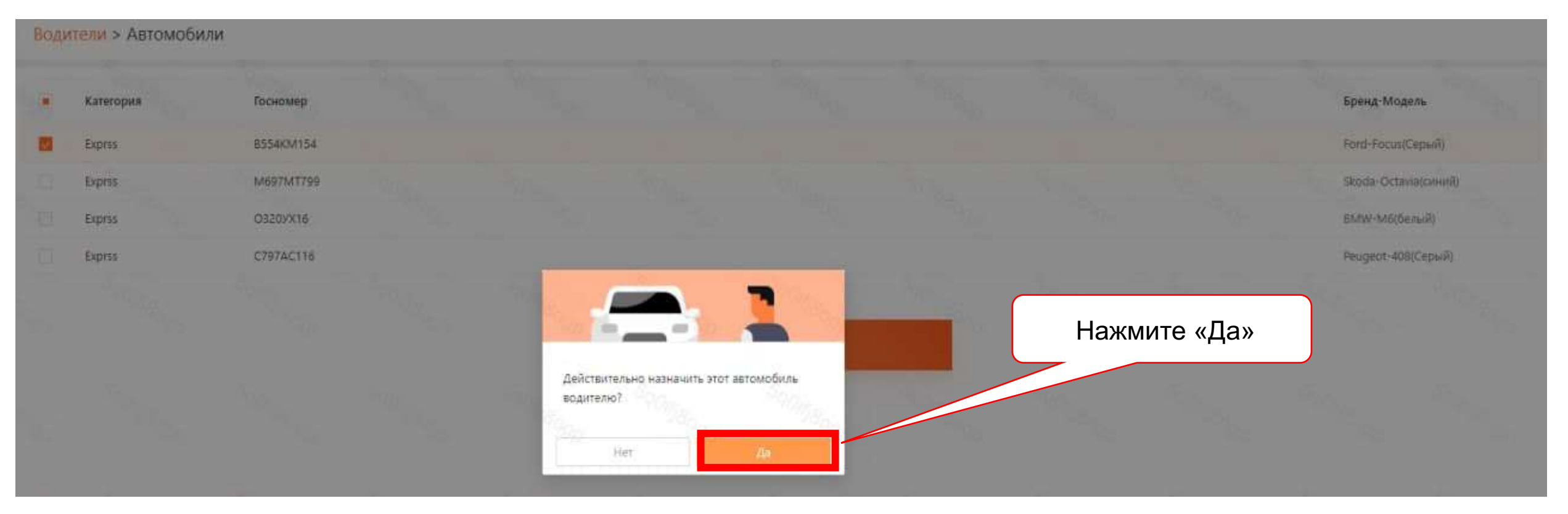

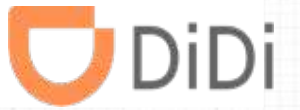

# Часть 6 - Изменение условия работы для водителей

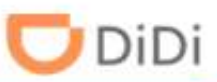

#### Шаг 1: Выберите пункт «Водители» и нажмите «Р-Условия работы»

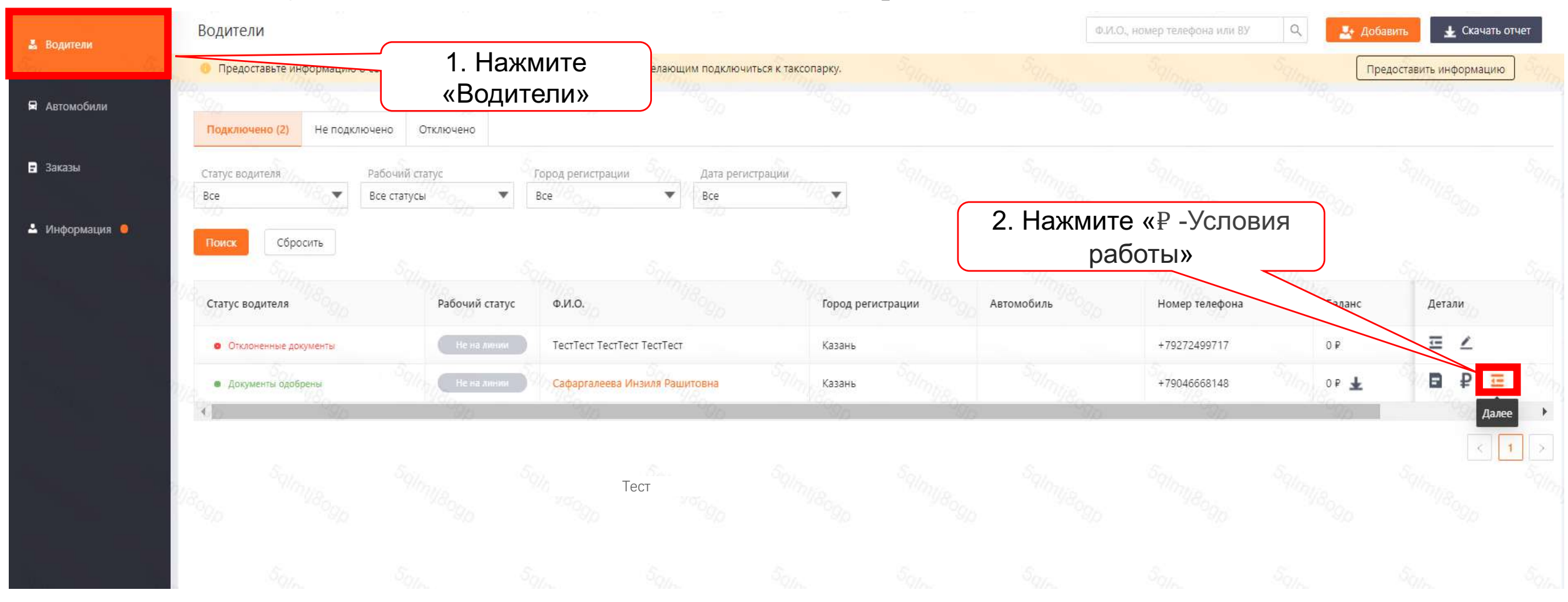

# Часть 6: Изменение условия работы для водителей

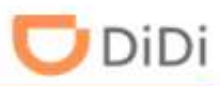

## Шаг 2: Нажмите «Изменить»

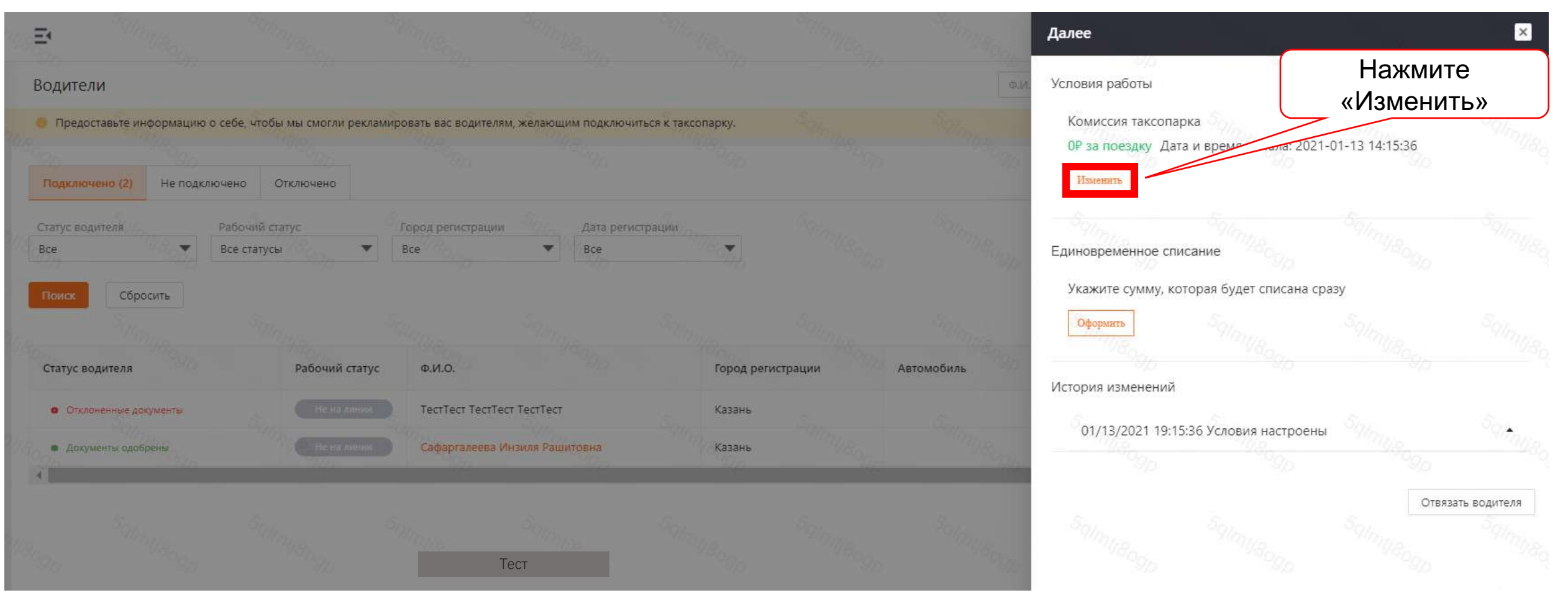
#### Часть 6: Изменение условия работы для водителей

🔽 DiDi

Шаг 3: Выберите «Комиссия» или «Фиксированная сумма», при желании установите верхний лимит суммы, которую водитель будет получать единоразово

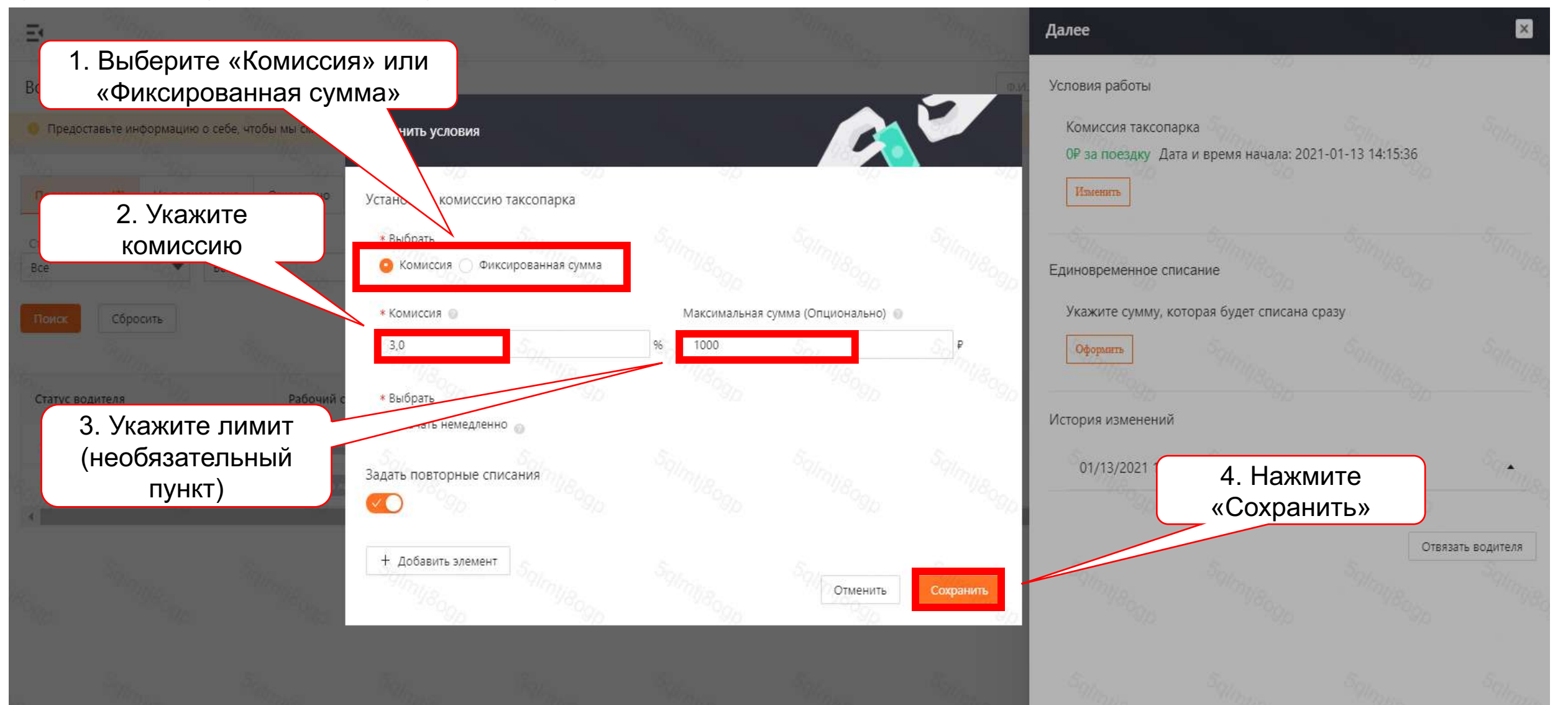

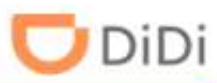

Шаг 4: Если вы хотите добавить дополнительные списания, выберите пункт «Водители», нажмите «₽- Условия работы», далее нажмите «Изменить»

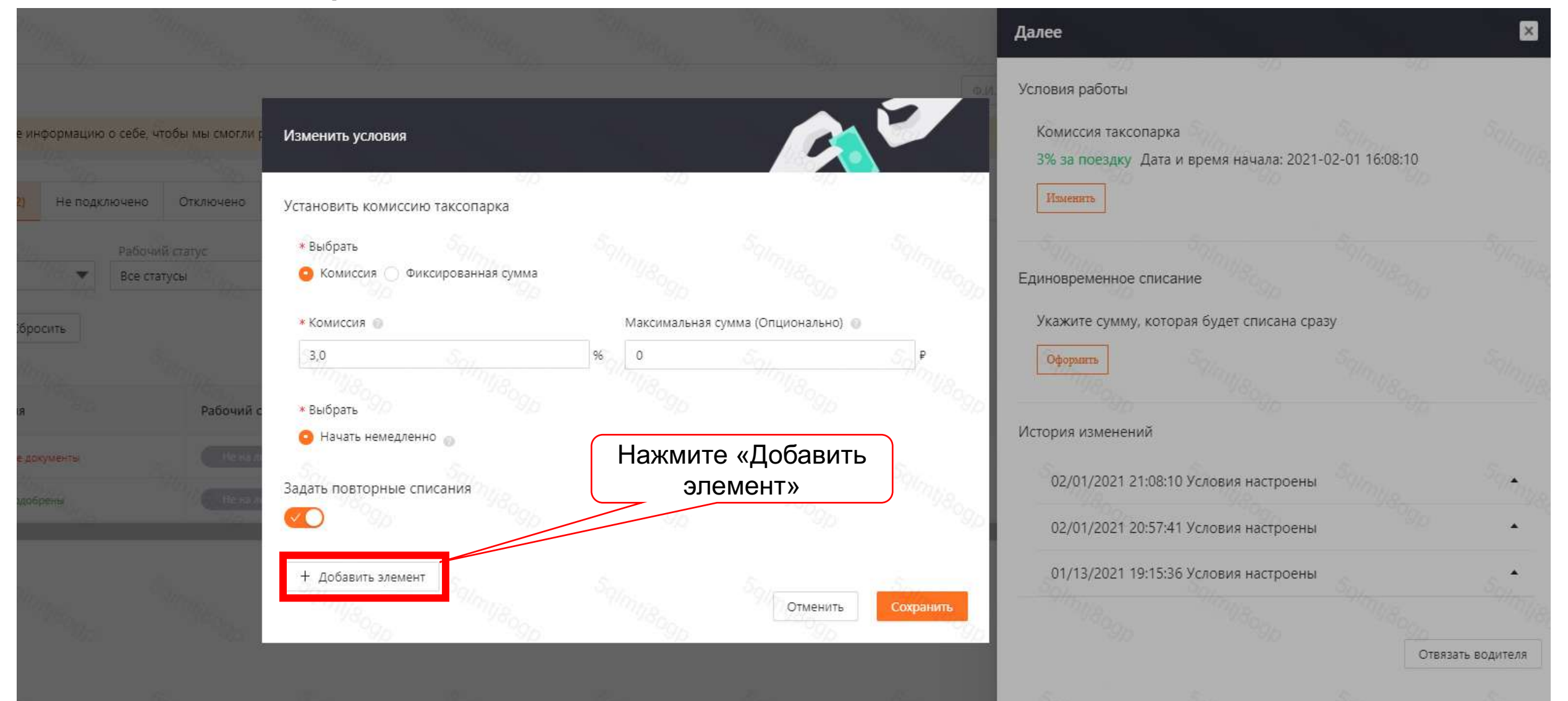

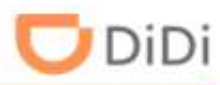

#### Шаг 5: Выберите название дополнительного списания

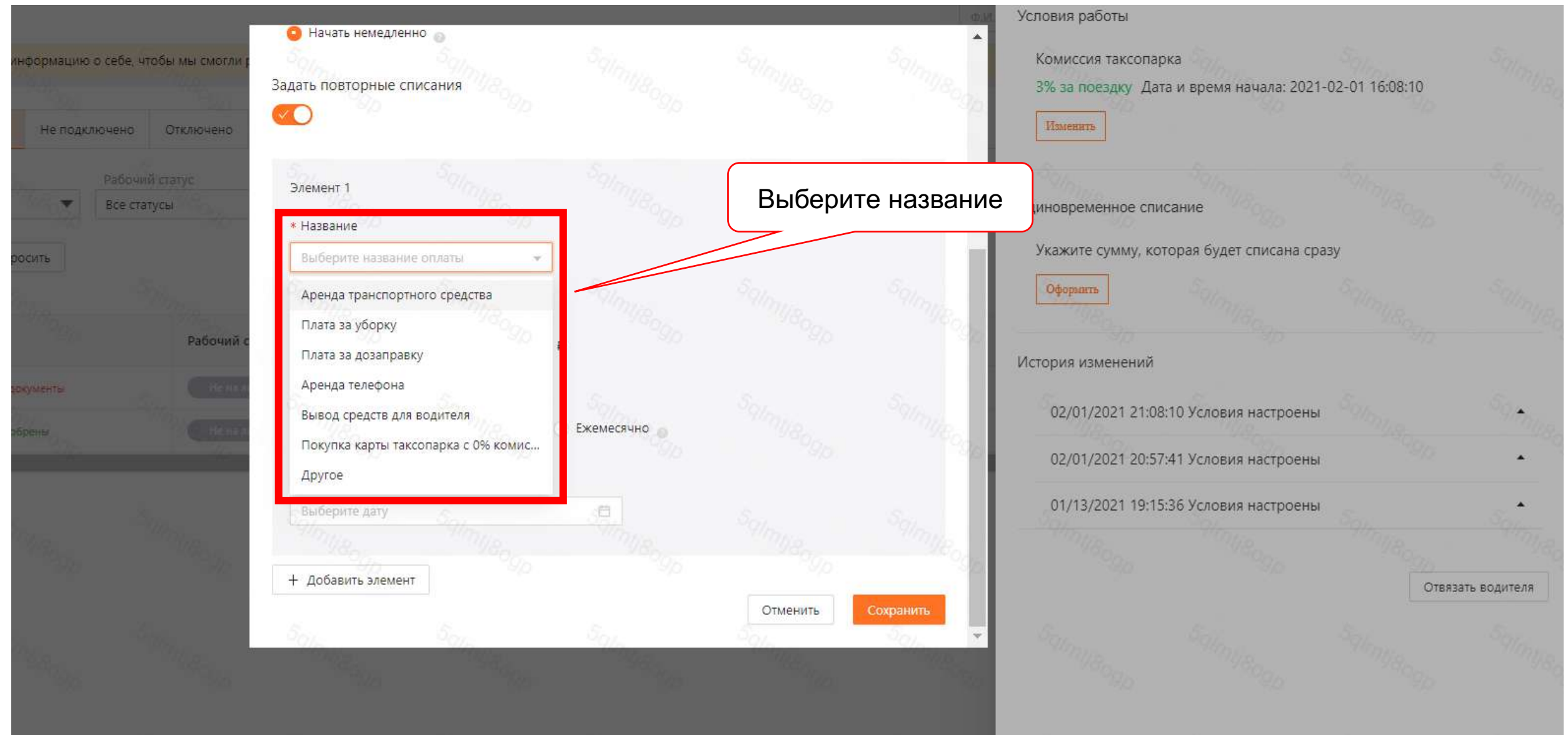

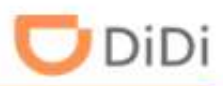

#### Шаг 6: Укажите сумму, периодичность, дату начала списаний и нажмите «Сохранить»

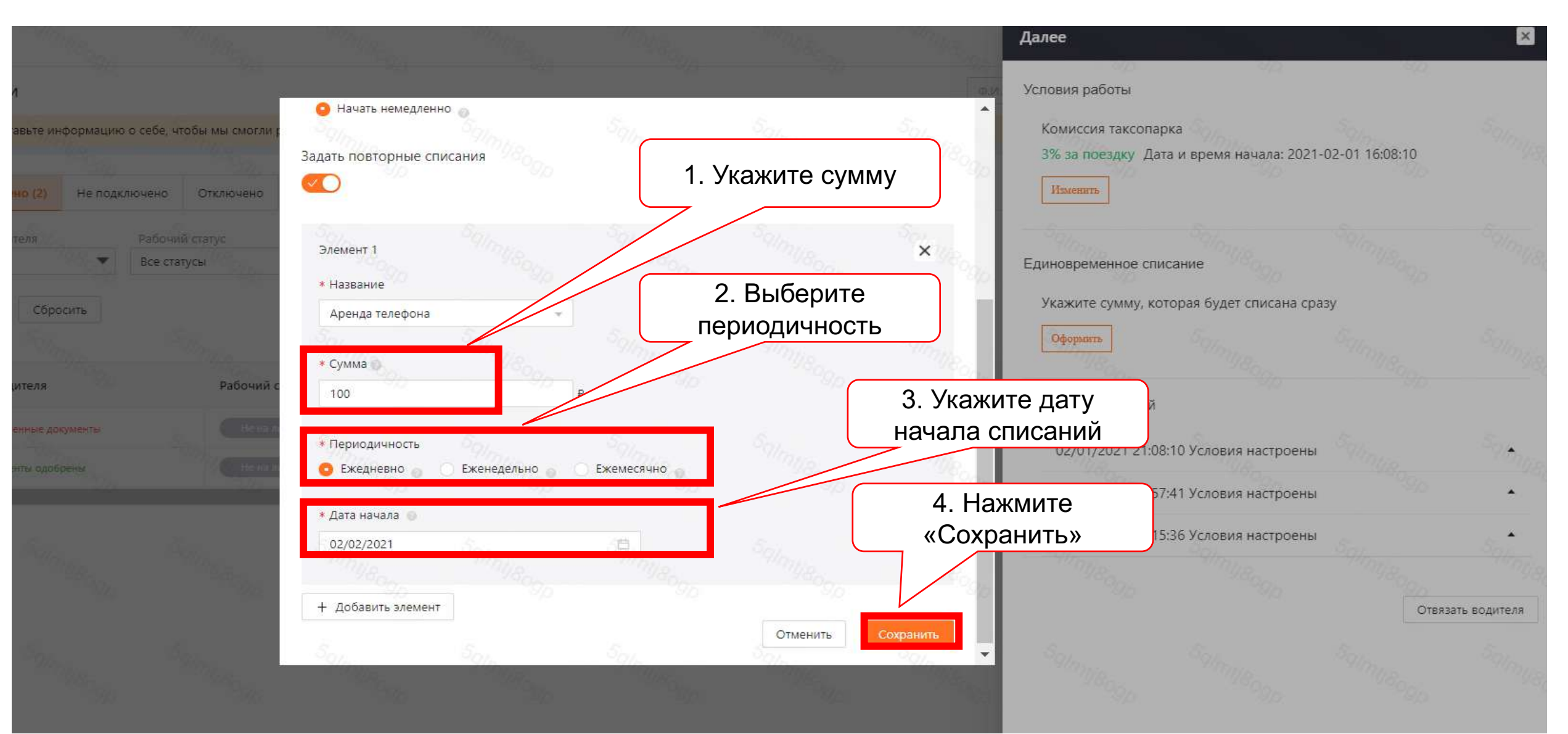

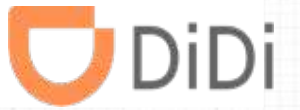

## Часть 7 – Корректировка баланса водителя

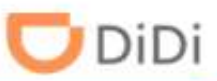

Шаг 1: Если нужно скорректировать баланс водителя, выберите пункт «Водители», нажмите «₽-Условия работы», далее нажмите «Оформить»

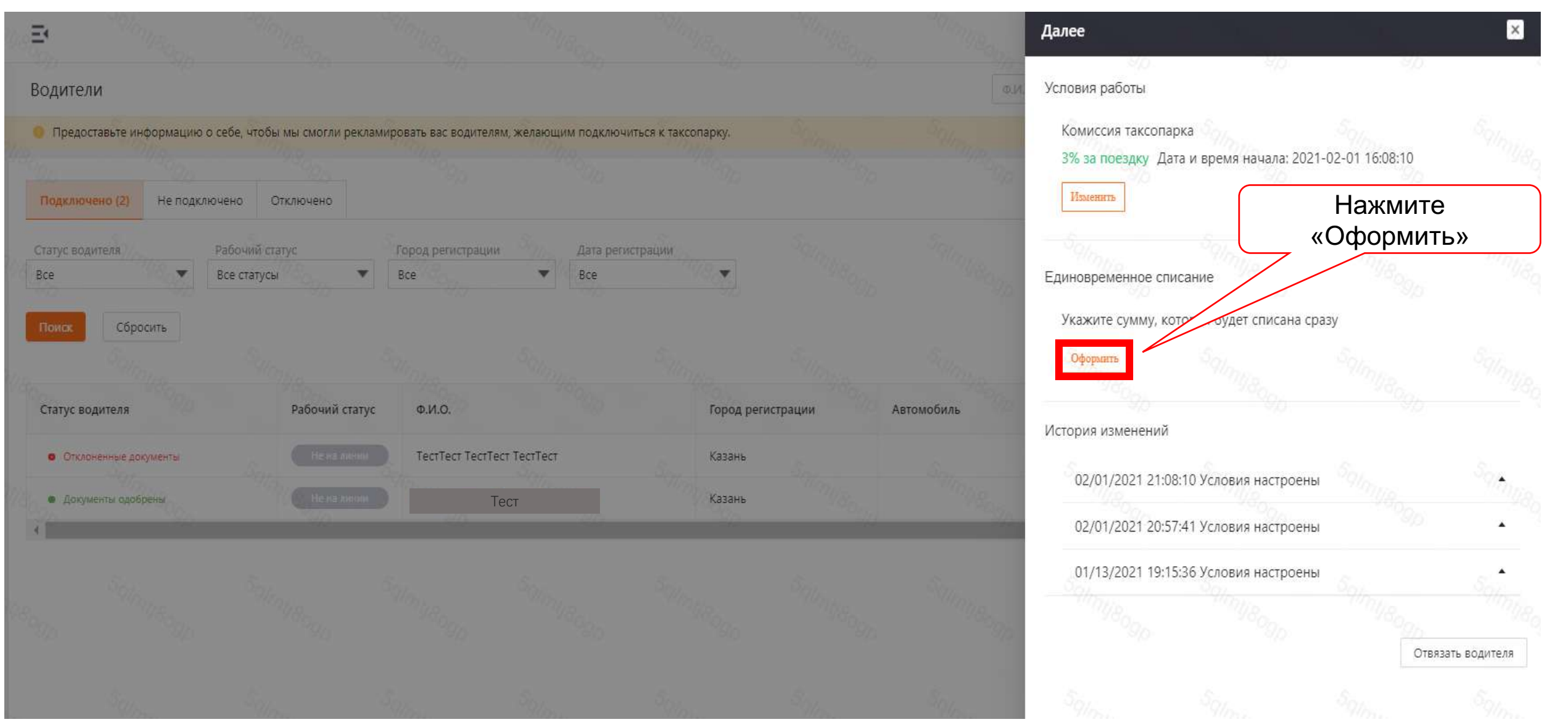

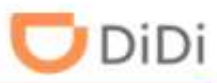

Шаг 2: Выберите действие (списание или пополнение баланса), название элемента, укажите сумму и нажмите «Подтвердить»

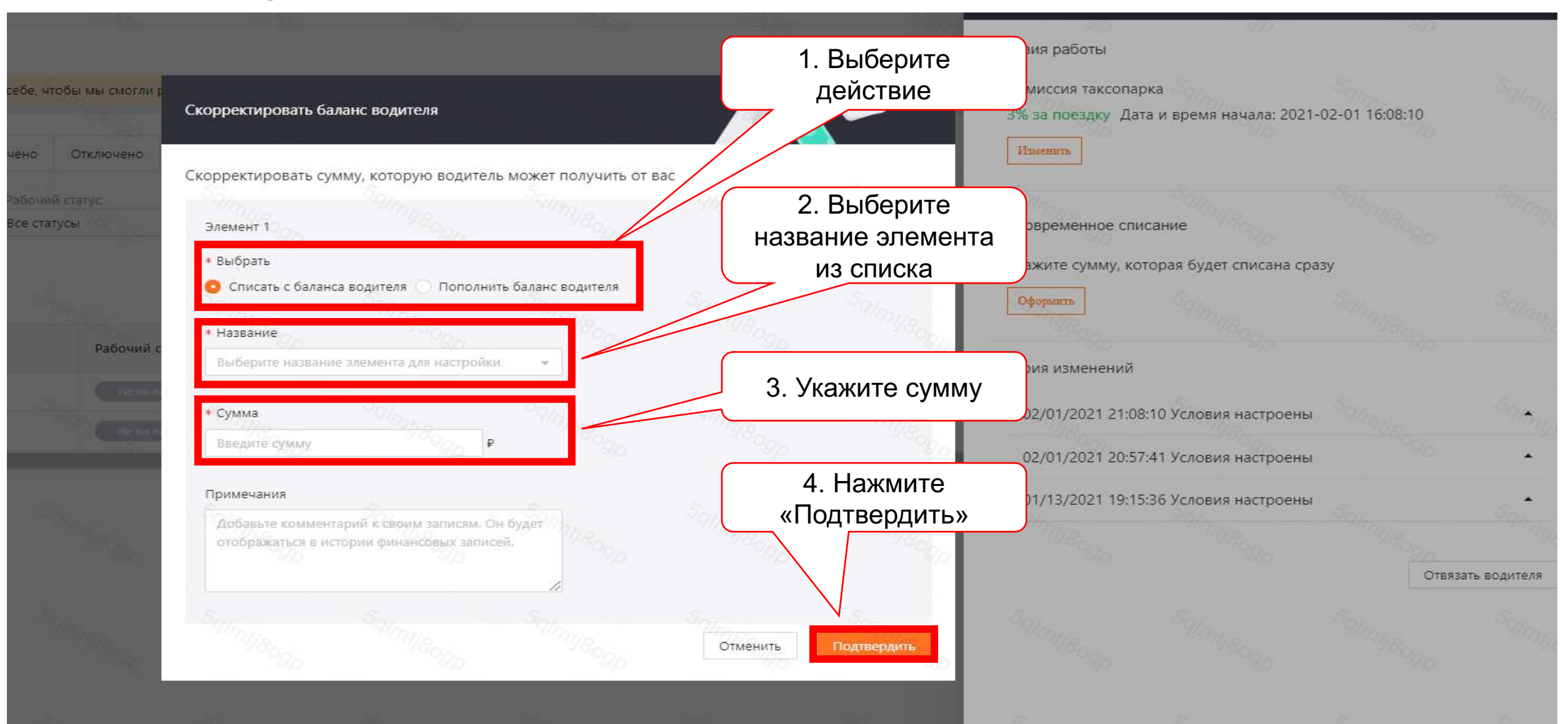

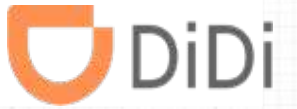

# Часть 8 – Выгрузка отчета по балансу водителя

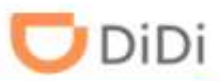

Шаг 1: Выберите пункт «Водители», наведите курсор мыши на сумму баланса, нажмите на стрелку

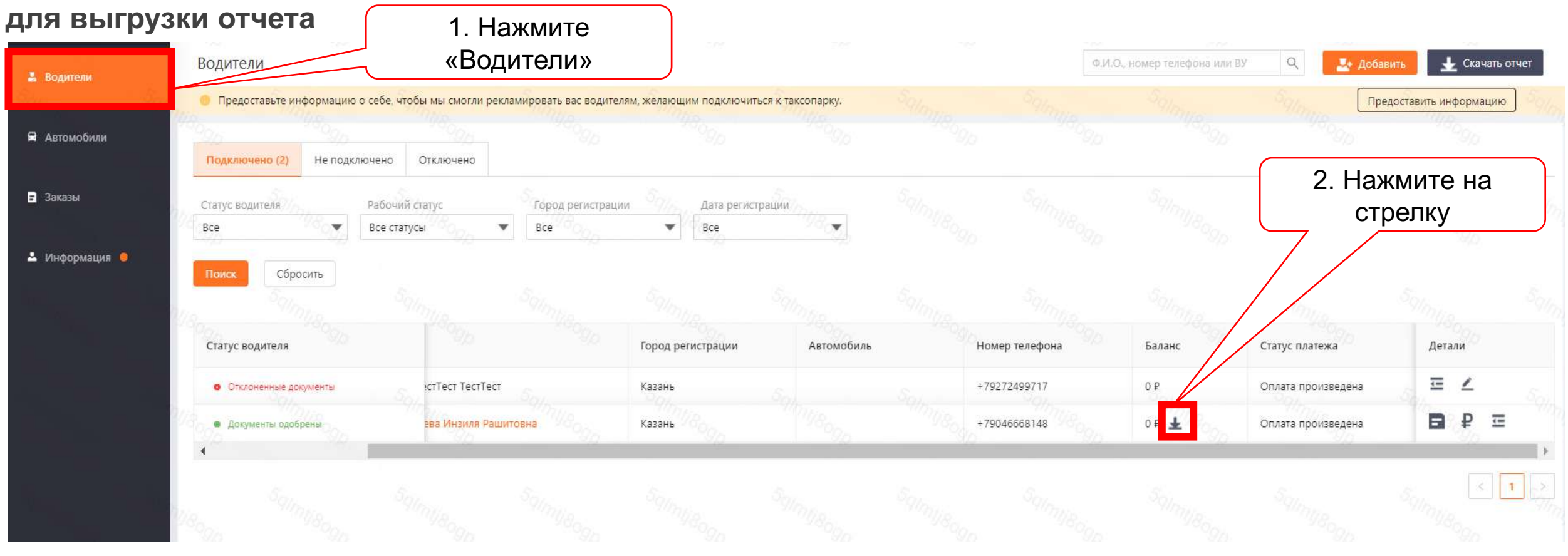

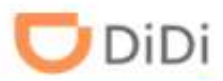

#### Шаг 2: Выберите часовой пояс (UTC+3 MSK), задайте нужный период запроса и нажмите «ОК»

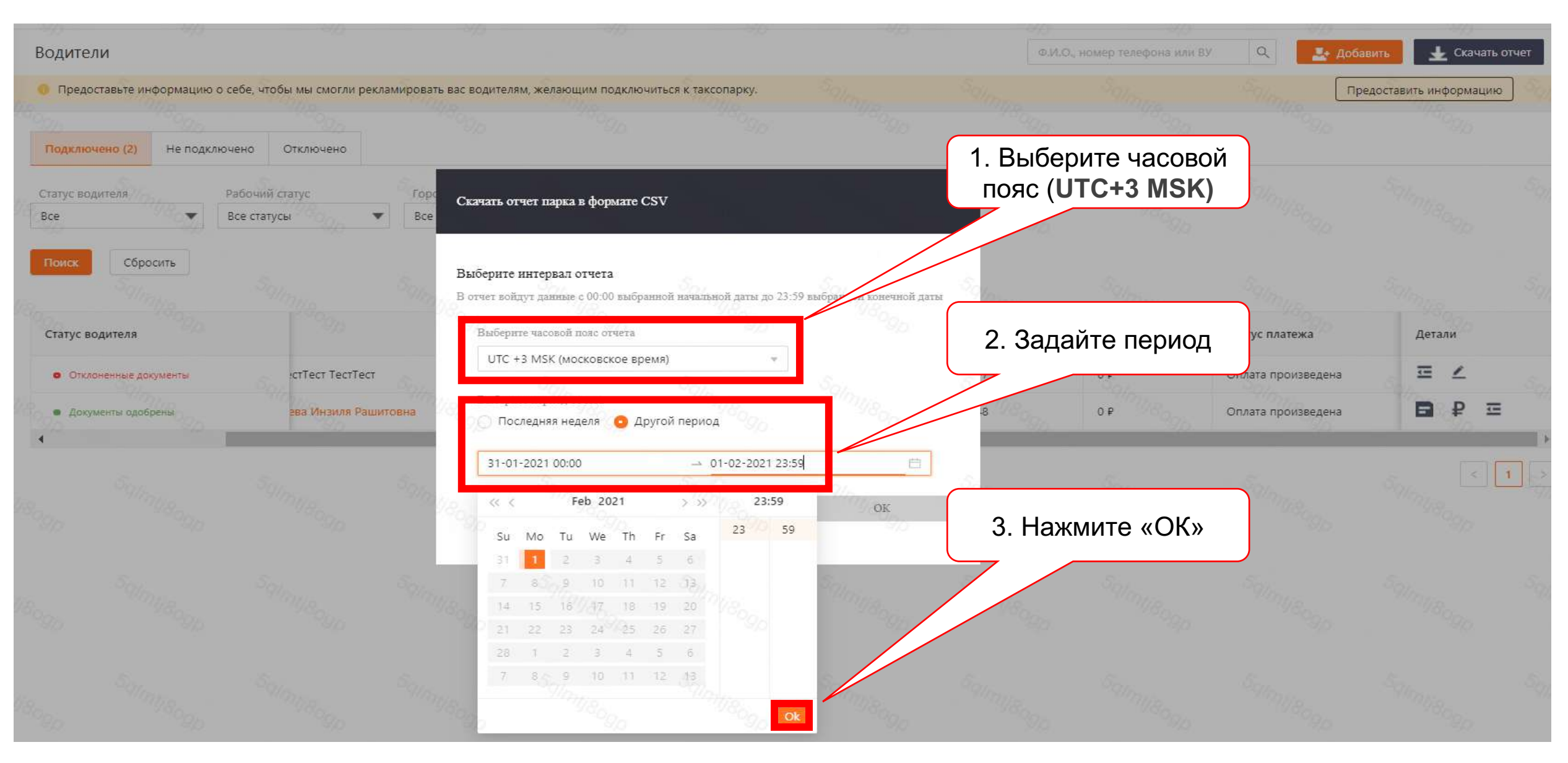

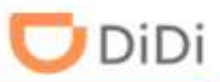

#### Шаг 3: Откройте скачанный файл (в Google Chrome по умолчанию появляется внизу страницы)

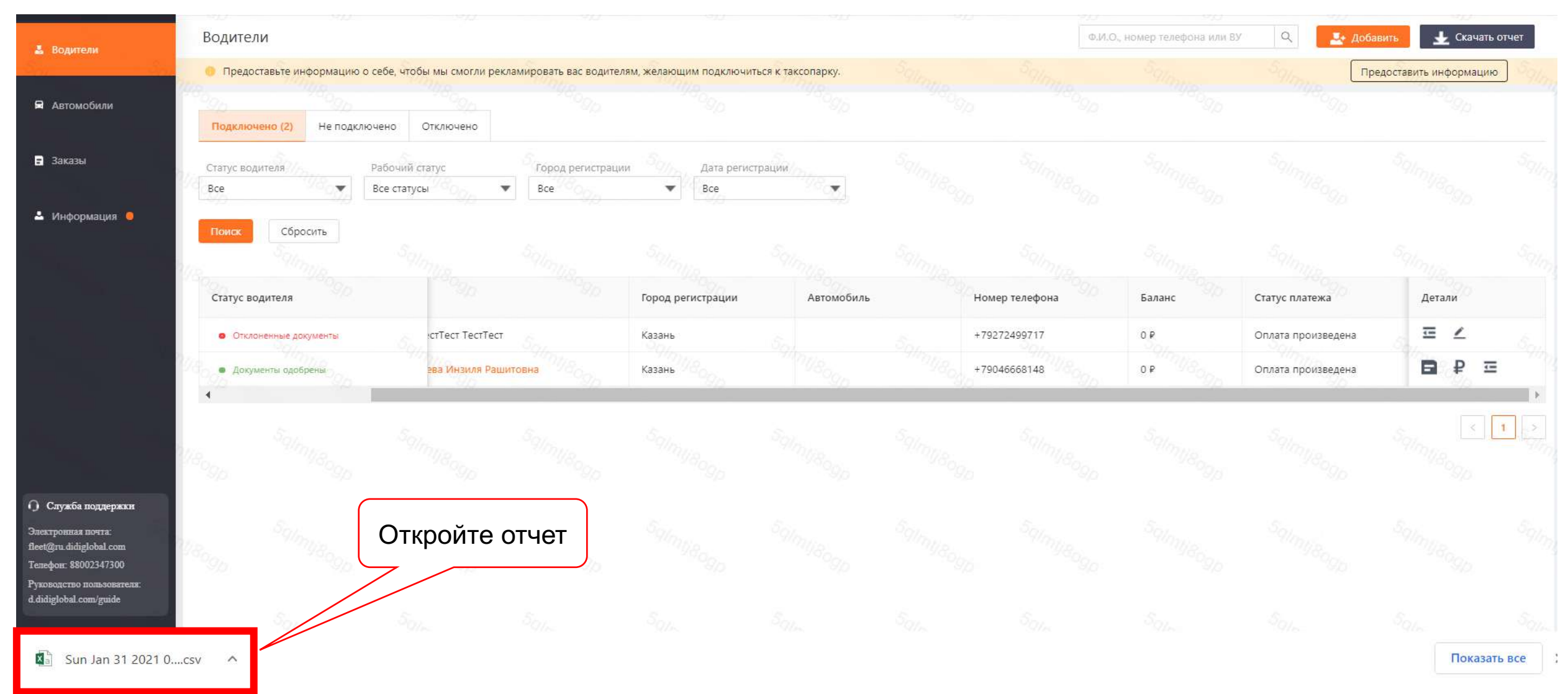

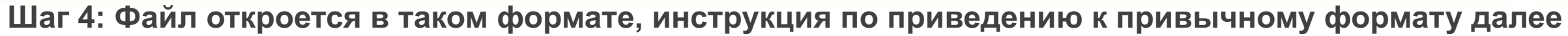

DiDi

| Фа   | йл      | Главна    | ая            | Вставка               | Разм   | иетка стр           | аницы     | Формулы            | Данные             | Рецензир                   | ование      | Вид             | <b>ਊ</b> 4⊤ | о вы хотит              | е сделать?               |                            |                       |                        |                |                     |                  |             |                          |
|------|---------|-----------|---------------|-----------------------|--------|---------------------|-----------|--------------------|--------------------|----------------------------|-------------|-----------------|-------------|-------------------------|--------------------------|----------------------------|-----------------------|------------------------|----------------|---------------------|------------------|-------------|--------------------------|
| Вста | вить    | са<br>• А | alibri<br>K K | 1  -<br>۲   ۱         | 11 ·   | A A<br>• <u>A</u> • |           | <ul><li></li></ul> | 📑 Перен<br>🔄 Объед | ести текст<br>инить и поме | стить в цен | тре *           | Общи<br>😭 • | ıй<br>% ०००   5         | ,0 ,00<br>0 ÷.0 фор      | <br>Условное<br>матировани | Формат<br>е т как таб | ировать С<br>блицу тяч | гили В<br>еект | €<br>Ш<br>ставить ) | Галить<br>Галить | Формат<br>• | ∑ Авто<br>↓ Запо<br>Очис |
| Буфе | о обмен | a 🗔       |               | Шрифт                 | r      | F2                  |           |                    | Выравние           | зание                      |             | 1 <sub>21</sub> |             | Число                   | 5                        |                            | Стили                 |                        |                |                     | Ячейки           |             |                          |
| E1   |         | ٠         | ÷             | $\times$ $\checkmark$ | f      | x                   |           |                    |                    |                            |             |                 |             |                         |                          |                            |                       |                        |                |                     |                  |             |                          |
| 1    | A       | .         | В             | C                     | s - 1  | D                   | E         | F                  | G                  | Н                          | 1           | ł.              | J           | к                       | L                        | М                          | N                     | 0                      | P              |                     | Q                | R           | S                        |
| 1    | Имя в   | одител    | ля,"Т(        | ОР","Пери             | иод вы | писки",             | "02/02/20 | 021-02/02/         | 2021","Час         | овой пояс",                | "UTC +3 M   | SK (mo          | сковс       | кое <mark>вр</mark> емя | a)","", <mark>"</mark> " |                            |                       |                        |                |                     |                  |             |                          |
| 2    | , , , , | , , , ,   | , nu nu       |                       |        |                     |           |                    |                    |                            |             |                 |             |                         |                          |                            |                       |                        |                |                     |                  |             |                          |
| 3    | Дата,"  | 'Время    | ı","Ka        | тегория",             | ,"Подн | атегори             | ıя","Подр | обности",          | Повышен            | ие","Снижен                | ние","Бала  | нс"             |             |                         |                          |                            |                       |                        |                |                     |                  |             |                          |
| 4    |         |           |               |                       |        |                     |           |                    |                    |                            |             |                 |             |                         |                          |                            |                       |                        |                |                     |                  |             |                          |
| 5    |         |           |               |                       |        |                     |           |                    |                    |                            |             |                 |             |                         |                          |                            |                       |                        |                |                     |                  |             |                          |
| 6    |         |           |               |                       |        |                     |           |                    |                    |                            |             |                 |             |                         |                          |                            |                       |                        |                |                     |                  |             |                          |
| 7    |         |           |               |                       |        |                     |           |                    |                    |                            |             |                 |             |                         |                          |                            |                       |                        |                |                     |                  |             |                          |
| 8    |         |           |               |                       |        |                     |           |                    |                    |                            |             |                 |             |                         |                          |                            |                       |                        |                |                     |                  |             |                          |
| 9    |         |           |               |                       |        |                     |           |                    |                    |                            |             |                 |             |                         |                          |                            |                       |                        |                |                     |                  |             |                          |
| 10   |         |           |               |                       |        |                     |           |                    |                    |                            |             |                 |             |                         |                          |                            |                       |                        |                |                     |                  |             |                          |
| 11   |         |           |               |                       |        |                     |           |                    |                    |                            |             |                 |             |                         |                          |                            |                       |                        |                |                     |                  |             |                          |
| 12   |         |           |               |                       |        |                     |           |                    |                    |                            |             |                 |             |                         |                          |                            |                       |                        |                |                     |                  |             |                          |
| 13   |         |           |               |                       |        |                     |           |                    |                    |                            |             |                 |             |                         |                          |                            |                       |                        |                |                     |                  |             |                          |
| 14   |         |           |               |                       |        |                     |           |                    |                    |                            |             |                 |             |                         |                          |                            |                       |                        |                |                     |                  |             |                          |
| 15   |         |           |               |                       |        |                     |           |                    |                    |                            |             |                 |             |                         |                          |                            |                       |                        |                |                     |                  |             |                          |
| 16   |         |           |               |                       |        |                     |           |                    |                    |                            |             |                 |             |                         |                          |                            |                       |                        |                |                     |                  |             |                          |
| 17   |         |           |               |                       |        |                     |           |                    |                    |                            |             |                 |             |                         |                          |                            |                       |                        |                |                     |                  |             |                          |
| 18   |         |           |               |                       |        |                     |           |                    |                    |                            |             |                 |             |                         |                          |                            |                       |                        |                |                     |                  |             |                          |
| 19   |         |           |               |                       |        |                     |           |                    |                    |                            |             |                 |             |                         |                          |                            |                       |                        |                |                     |                  |             |                          |
| 20   |         |           |               |                       |        |                     |           |                    |                    |                            |             |                 |             |                         |                          |                            |                       |                        |                |                     |                  |             |                          |
| 21   |         |           |               |                       |        |                     |           |                    |                    |                            |             |                 |             |                         |                          |                            |                       |                        |                |                     |                  |             |                          |
| 22   |         |           |               |                       |        |                     |           |                    |                    |                            |             |                 |             |                         |                          |                            |                       |                        |                |                     |                  |             |                          |

Шаг 5: Нажмите «Данные», далее «Получение внешних данных» и выберите пункт «Из текста»

DiDi

| Файл                   | Главная Вст                          | авка Ра:         | зметка страницы                 | Формулы        | Данные                      | Рецензир                                 | рование                        | Вид 🖓           | Что вы хотите                                | е сделать?       |                                |                                                      |                                              |                                        |                              |                                 |                  |
|------------------------|--------------------------------------|------------------|---------------------------------|----------------|-----------------------------|------------------------------------------|--------------------------------|-----------------|----------------------------------------------|------------------|--------------------------------|------------------------------------------------------|----------------------------------------------|----------------------------------------|------------------------------|---------------------------------|------------------|
| Получ<br>внешних д     | ение<br>данных Запрост               | Показа           | ать запросы<br>1. Нажи<br>«Данн | мите<br>ые»    | одключения<br>ва<br>ить свя | і <mark>я</mark> ↓<br><sub>зи</sub> д↓ с | Я А<br>А Я<br>Сортировка<br>Со | Фильтр          | Очистить<br>Повторить<br>Дополнител<br>ильтр | Тен<br>тыно стол | Ст по<br>лбцам <sup>В</sup> Пј | гновенное :<br>цалить дублі<br>роверка дан<br>Работа | заполнение<br>икаты<br>іных *<br>і с данными | <b>В•</b> ■ Консолида<br>в ☐ Отношения | ция<br><sup>1</sup> <i>А</i> | нализ "что<br>если" т<br>Прогно | Лист<br>прогноза |
| Из<br>Access Ин        | Из Из                                | Из дру<br>сточни | 2. Наж                          | мите           | G<br>ЧХ "Часов              | Н                                        | I<br>',"UTC +3 N               | Ј<br>ЛSK (моско | К<br>вское время                             | L<br>1)","",""   | M                              | N                                                    | 0                                            | Р                                      | Q                            | R                               | S                |
| 2 ,"","<br>3 Дата<br>4 | ,"",",",",",","<br>а,"Время","Катего |                  | данны                           |                | шение                       | ","Сниже                                 | ние", <mark>"Б</mark> ала      | анс"            |                                              |                  |                                |                                                      |                                              | · · · · · · · · · · · · · · · · · · ·  |                              |                                 |                  |
| 5 6 7                  |                                      |                  |                                 |                |                             |                                          |                                |                 |                                              |                  |                                |                                                      |                                              |                                        |                              |                                 |                  |
| 7<br>8<br>9            |                                      |                  | 3. Выбері<br>текст              | ите «Из<br>ra» |                             |                                          |                                |                 |                                              |                  |                                |                                                      |                                              |                                        |                              |                                 |                  |
| 10<br>11<br>12         |                                      |                  |                                 |                |                             |                                          |                                |                 |                                              |                  |                                |                                                      |                                              |                                        |                              |                                 |                  |
| 13<br>14<br>15         |                                      |                  |                                 |                |                             |                                          |                                |                 |                                              |                  |                                |                                                      |                                              |                                        |                              |                                 |                  |
| 16<br>17               |                                      |                  |                                 |                |                             |                                          |                                |                 |                                              |                  |                                |                                                      |                                              |                                        |                              |                                 |                  |
| 19<br>20               |                                      |                  |                                 |                |                             |                                          | 2                              |                 |                                              |                  |                                |                                                      | 1           2           1                    |                                        |                              |                                 |                  |
| 21<br>22               |                                      |                  |                                 |                |                             |                                          |                                |                 |                                              |                  |                                |                                                      |                                              | 1                                      |                              |                                 |                  |

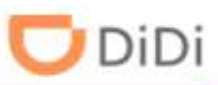

#### Шаг 6: В загрузках найдите скачанный отчет, выберите его и нажмите «Импорт»

| X Импорт текстового файла                          |                    |          | ×                                       | 59_00 G        | MT+0300_        | Сафаргалее                | ва Инзиля           | Рашитовна                                 | - Excel          |                        |                  |                    |
|----------------------------------------------------|--------------------|----------|-----------------------------------------|----------------|-----------------|---------------------------|---------------------|-------------------------------------------|------------------|------------------------|------------------|--------------------|
| ← → ∽ ↑ 🕹 > Этот компьютер > Загрузки > 04.02.2021 | ~ Ü                | , Пои    | ск: Загрузки                            | ать?           |                 |                           |                     |                                           |                  |                        | de la combre     |                    |
| Упорядочить • Новая папка                          |                    |          | ) · · · · · · · · · · · · · · · · · · · |                | }<br>∎<br>∎∎y,  | гновенное:<br>далить дубл | заполнение<br>икаты | В• <sup>□</sup> Консо. □ □ □ □ □ □ 0 THOU | лидация<br>јения | ?                      |                  | 현림 Груг<br>현림 Разг |
| Telegram Desktc  Имя                               | Дата изменения     | 🗸 Тиг    |                                         | Гекст<br>столб | г по<br>цам 😽 П | роверка дан               | ных *               |                                           |                  | Анализ "что<br>если" * | лист<br>прогноза | 🏢 Про              |
| Microsoft Excel                                    | 04.02.2021 11:09   | Пar      |                                         |                |                 | Работа                    | а с данными         |                                           |                  | Прог                   | H03              |                    |
| Этот компьютер                                     | . 04.02.2021 12:32 | Φa       |                                         | _              |                 |                           |                     |                                           |                  |                        |                  |                    |
| Видео Повторить поиск в:                           |                    |          |                                         | L              | М               | N                         | 0                   | P                                         | Q                | R                      | S                | Т                  |
| 🖺 Документы 📃 Вложенные                            |                    |          | Невозможно выполнить                    |                |                 |                           |                     |                                           |                  |                        |                  |                    |
| Загрузки                                           |                    |          | предварительный                         |                |                 |                           |                     |                                           |                  |                        |                  |                    |
| П. Выоерите                                        |                    |          | просмотр этого фаила.                   |                |                 |                           |                     |                                           |                  |                        |                  |                    |
| Музыка СКАЧАННЫИ ОТЧЕТ                             |                    |          |                                         |                |                 |                           |                     |                                           |                  |                        |                  |                    |
| 🗊 Объемные объ                                     |                    |          |                                         |                |                 |                           | -                   |                                           | -                |                        | -                |                    |
| Рабочий стол                                       |                    |          |                                         | -              |                 |                           |                     |                                           |                  |                        |                  |                    |
| 2. Нажмите «Импор                                  | т»                 |          |                                         | -              |                 |                           |                     |                                           |                  |                        |                  |                    |
|                                                    | $\sim$             | >        |                                         | -              |                 |                           |                     |                                           |                  |                        |                  |                    |
| Имя файла: Тие Feb 02 2021 00_00_00 GMT+0300-Tue F | eb 02 2021 - 59 V  | Текстовы | е файлы 🗸 🗸 🗸                           |                |                 |                           |                     |                                           |                  |                        |                  |                    |
|                                                    | Сервис 🔻           | Импо     | рт Отмена                               |                |                 |                           |                     |                                           |                  |                        |                  |                    |
|                                                    |                    |          |                                         | i.             |                 | -                         |                     |                                           |                  |                        | -                | _                  |
| 5                                                  |                    |          |                                         | -              |                 |                           |                     |                                           |                  |                        | -                |                    |
| 7                                                  |                    |          |                                         |                |                 |                           |                     |                                           |                  |                        |                  |                    |
| 8                                                  |                    |          |                                         |                |                 |                           |                     |                                           |                  |                        |                  |                    |
| 9                                                  |                    |          |                                         |                |                 |                           |                     |                                           |                  |                        |                  |                    |
| 0                                                  |                    |          |                                         |                |                 |                           |                     |                                           |                  |                        |                  |                    |
| 1                                                  |                    |          |                                         |                |                 |                           |                     |                                           |                  |                        |                  |                    |

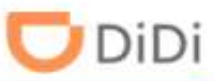

#### Шаг 7: Выберите формат данных «с разделителями» и нажмите «Далее»

| Файл                       | Главная                                                              | Вставка                                               | Разметка страницы                                                     | Формулы                             | Данные                                            | Рецензирование             | Вид                         | <b>ਊ</b> Что вы хотите                             | сделать?        |                                           |                                                      |                                              |                                                        |                      |                                 |                  |                                                                              |
|----------------------------|----------------------------------------------------------------------|-------------------------------------------------------|-----------------------------------------------------------------------|-------------------------------------|---------------------------------------------------|----------------------------|-----------------------------|----------------------------------------------------|-----------------|-------------------------------------------|------------------------------------------------------|----------------------------------------------|--------------------------------------------------------|----------------------|---------------------------------|------------------|------------------------------------------------------------------------------|
| Полу<br>внешних            | учение Со<br>к данных та                                             | оздать<br>прос • Сопс<br>Скачать 8                    | оказать запросы<br>з таблицы<br>оследние источники<br>k преобразовать | Обновить<br>все т Подкл             | Іодключения<br>Войства<br>Ізменить связ<br>ючения | я↓ я́ая<br>зи я́јСортировк | а Фильтр<br>ортировка       | Очистить<br>Повторить<br>У Дополнители<br>и фильтр | Тек<br>БНО СТОЛ | Сст по<br>тбцам <sup>1</sup> № М<br>16цам | Ігновенное :<br>далить дубл<br>роверка дан<br>Работа | заполнение<br>икаты<br>нных ×<br>а с данными | <b>∎-<sup>-</sup> Консоли</b><br>¤ <sup>-</sup> Отноше | <b>ідация</b><br>ния | Анализ "что<br>если" *<br>Прогн | Лист<br>прогноза | <ul> <li>Группир</li> <li>Разгруп</li> <li>Промеж</li> <li>Страна</li> </ul> |
| E1                         | Мастер тек                                                           | стов (импорт                                          | т) - шаг 1 из 3                                                       |                                     |                                                   |                            |                             | ? ×                                                |                 |                                           |                                                      |                                              |                                                        |                      |                                 |                  |                                                                              |
| 1 Им<br>2 ,"",             | Данные восг<br>Я Если это вер                                        | ариняты как спи<br>но, нажмите кн                     | исок значений фиксирова<br>юпку "Далее >", в против                   | 1.<br>pa3                           | Выбери<br>делите                                  | ите «с<br>лями»            |                             |                                                    | L               | М                                         | N                                                    | 0                                            | Р                                                      | Q                    | R                               | S                | Т                                                                            |
| 3 Да<br>4<br>5<br>6        | Ті<br>Укажите ф<br>Оср                                               | ормат данных:<br>азделителями<br>ксированной <u>ш</u> | — значения пол<br>ирины — поля имеют                                  | ей отделяются зн<br>заданную ширину | аками-разделит                                    | телями                     |                             |                                                    |                 |                                           |                                                      |                                              |                                                        |                      |                                 |                  |                                                                              |
| 7<br>8<br>9                | Начать <u>и</u> мпо                                                  | рт со строки:                                         | 1 • • • • •                                                           | мат файла: 650                      | 01 : Юникод (U                                    | TF-8)                      |                             | ~                                                  |                 |                                           |                                                      |                                              |                                                        |                      |                                 |                  |                                                                              |
| 10<br>11<br>12<br>13       | Предвари                                                             | ные <u>с</u> одержат з<br>гельный просм               | заголовки<br>ютр файла\Tue Feb 02 2                                   | 2. Ha                               | жмите                                             | «Далее»                    | +0300_Ca¢a                  | аргалеева Ин:                                      |                 |                                           |                                                      |                                              |                                                        |                      |                                 |                  |                                                                              |
| 14<br>15<br>16<br>17       | <u>1</u> "Имя е<br>2 "","",<br><u>3</u> "Дата"<br><u>4</u><br>5<br>6 | одителя", "Т<br>"","","","","<br>","Время","К         | ОР","Период выписки<br>',"",""<br>Сатегория","Подкатег                | ","02/02/2021-<br>ория","Подробн    | 02/02/2021"<br>юсти", "Повы                       | , ряс", "<br>шение ние"    | /<br>UTC +3 MS<br>,"Баланс" | SK (MOCKOBC                                        |                 |                                           |                                                      |                                              |                                                        |                      |                                 |                  |                                                                              |
| 18<br>19<br>20<br>21<br>22 | <                                                                    |                                                       |                                                                       | Отмена                              | <                                                 | Назад Дај                  | <u>1</u> ee >               | ><br><u>Г</u> отово                                |                 |                                           |                                                      |                                              |                                                        |                      |                                 |                  |                                                                              |
| 23                         |                                                                      |                                                       |                                                                       |                                     |                                                   |                            |                             |                                                    |                 |                                           |                                                      |                                              |                                                        |                      |                                 |                  |                                                                              |

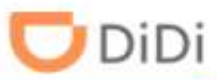

#### Шаг 8: Выберите символы-разделители и нажмите «Далее»

| Файл                                                                | Глав                                                                                                    | вная Вст                                                                                           | авка                                   | Разметка стран                                   | ицы Формулы                                       | Данные                                            | Рецензирова                   | ание Вид          | <b>О</b> Что вы хоти               | те сдел       | лать?                |                |                                   |                                    |            |                        |                  |
|---------------------------------------------------------------------|----------------------------------------------------------------------------------------------------|----------------------------------------------------------------------------------------------------|----------------------------------------|--------------------------------------------------|---------------------------------------------------|---------------------------------------------------|-------------------------------|-------------------|------------------------------------|---------------|----------------------|----------------|-----------------------------------|------------------------------------|------------|------------------------|------------------|
| Пол<br>нешни                                                        | ручение<br>11 данных                                                                                                    | Создать<br>запрос                                                                                  | л 📰<br>из<br>л 🛅 .                     | оказать запросы<br>з таблицы<br>оследние источни | обновить<br>все т                                 | Тодключения<br>Свойства<br>Изменить связ          | я↓ А<br>я↓ Сорти              | ировка Фильт      | Счистить<br>Повторить<br>Дополните | ельно         | Текст по<br>столбцам |                | е заполнение<br>ликаты<br>анных 🍷 | е <b>В⊡Консолида</b><br>¤⊟Отношени | ация<br>1я | Анализ "что<br>если" т | Лист<br>прогноза |
|                                                                     |                                                                                                    |                                                                                                    |                                        | преобразовать                                    | Подю                                              | почения                                           |                               | Сортировка        | и фильтр                           | -             |                      | Paor           | па с данными                      |                                    |            | протн                  | 05               |
| A1                                                                  | Масте                                                                                                    | р текстов (и                                                                                       | импорт                                 | r) - шаг 2 из 3                                  |                                                   |                                                   |                               |                   | ? ×                                | ۹C"           | ,"UTC +3 N           | ISK (московско | е время)","                       | , , ,                              |            |                        |                  |
| <b>1</b> Ил                                                         | В этом                                                                                                    | диалоговом                                                                                         | окне мо                                | ожно установить раз                              | делители для текстовы:                            | х данных. Резуль                                  | тат выводится і               | в окне образца ра | азбора.                            | , <b>"</b> ", | L                    | M N            | 0                                 | Р                                  | Q          | R                      | S                |
| 2 ,""<br>3 Да<br>4<br>5<br>6<br>7<br>8<br>9<br>10<br>11<br>12<br>13 | Симва<br>, Зата<br>, Та<br>, Т<br>, Т<br>, Та<br>, Та<br>, Та<br>, Та<br>, Та<br>, Та<br>, Та<br>, Та<br>, Та<br>, Та<br>, Та<br>, Та<br>, Та<br>, Та<br>, Та<br>, Та<br>, Та<br>, Та<br>, Та<br>, Та<br>, Та<br>, Та<br>, Та<br>, Та<br>, Та<br>, Та<br>, Та<br>, Та<br>, Та<br>, Та<br>, Та<br>, Та<br>, Т<br>, Т<br>, Т<br>, Т<br>, Т<br>, Т<br>, Т<br>, Т | олом-раздел<br>нак <u>т</u> абуляци<br>о <u>чка с запятс</u><br>апятая<br>робел<br>робел<br>ругой: | ителем з<br>и<br>ой<br>данн <u>ы</u> х | является:                                        | итать последовательны<br>1. Выбер<br>в ка<br>разд | ые разделители<br>ОИТЕ ЗАПИ<br>АЧЕСТВЕ<br>СПИТЕЛЯ | <sup>одним</sup><br>ятую<br>1 |                   |                                    |               |                      |                |                                   |                                    |            |                        |                  |
| 14<br>15<br>16                                                      | Имя<br>Дата                                                                                                    | водителя<br>a                                                                                      | ТОР<br>Время                           | Период выписки<br>Категория                      | о 2. НаЖМІ<br>Подкатегория                        | ите «дал                                          | пее» з                        | 3 MSK (московс    | кое время) 🔦                       |               |                      |                |                                   |                                    |            |                        |                  |
| 17<br>18                                                            | - <                                                                                                    |                                                                                                    |                                        |                                                  |                                                   |                                                   | $\searrow$                    | <u></u>           | >                                  |               |                      |                |                                   |                                    |            |                        |                  |
| 20                                                                  |                                                                                                    |                                                                                                    |                                        |                                                  |                                                   |                                                   |                               | N I               |                                    |               |                      |                |                                   |                                    |            |                        |                  |
| 21                                                                  |                                                                                                    |                                                                                                    |                                        |                                                  | Отмена                                            | < 1                                               | <u>Н</u> азад                 | Да <u>л</u> ее >  | <u>Г</u> отово                     |               |                      |                |                                   |                                    |            |                        |                  |
| 22                                                                  |                                                                                                    |                                                                                                    |                                        |                                                  |                                                   |                                                   |                               |                   |                                    |               |                      |                |                                   |                                    |            |                        |                  |

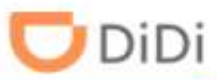

#### Шаг 9: Выберите формат данных столбца и нажмите «Готово»

| Файл                      | Глав                          | ная Встав                            | зка Ра                                          | азметка страниц                                         | ы Формулы                                 | Данные Р                                             | ецензирование                             | Вид                 | <b>ਊ</b> Что вы хо                           | отите с                       | делать?     |                    |                                                                                               |                                          |                                    |               |                                   |                  |
|---------------------------|-------------------------------|--------------------------------------|-------------------------------------------------|---------------------------------------------------------|-------------------------------------------|------------------------------------------------------|-------------------------------------------|---------------------|----------------------------------------------|-------------------------------|-------------|--------------------|-----------------------------------------------------------------------------------------------|------------------------------------------|------------------------------------|---------------|-----------------------------------|------------------|
| Полу<br>внешни:           | Гарание<br>учение<br>х данных | Создать<br>запрос •                  | ії Показ<br>ІІІ Из таб<br>В После<br>нать & пре | зать запросы<br>блицы<br>едние источники<br>еобразовать | Обновить<br>все т Со                      | Подключения<br>Свойства<br>Изменить связи<br>лючения | А↓ АА<br>А↓ Сортировка<br>Со              | Фильтр<br>ртировка  | Кочистит<br>Повтори<br>С Дополни<br>и фильтр | ь<br><sup>ить</sup><br>ительн | но столе    | )<br>ст по<br>бцам | <ul> <li>Мгновенное з</li> <li>Удалить дубли</li> <li>Проверка дан</li> <li>Работа</li> </ul> | аполнение<br>икаты<br>ных *<br>с данными | е <b>В∙¤ Консоли</b><br>¤⊟ Отношен | идация<br>ния | Анализ "что<br>если" * п<br>Прогн | Лист<br>прогноза |
| A1                        | Масте                         | р текстов (им                        | ипорт) - ц                                      | шаг 3 из 3                                              |                                           |                                                      |                                           |                     | ?                                            | ×                             | ac","UTC    | +3 MS              | SK (московское                                                                                | время)",""                               | 1111<br>/                          |               |                                   |                  |
| 1 Им<br>2                 | Данное<br>ия<br>—Форм         | е диалоговое о<br>ат данных стол     | кно позво<br>бца                                | оляет задать для ка                                     | ждого столбца фор                         | мат данных.                                          |                                           |                     |                                              |                               | L<br>,"","" | N                  | A N                                                                                           | 0                                        | Р                                  | Q             | R                                 | S                |
| 2 , , ,<br>3 Да<br>4<br>5 |                               | бщий<br>екстовый<br><u>а</u> та: ДМГ |                                                 | Общий фи<br>преобраз                                    | ормат является наи<br>уются в числа, даты | более универсалы<br>— в даты, а все п                | ным. Числовые значе<br>рочие значения — в | ния автом<br>гекст. | атически                                     |                               |             |                    |                                                                                               |                                          |                                    |               |                                   |                  |
| 6<br>7<br>8               |                               | ропустить стол                       | бец                                             |                                                         | т. выбер<br>данных                        | ите форк<br>«общий»                                  | »                                         |                     |                                              |                               |             |                    |                                                                                               |                                          |                                    |               |                                   |                  |
| 9<br>10<br>11             |                               |                                      |                                                 | C                                                       |                                           |                                                      |                                           |                     |                                              |                               |             |                    |                                                                                               |                                          |                                    |               |                                   |                  |
| 12<br>13                  | Обра                          | зец разбора да                       | анн <u>ы</u> х                                  | <del>-</del>                                            | 2. Нажми                                  | те «Готов                                            | 3O»                                       |                     | ]                                            |                               |             |                    |                                                                                               |                                          |                                    |               |                                   |                  |
| 14<br>15                  | Имя<br>Лата                   | водителя IC                          | р Пери<br>ремя Кат                              | ии выписки 02<br>етория По                              | /02/2021-02/02/                           | 2021 Часо                                            | UTC +3 MSK (                              | MOCKOBCI            | кое время)                                   | ^                             |             |                    |                                                                                               |                                          |                                    |               |                                   |                  |
| 16<br>17                  |                               |                                      |                                                 |                                                         |                                           |                                                      |                                           |                     |                                              | <b>,</b>                      |             |                    |                                                                                               |                                          |                                    |               |                                   |                  |
| 18<br>19                  | <                             |                                      | I                                               | 1                                                       |                                           |                                                      | 1                                         |                     | >                                            |                               |             |                    |                                                                                               |                                          |                                    |               |                                   |                  |
| 20                        | -                             |                                      |                                                 |                                                         | Отмена                                    | a < <u>H</u> a                                       | азад Дале                                 | e >                 | <u>Г</u> отово                               |                               |             |                    |                                                                                               |                                          |                                    |               |                                   |                  |
| 22                        | -                             |                                      |                                                 |                                                         |                                           |                                                      |                                           |                     |                                              |                               |             |                    |                                                                                               |                                          |                                    |               |                                   |                  |

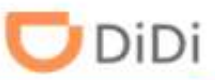

#### Шаг 10: Укажите куда хотите выгрузить новую таблицу и нажмите «ОК»

| Файл Г                    | лавная                   | Вставка Г                                                 | Разметка стра                                            | іницы Фо              | ормулы                                      | Данные Р                                      | ецензиро  | вание В                  | ид 🖓                 | Что вы хотите с,                      | делат              | ть?                                |                                                   |                                              |                                   |                         |                                    |
|---------------------------|--------------------------|-----------------------------------------------------------|----------------------------------------------------------|-----------------------|---------------------------------------------|-----------------------------------------------|-----------|--------------------------|----------------------|---------------------------------------|--------------------|------------------------------------|---------------------------------------------------|----------------------------------------------|-----------------------------------|-------------------------|------------------------------------|
| Получени внешних дани     | е Созд<br>ных тапр       | Пока<br>Из та<br>ать Из та<br>ос - Сопосл<br>Скачать & пр | азать запрось<br>аблицы<br>1едние источн<br>2еобразовать | ы<br>Обнс<br>ники все | Вить Сви<br>овить Сви<br>е т Сви<br>Подключ | одключения<br>ойства<br>менить связы<br>чения | A<br>A Co | Я А<br>ртировка<br>Сорти | Фильтр<br>ровка и фи | Очистить<br>Повторить<br>Дополнительн | 10 C               | Текст по<br>толбцам <sup>₩</sup> Г | Ігновенное<br>далить дубл<br>Іроверка да<br>Работ | заполнение<br>икаты<br>нных ×<br>а с данными | е <b>[]+¤ Консол</b><br>¤∰ Отноше | н <b>идация</b><br>ения | Анализ "что<br>если" тр<br>Прогноз |
| A1                        | • i                      | $\times \checkmark$                                       | fx Имя                                                   | і водителя,           | ,"ТОР","Пер                                 | риод выпис                                    | ки","02   | 1.                       | ′кажиา               | ге куда                               | U                  | JTC +3 MSK (n                      | осковское                                         | е время)",""                                 | , <sup>nn</sup> ,                 |                         |                                    |
| A                         | В                        | С                                                         | D                                                        | E                     | F                                           | G                                             | н         | выгр                     | узить                | таблицу                               |                    | М                                  | N                                                 | 0                                            | Р                                 | Q                       | R                                  |
| 1 Имя вод<br>2 ,"","","", | цителя,"ТС<br>"",",","," | ОР","Период                                               | д выписки","                                             | '02/02/2021           | 1-02/02/202                                 | 21","Часово                                   | й пояс"," |                          | (моско               | вское время)",                        | <sup>111</sup> 111 |                                    |                                                   |                                              |                                   |                         |                                    |
| 5 дата,"В<br>4            | ремя","Ка                | тегория","П                                               | одкатегори                                               | я , подроб            | ности","ПС                                  | эвышение",                                    | Сниже     | Балан                    | C                    |                                       |                    |                                    |                                                   |                                              |                                   |                         |                                    |
| 5                         |                          |                                                           | Импе                                                     | рт данных             |                                             | 7                                             |           |                          |                      |                                       |                    |                                    |                                                   |                                              |                                   |                         |                                    |
| 6                         |                          |                                                           | P INT IC                                                 | эрт данных            |                                             |                                               | /         |                          |                      |                                       |                    |                                    |                                                   |                                              |                                   |                         |                                    |
| 8                         |                          |                                                           | Куда с                                                   | ледует помес          | тить данные?                                |                                               | _         |                          |                      |                                       |                    |                                    |                                                   |                                              |                                   |                         |                                    |
| 9                         |                          |                                                           |                                                          | у <u>и</u> меющийся   | лист:                                       |                                               |           |                          |                      |                                       |                    |                                    |                                                   |                                              |                                   |                         |                                    |
| 10                        |                          |                                                           |                                                          | =\$A\$1               |                                             |                                               |           |                          |                      |                                       |                    |                                    |                                                   |                                              |                                   |                         |                                    |
| 11                        |                          |                                                           |                                                          | ) <u>Н</u> овый лист  |                                             |                                               |           | _                        |                      |                                       |                    |                                    |                                                   |                                              |                                   |                         |                                    |
| 12                        |                          |                                                           | До                                                       | бавить эти да         | нные в модел                                | ть данных                                     |           |                          |                      |                                       |                    |                                    |                                                   |                                              |                                   |                         |                                    |
| 13                        |                          |                                                           | CE                                                       | ойства                | OK                                          |                                               | Отмена    |                          |                      |                                       |                    |                                    |                                                   |                                              |                                   |                         |                                    |
| 14                        |                          |                                                           |                                                          |                       | OR                                          |                                               |           | <u></u> Ω LI             |                      |                                       |                    |                                    |                                                   |                                              |                                   |                         |                                    |
| 15                        |                          |                                                           |                                                          |                       |                                             |                                               |           | Ζ. Γ                     | ажии                 |                                       |                    |                                    | _                                                 |                                              |                                   |                         |                                    |
| 16                        |                          |                                                           |                                                          |                       |                                             |                                               |           | *                        | OK»                  |                                       |                    |                                    |                                                   |                                              |                                   |                         |                                    |
| 1/                        |                          |                                                           |                                                          |                       |                                             |                                               |           |                          |                      |                                       |                    |                                    |                                                   |                                              |                                   |                         |                                    |
| 10                        |                          |                                                           |                                                          |                       |                                             |                                               |           |                          |                      |                                       |                    |                                    |                                                   |                                              |                                   |                         |                                    |
| 20                        |                          |                                                           |                                                          |                       |                                             |                                               |           |                          |                      |                                       |                    |                                    |                                                   |                                              |                                   |                         |                                    |
| 21                        |                          |                                                           |                                                          |                       |                                             |                                               |           |                          |                      |                                       |                    |                                    |                                                   |                                              |                                   |                         |                                    |
| 22                        |                          |                                                           |                                                          |                       |                                             |                                               |           |                          |                      |                                       |                    |                                    |                                                   |                                              |                                   |                         |                                    |
| 23                        |                          |                                                           |                                                          |                       |                                             |                                               |           |                          |                      |                                       |                    |                                    |                                                   |                                              |                                   |                         |                                    |

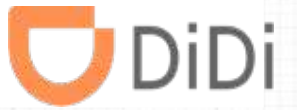

# Часть 9 – Выгрузка отчета по таксопарку

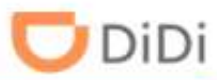

Шаг 1: Выберите пункт «Водители», нажмите «Скачать отчет», укажите часовой пояс, задайте период и нажмите «ОК»

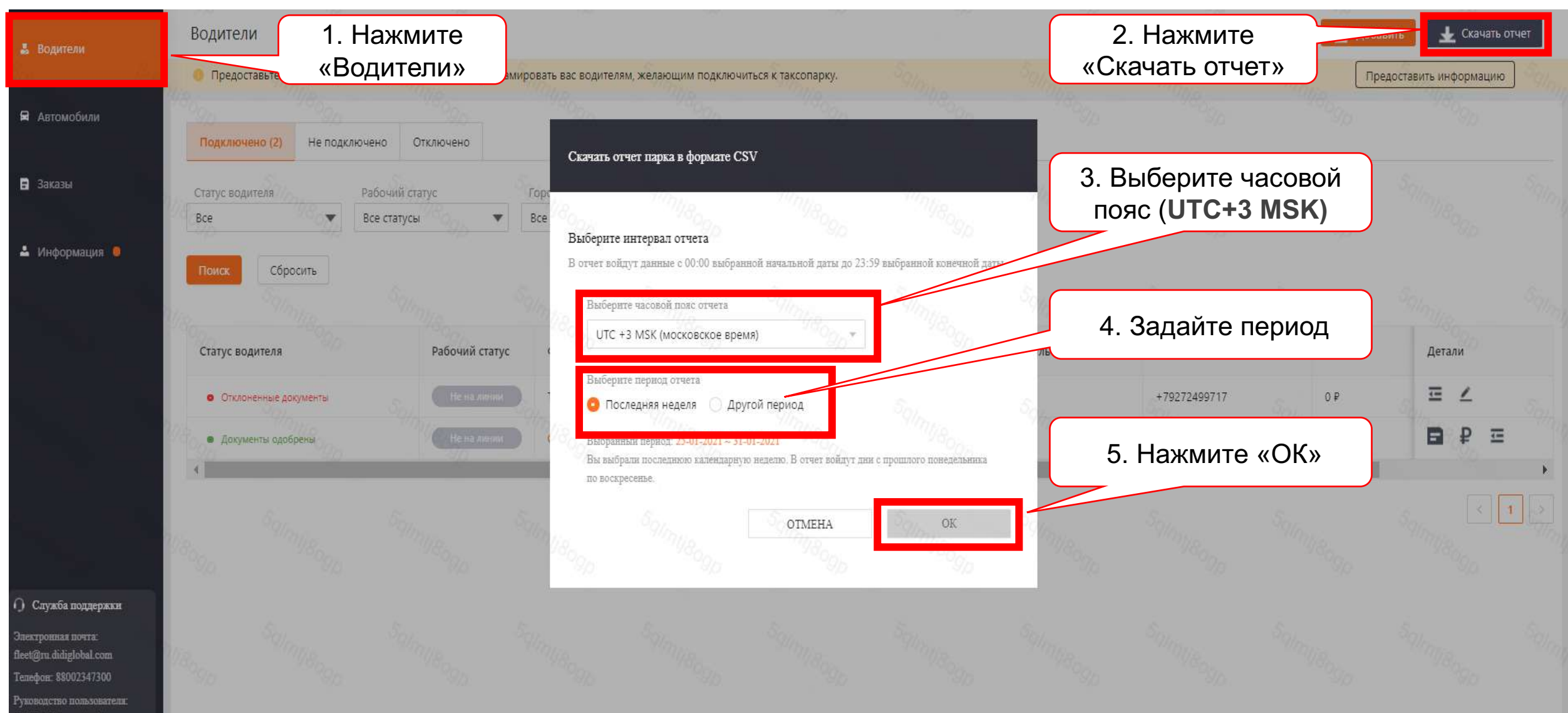

#### Шаг 2: Откройте отчет и преобразуйте его, как было описано в части 8

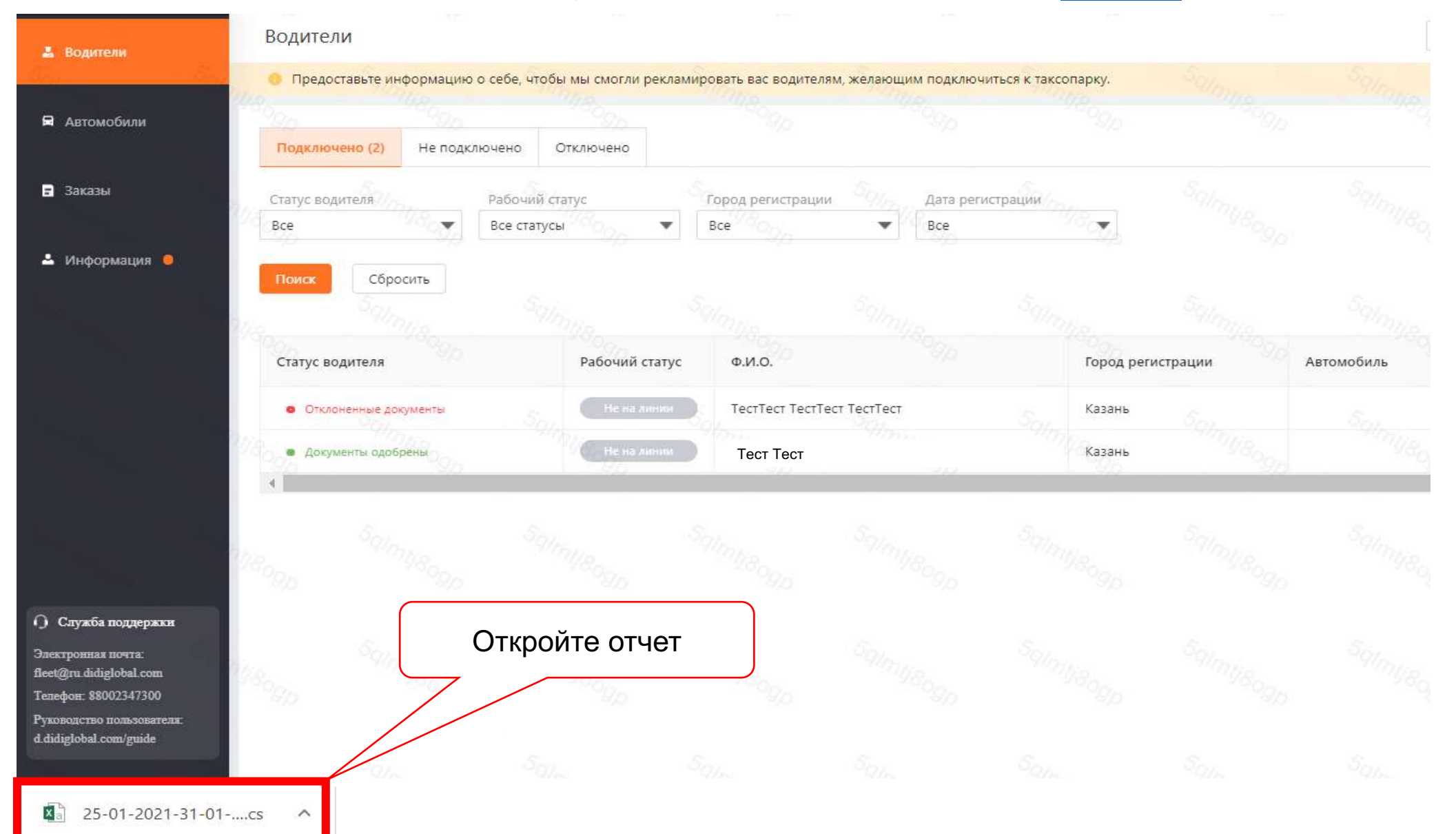

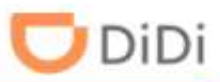

#### Шаг 3: Пример отчета таксопарка

|   | А                            | В                         | С                               | D                                       | E                                   | F                         |
|---|------------------------------|---------------------------|---------------------------------|-----------------------------------------|-------------------------------------|---------------------------|
| 1 | Период выписки               | 04/02/2021-<br>04/02/2021 | Часовой пояс                    | UTC +3 MSI                              | К (московское в                     | ремя)                     |
| 2 | Сумма безналичных заказов    | 59                        | Сумма зака                      | зов, оплаченных к<br>способ             | илиентами безна<br>ом               | аличным                   |
| 3 | Комиссия DiDi                | -33                       | Комиссия, взим<br>за заказы с н | аемая сервисом D<br>аличной и безнал    | iDi (включает ко<br>ичной оплатой і | омиссию DiDi<br>и бонусы) |
| 4 | Бонусы и другие платежи DiDi | 53                        | Бонусы и ,                      | другие платежи Di                       | Di, например га                     | рантии                    |
| 5 | Сумма к оплате от DiDi       | 79                        | Сумма к оплате<br>и др          | от DiDi = сумма бе<br>ругие платежи DiD | езналичных зака<br>i — комиссия DiD | ізов + бонусы<br>Іі       |
| 6 | Баланс водителя (02.04)      | 1175                      | Сумма, вы,                      | цачу которой <mark>в</mark> оди         | тель может зап                      | росить у                  |
| 7 | Бонусы партнера              | 0                         |                                 |                                         |                                     |                           |
|   |                              |                           | •                               |                                         |                                     |                           |

1 - общие суммы по всем водителям за выбранный период,

2 - сколько всего заказов успешно выполнено водителем за выбранный период,

3 - сумма наличных и безналичных (оплаченных) заказов за выбранный период без вычета комиссий

4 - сумма всех видов бонусов,

5 - сумма, которую может запросить водитель для вывода ( уже с учетом бонусов, вычетом комиссии DiDi и таксопарка). Такую же сумму видит водитель у себя в приложении DiDi водитель на балансе

| 9  | Имя водителя         | Номер телефона | Часов на линии | Предложенные<br>заказы | Принятые<br>заказы | Индекс<br>принятия<br>заказов | Завершенные<br>заказы | Индекс<br>выполнения | Заказы,<br>отмененные<br>клиентом | Заказы,<br>отмененные<br>водителем | Заказы,<br>отмененные<br>по другим<br>причинам | Завершенные<br>и оплаченные<br>заказы |
|----|----------------------|----------------|----------------|------------------------|--------------------|-------------------------------|-----------------------|----------------------|-----------------------------------|------------------------------------|------------------------------------------------|---------------------------------------|
| 10 | Иванов Иван Иванович | 79503221805    | 0              | 6                      | 5                  | 83.33%                        | 4                     | 66.67%               | 1                                 | 0                                  | 0                                              | 1                                     |
| 11 | Тест Тест            | 79393410345    | 0              | 0                      | 0                  | -                             | 0                     | -                    | 0                                 | 0                                  | 0                                              | 0                                     |
| 12 | Тест 2 Тест 2        | 79085849549    | 0              | 0                      | 0                  | -                             | 0                     | -                    | 0                                 | 0                                  | 0                                              | 0                                     |

|    |                      |                |                                                 | 3                         |                                 |                  | 4                                  |                        |                              |                                           |                                                           | 5                             |
|----|----------------------|----------------|-------------------------------------------------|---------------------------|---------------------------------|------------------|------------------------------------|------------------------|------------------------------|-------------------------------------------|-----------------------------------------------------------|-------------------------------|
| 16 | Имя водителя         | Номер телефона | Сумма<br>завершенных<br>и оплаченных<br>заказов | Сумма наличных<br>заказов | Сумма<br>безналичных<br>заказов | Комиссия<br>DiDi | Бонусы и<br>другие<br>платежи DiDi | Комиссия<br>таксопарка | Прочие платежи<br>таксопарка | Общая сумма<br>вывода средств<br>водителя | Общая сумма<br>вывода<br>средств<br>водителя за<br>период | Баланс<br>водителя<br>(02.04) |
| 17 | Иванов Иван Иванович | 79503221805    | 278                                             | 219                       | 59                              | -33              | 53                                 | 9                      | 0                            | 0                                         | 0                                                         | 1175                          |
| 18 | Тест Тест            | 79393410345    | 0                                               | 0                         | 0                               | 0                | 0                                  | 0                      | 0                            | 0                                         | 0                                                         | 0                             |
| 19 | Тест 2 Тест 2        | 79085849549    | 0                                               | 0                         | 0                               | 0                | 0                                  | 0                      | 0                            | 0                                         | 0                                                         | 0                             |

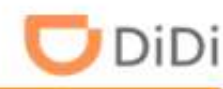

Шаг 3: Ознакомьтесь с информацией о перечислении денежных средств и формировании отчета

#### Перечисления денежных средств:

- □ в выходные дни DiDi не производит перевод денежных средств,
- перевод денежных средств на расчетные счета партнеров производится только от суммы выше 1000 руб.,
- денежные средства перечисляются таксопарку на следующий рабочий день после того как они были начислены водителю на баланс.

#### Формирование отчета:

- 🖵 отчет парка можно выгрузить за последние 3 месяца,
- □ при выгрузке отчета за определенную дату задайте период в формате : дд.мм.гг 00:00 до дд.мм.гг 23:59

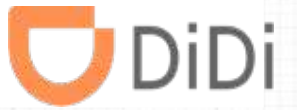

## Часть 10 – Контактные данные таксопарка

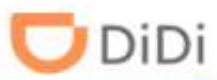

Шаг 1: Выберите пункт «Информация», нажмите «Мои объявления», заполните все обязательные данные и нажмите «Сохранить мои данные»

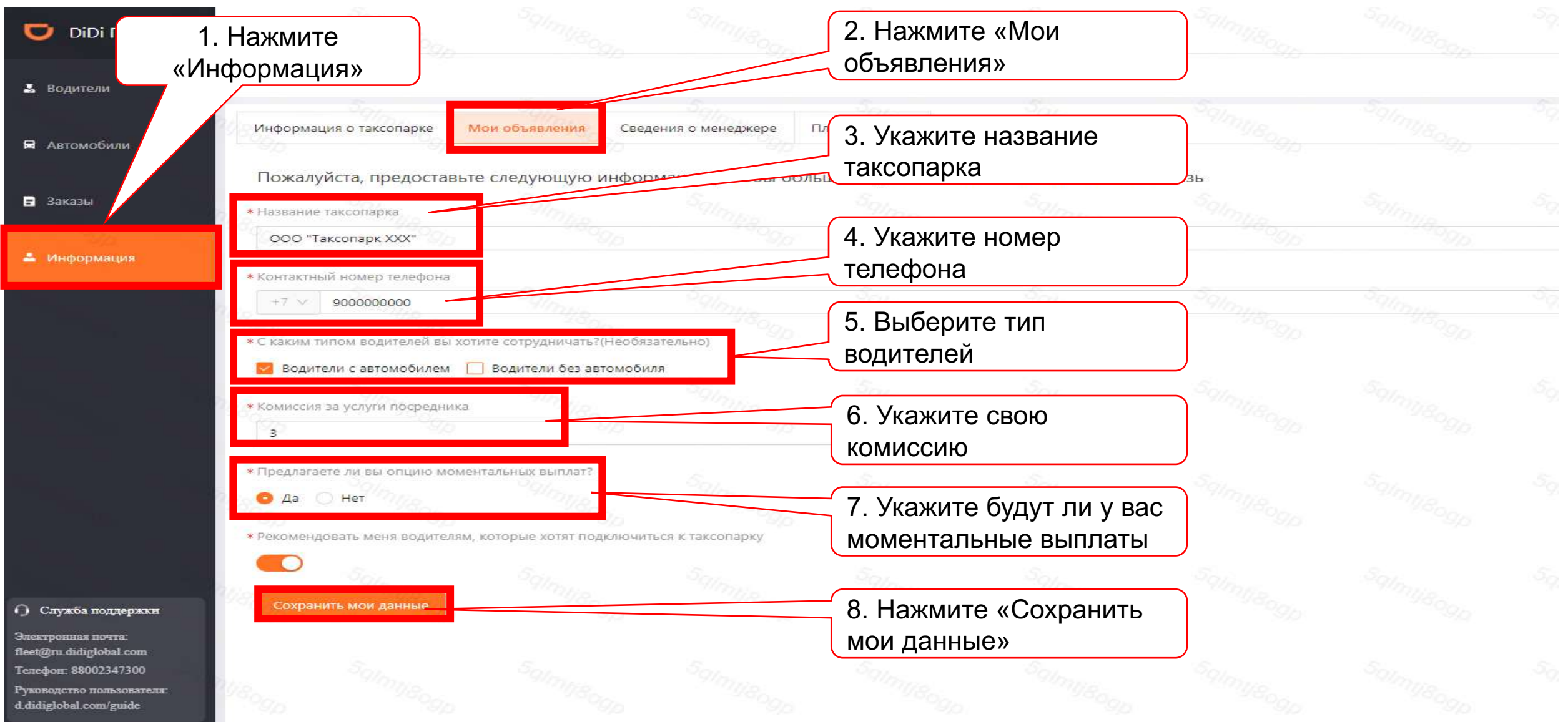

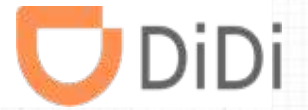

### Часть 11 – Добавление менеджера

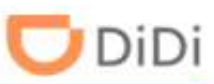

#### Шаг 1: Выберите пункт «Информация», нажмите «Сведения о менеджере» и «Добавить»

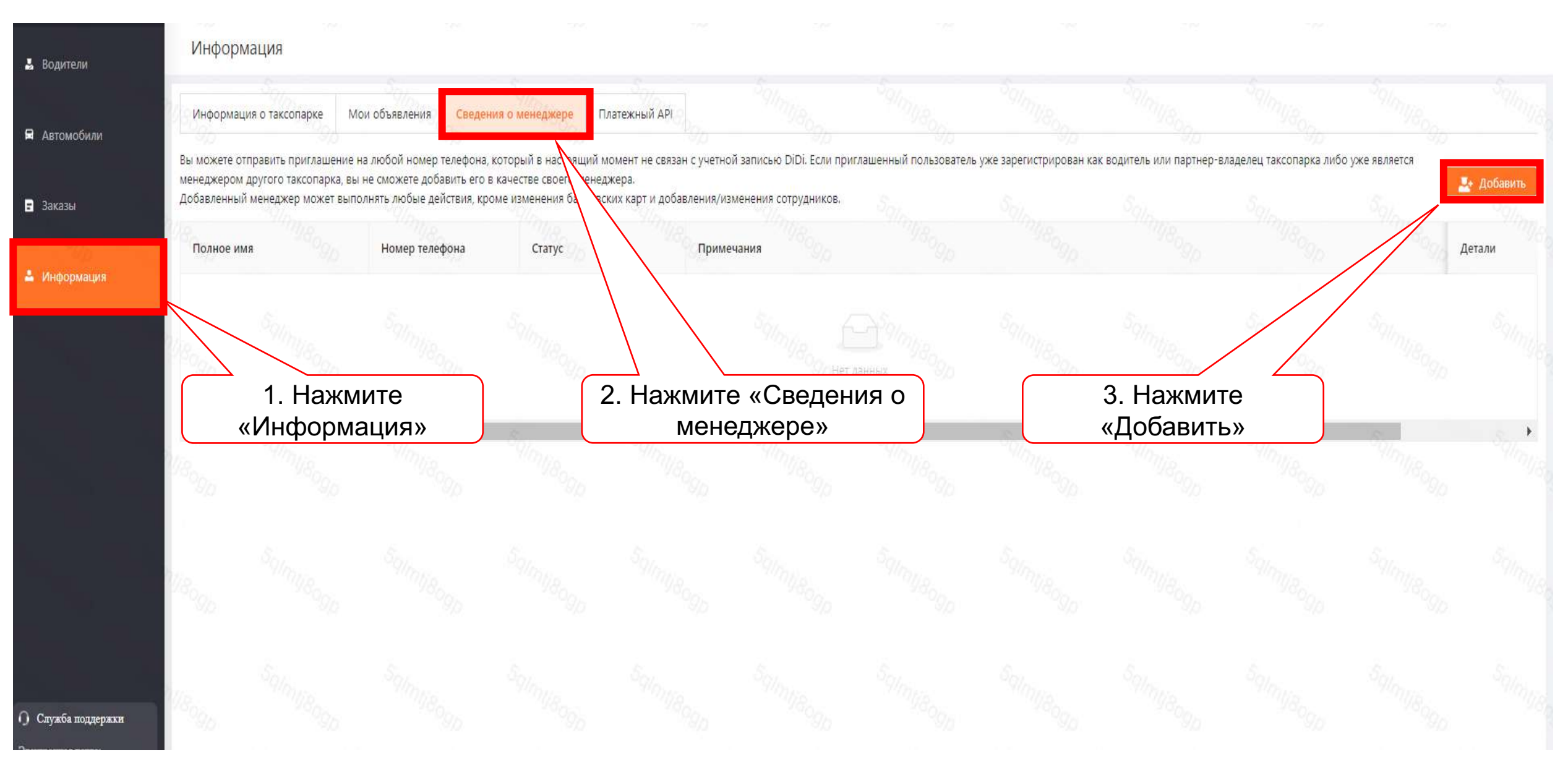

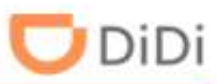

#### Шаг 2: Укажите ФИО менеджера, номер телефона и нажмите «Отправить»

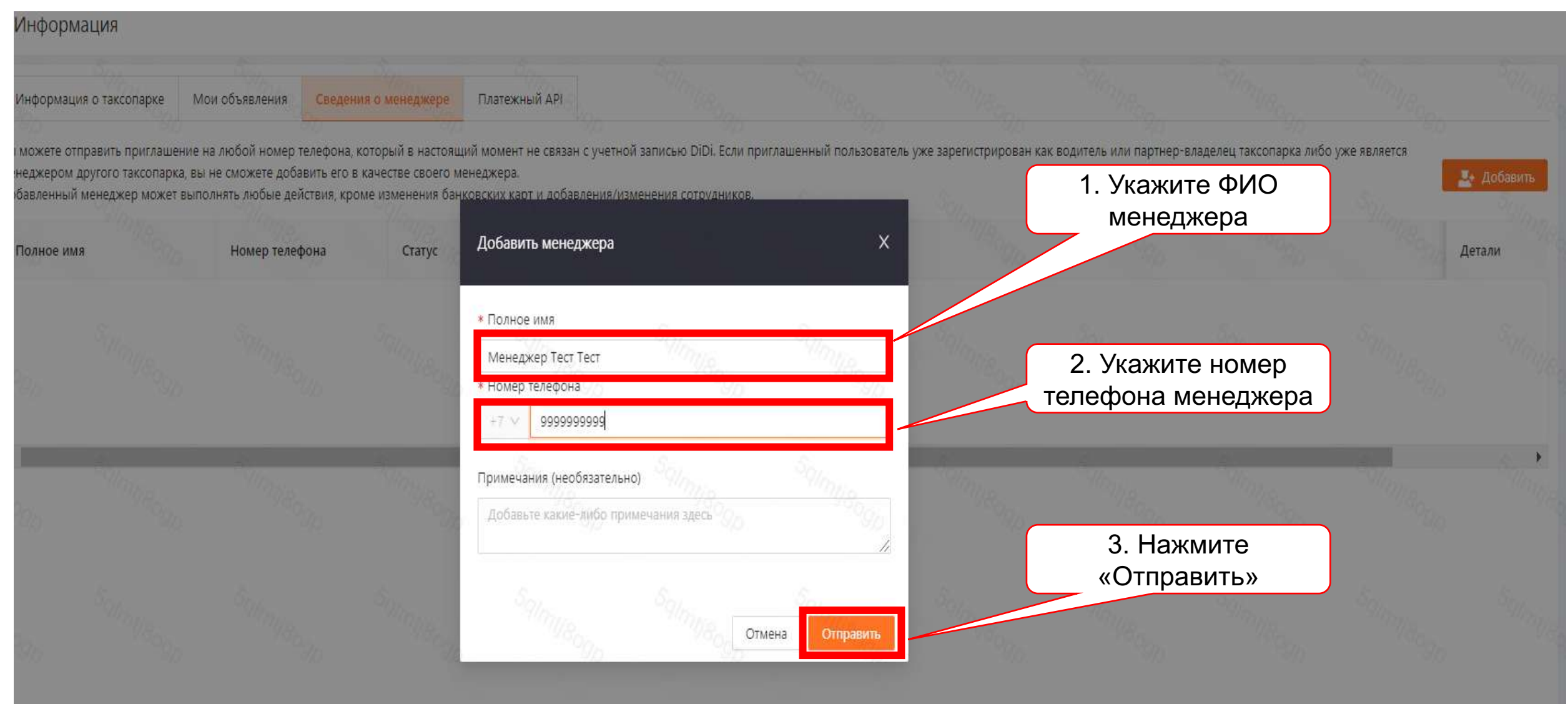

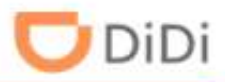

#### Шаг 3: Подтвердите приглашение менеджера в свой парк, нажав кнопку «Да»

| я                   |                                                                                          | Платежный АРІ                                                            |                                                      |                        |                         |                         |                         |     |
|---------------------|------------------------------------------------------------------------------------------|--------------------------------------------------------------------------|------------------------------------------------------|------------------------|-------------------------|-------------------------|-------------------------|-----|
| ер т<br>цоба<br>дей | елефона, который в настоящ<br>вить его в качестве своего м<br>ствия, кроме изменения бан | ий момент не связан с учетні<br>знеджера.<br>ковских карт и добавленив/и | ой записью DiDi. Если пригл<br>аменения соточаников. | ашенный пользователь у | уже зарегистрирован как | водитель или партнер-в. | ладелец таксопарка либо | уже |
| елеф                | она Статус                                                                               | Добавить менеджера                                                       |                                                      | ×                      |                         |                         |                         |     |
|                     |                                                                                          | * Полн<br>Мен<br>* Ном<br>Пригласить польз                               | джера<br>ювателя <u>Менеджер Тест Те</u>             | х                      | Нажмите                 | е «Да»                  |                         |     |
|                     |                                                                                          | 9000011111) упра<br>Приме<br>Доб                                         | влять таксопарком?                                   | 4                      |                         |                         |                         |     |
|                     |                                                                                          | Sennya <sub>ban</sub>                                                    | Отмен                                                | (а Отправить           |                         |                         |                         |     |
|                     |                                                                                          |                                                                          |                                                      |                        |                         |                         |                         |     |

#### Примечание:

Вы можете отправить приглашение на любой номер телефона, который в настоящий момент не связан с учетной записью DiDi. Если приглашенный пользователь уже зарегистрирован как водитель или партнер-владелец таксопарка либо уже является менеджером другого таксопарка, вы не сможете добавить его в качестве своего менеджера.

Добавленный менеджер может выполнять любые действия, кроме изменения банковских карт и добавления/изменения сотрудников.

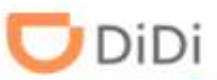

### Шаг 4: Пока менеджер не принял ваше приглашение, его статус будет указан , как «Ожидание подтверждения»

| Информ                                    | лация                                                     |                                                                  |                                                                                           |                                                                 |                                                            |                         |                         |                          |                          |                |             |
|-------------------------------------------|-----------------------------------------------------------|------------------------------------------------------------------|-------------------------------------------------------------------------------------------|-----------------------------------------------------------------|------------------------------------------------------------|-------------------------|-------------------------|--------------------------|--------------------------|----------------|-------------|
| Информац                                  | ия о таксопарке                                           | Мои объявления                                                   | Сведения о менеджере                                                                      | Платежный АРІ                                                   |                                                            |                         |                         |                          |                          |                |             |
| Вы можете от<br>менеджером<br>Добавленный | править приглаше<br>другого таксопарк<br>і менеджер может | ние на любой номер<br>а, вы не сможете доб<br>выполнять любые де | телефона, который в настоя<br>авить его в качестве своего і<br>йствия, кроме изменения ба | ций момент не связан с<br>иенеджера.<br>кковских карт и добавле | учетной записью DiDi. Если п<br>ния/изменения сотрудников. | іриглашенный пользовате | аль уже зарегистрирован | как водитель или партнер | -владелец таксопарка либ | о уже является | 🛃 Добавить  |
| Полное им                                 | ия                                                        | <mark>Н</mark> омер теле                                         | фона Статус                                                                               | 1 AND ROAD                                                      | Примечания                                                 |                         |                         |                          |                          |                | Детали      |
| Менеджер                                  | Тест Тест                                                 | 90978 <mark>4</mark> 2612                                        | Ожидан                                                                                    | ие подтверждения                                                |                                                            |                         | á.                      |                          |                          |                | 1           |
| 1809p                                     | 18 <sub>996</sub>                                         | ,<br>,                                                           | 96<br>96                                                                                  | ,                                                               | io <sup>eglin</sup> li <sup>8</sup> ogo                    | ng Sogo                 | -9/10/8000              | anning <sub>eogo</sub>   | HOMMUROGS                | < 1            | 20 / стр. ∨ |
|                                           |                                                           |                                                                  |                                                                                           |                                                                 |                                                            |                         |                         |                          |                          |                |             |
|                                           |                                                           |                                                                  |                                                                                           |                                                                 |                                                            |                         |                         |                          |                          |                |             |

#### Часть 11: Добавление менеджера

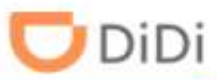

Шаг 5: Менеджеру нужно перейти по ссылке в смс-приглашении, ввести номер телефона, принять Условия соглашения и нажать «Далее»

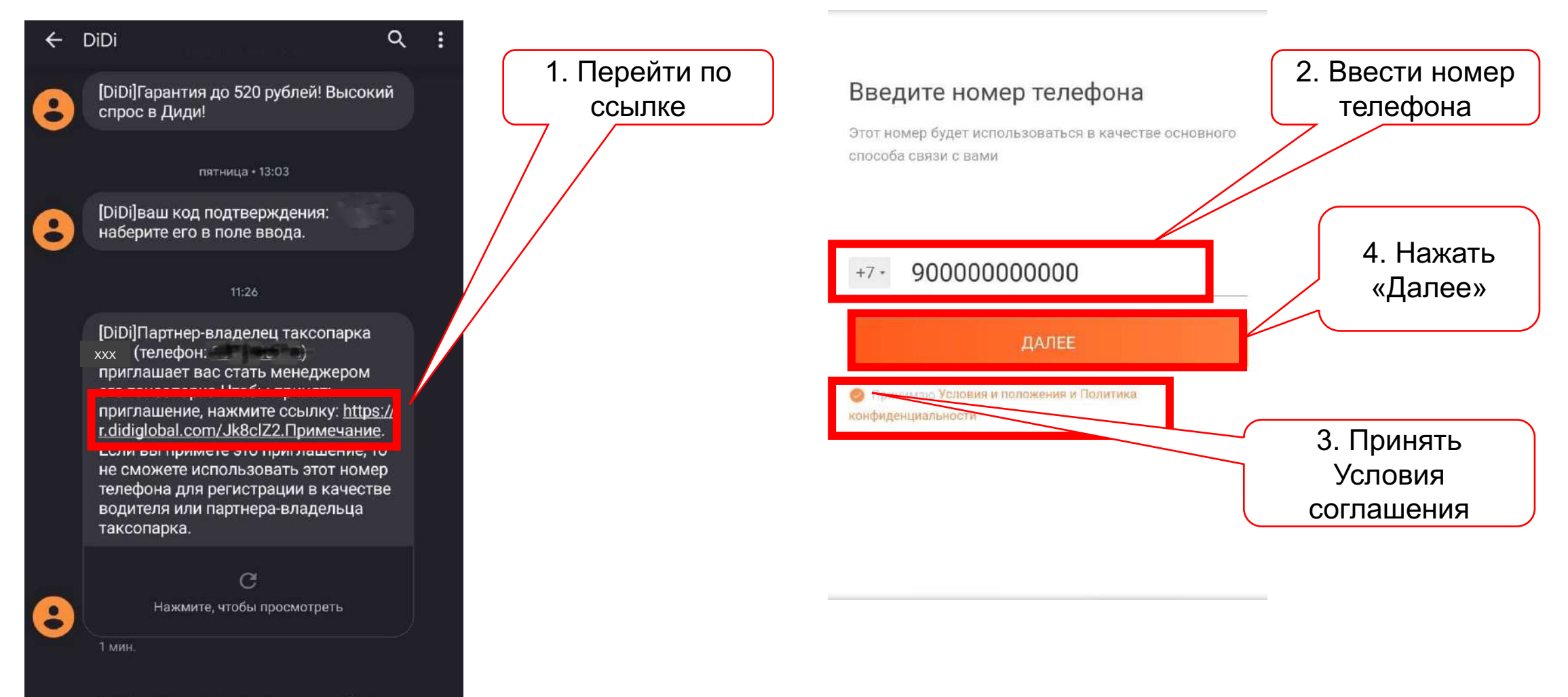

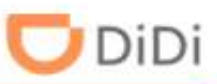

#### Шаг 5: Менеджеру нужно задать пароль, указать ФИО и нажать «Принять приглашение»

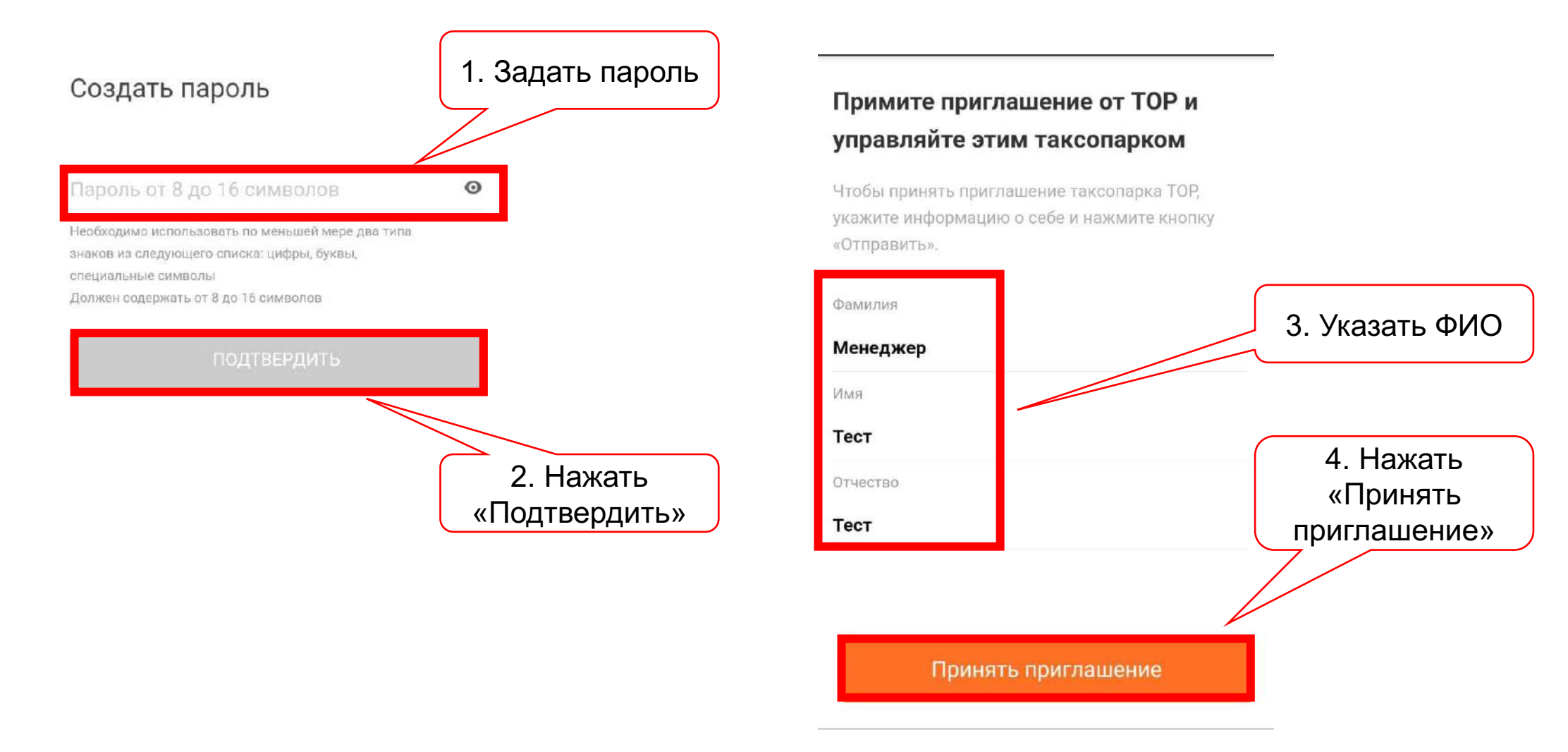

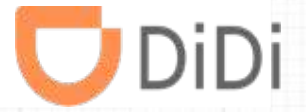

### Часть 12 – Платежный АРІ

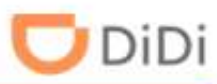

Шаг 1: Выберите пункт «Информация», нажмите «Платежный API», выберите и зарегистрируйтесь в одной из платежных систем, сообщите менеджеру ключ API

| 💄 Водители         | Информация                                                                                     |                                                                                                    |                                      |                                                                              |                                                    |
|--------------------|------------------------------------------------------------------------------------------------|----------------------------------------------------------------------------------------------------|--------------------------------------|------------------------------------------------------------------------------|----------------------------------------------------|
| 🛱 Автомобили       | 1. Нажмите<br>«Информация»                                                                     | Сведения о менеджере Платежный /                                                                      | АРІ<br>ю платформу по вашему выбору. | 2. Нажмите<br>«Платежный API»                                                | лючать звтоматический вывод средств для водителей. |
| 🖻 Заказы           | <ul> <li>ФРІ платежная платформа будет по<br/>о риведены указания по подключению пл</li> </ul> | лучать от вас определенную финансовую инфо<br>атежного API.                                           | ормацию, например номера счетов и б  | алансы водителей.                                                            |                                                    |
| 🔺 Информация       | Шаг 1: получите ключ АРІ                                                                       | не необходимо предоставить клю                                                                        | 96042220<br>VITE EI                  | о по запросу платформы.                                                      |                                                    |
|                    | 95b5903140aaa6e9ec618552aa185e11                                                               | Копировать                                                                                            | Ключ АРІ                             |                                                                              |                                                    |
|                    | Шаг 2: выберите платежную платформу<br>Чтобы упростить процесс подключения API,                | рекомендуем воспользоваться одной из плате                                                            | жных платформ, указанных ниже. Наж   | мите на логотип платформы, чтобы перейти на веб-са                           | iт.                                                |
|                    | Кроме того, можно выбрать другую платежн                                                       | ую платформу. Наш АРІ совместим со всеми о<br>При Совместим со всеми о<br>Другие платформы<br>ТахіСRM | сновными платформами.                | <ol> <li>Выберите и<br/>зарегистрируйтесь в<br/>платежной системе</li> </ol> | <sup>Nee157</sup> 17460477856                      |
|                    | Подтверждающая документация<br>Нажми тездесь, тобы посмотреть техническ                        | ую документацию платежного АРІ.                                                                       | 01320210202                          | <sup>-1320</sup> 21020                                                       |                                                    |
| О Служба поддержки | Пс                                                                                             | одтверждающая<br>документация                                                                         |                                      |                                                                              |                                                    |

### Спасибо за внимание!

В случае возникновения вопросов, вы можете обратиться в техническую поддержку по телефону 8 (800) 234-73-00 (круглосуточно). Также вы можете найти ответы на самые частые вопросы на нашем сайте: <a href="https://russia.didiglobal.com/fleet-owner/">https://russia.didiglobal.com/fleet-owner/</a>